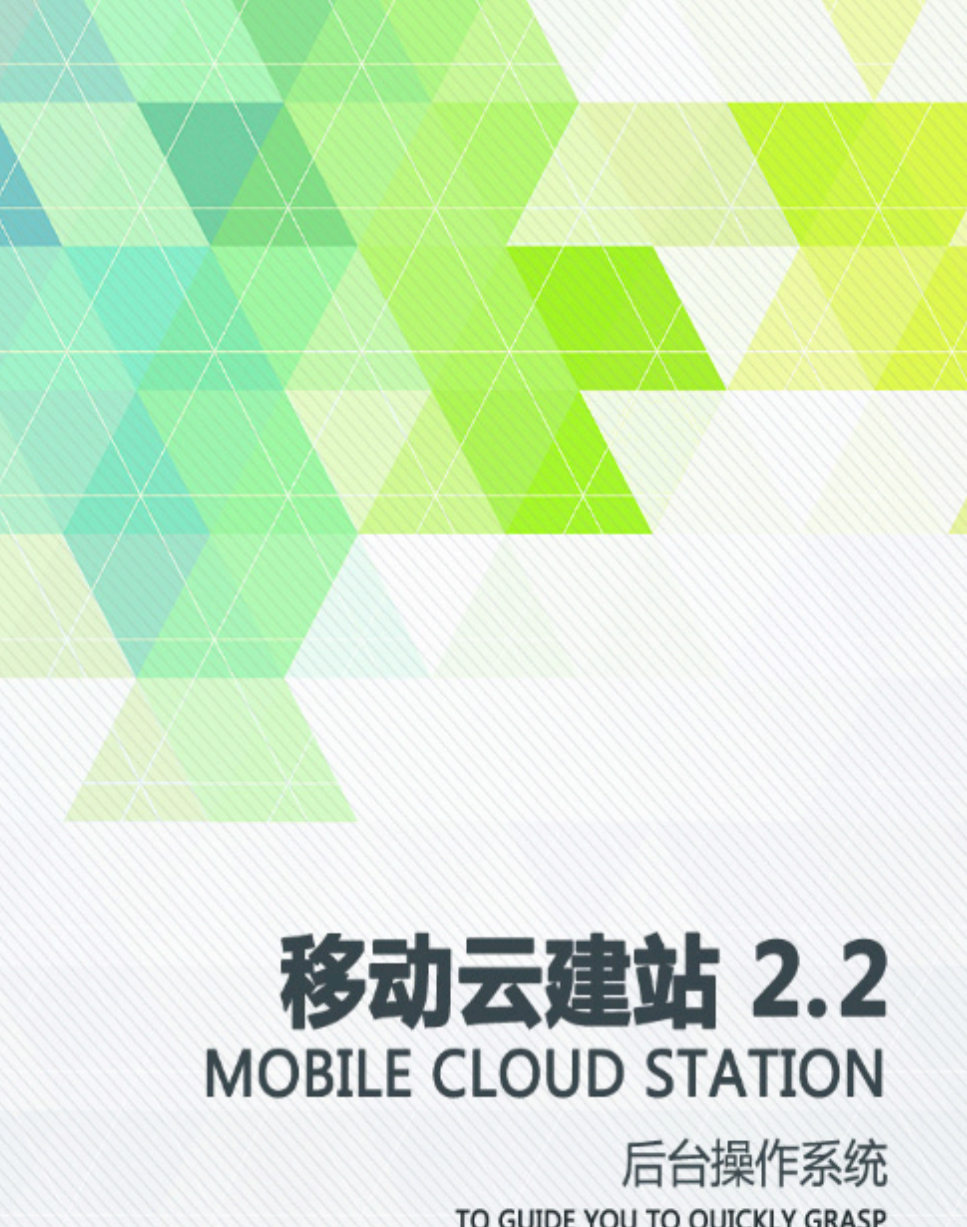

TO GUIDE YOU TO QUICKLY GRASP WE AIM AT ONE HUNDRED PERCENT OF OUR CUSTOMERS' SATISFACTION

| <b>—:</b> | 站点设置      |    |
|-----------|-----------|----|
|           | 1.基本设置    | 5  |
|           | 1.1 基本设置: | 5  |
|           | 1.2 图片生成  |    |
|           | 1.3 多图设置  |    |
|           | 1.4 友情链接  |    |
|           | 1.5 文件管理  |    |
|           | 1.6 地图管理  |    |
|           | 1.7 短信设置  |    |
|           | 2.支付设置    |    |
|           | 2.1 支付方式  |    |
|           | 3.模版设置    |    |
|           | 3.1 模板管理  |    |
|           | 3.2 头部编辑  |    |
|           | 3.3 底部管理  |    |
|           | 3.4 模板编辑  |    |
| 二:        | 内容管理      |    |
|           | 1.单页管理    |    |
|           | 1.1 单页分类  |    |
|           | 1.2 添加单页  |    |
|           | 1.3 单页列表  |    |
|           | 2.帮助管理    | 41 |
|           | 2.1 帮助分类  | 41 |
|           | 2.2 添加帮助  |    |
|           | 2.3 帮助列表  | 45 |
|           | 3.资讯管理    |    |
|           | 3.1 资讯分类  |    |
|           | 3.2 添加资讯  |    |
|           | 3.3 资讯列表  |    |
|           | 4.视频管理    |    |
|           | 4.1 视频分类  |    |
|           | 4.2 视频列表  |    |
|           | 4.3 视频发布  | 60 |
| 三:        | 产品管理      | 62 |
|           | 1.产品管理    | 62 |
|           | 1.1 产品分类  | 62 |
|           | 1.2 发布产品  | 65 |
|           | 1.3 产品列表  | 69 |
|           |           |    |

|       | 1.4 属性列表                                     |     |
|-------|----------------------------------------------|-----|
|       | 1.5 产品类型                                     | 79  |
|       | 1.6 订单管理                                     | 81  |
|       | 1.7 产品预订                                     |     |
|       | 1.8 品牌列表                                     |     |
|       | 2. 快递单管理                                     |     |
|       | 2.1 快递单模板                                    | 86  |
|       | 2.2 发货人信息管理                                  |     |
|       | 2.3 添加发货人信息                                  |     |
| 四:    | 招聘管理                                         |     |
|       | 1. 招聘管理                                      |     |
|       | 1.1 应聘查看                                     |     |
|       | 1.2 发布职位                                     |     |
|       | 13 职位列表                                      | 94  |
| Ŧī:   | 百动管理                                         |     |
|       | 1 留言管理                                       | 95  |
|       | 11 留言列表                                      | 95  |
|       | 2. 会员管理                                      |     |
|       | 21 全员列表                                      | 97  |
|       | 3 下载管理                                       | 100 |
|       | 31下载分类                                       | 100 |
|       | 32新增下载                                       | 102 |
|       | 3.3 下载列表                                     | 104 |
|       | 4 调查投票                                       | 106 |
|       | 41 调查投票列表                                    | 106 |
|       | 5 自定义表单                                      | 100 |
|       | 51 表单列表                                      | 109 |
|       | 5.1 <del>双十</del> 75 <b>、</b>                |     |
|       | 61 评论管理                                      | 111 |
| 六.    | 1.1.7.1.7.1.1.1.1.1.1.1.1.1.1.1.1.1.1.1      |     |
| / \ . | 7. 1 其他管理                                    |     |
|       | 11 在线横板                                      |     |
|       | 1.1 正线侠伋                                     |     |
| +.    | h.2 行曲于府<br>轴屏管理                             |     |
| ц.    | 1 基本设置                                       |     |
|       | 1. 基本设置                                      |     |
|       | 1.1 至平 0 旦                                   |     |
|       | 1.2 因月 0 <u>直</u>                            |     |
|       | 2. 大口攻旦                                      |     |
|       | 2.1 天口刀八···································· |     |
|       | 31 单页分米横板【注,一般不庙田 田千个姓/ / 宁ع】                |     |
|       | 3.1 平火刀犬侠恢飞在; 八个灰用,用丁一匹化龙門J                  |     |
|       | 3.1 页矾刀天厌饭 L仁: 放了 医用,用于于 住化 是 四】             |     |
|       | 3.3) 印刀天侠伮【仁: 败个戊用,用丁干性化疋削】                  |     |
|       | J.4 (天似日生                                    | 12/ |

| 3.5 模板编辑      |                                             |  |  |
|---------------|---------------------------------------------|--|--|
| 4.微信设置        |                                             |  |  |
| 4.1 微信公众号配置   |                                             |  |  |
| 4.2 关键字回复     |                                             |  |  |
| 4.3 菜单设置      |                                             |  |  |
| 4.4 消息群发      |                                             |  |  |
| 系统工具          |                                             |  |  |
| 1. 系统工具       |                                             |  |  |
| 1.1 网站统计      |                                             |  |  |
| 1.2 数据库备份     | 149                                         |  |  |
| 1.3SiteMap 生成 | 150                                         |  |  |
| 2.图库管理        | 150                                         |  |  |
| 2.1 图库分类      | 150                                         |  |  |
| 2.2 上传图片      |                                             |  |  |
|               | <ul> <li>3.5 模板编辑</li> <li>4.微信设置</li></ul> |  |  |

一: 站点设置

## 1.基本设置

1.1 基本设置:

| 命移动云建站 |   |  |  |
|--------|---|--|--|
| 站点设置   |   |  |  |
| 基本设置   | Ŧ |  |  |
| 基本设置   | • |  |  |
| 图片生成   |   |  |  |
| 多图设置   |   |  |  |
| 友情连接   |   |  |  |
| 文件管理   |   |  |  |
| 地图管理   |   |  |  |
| 短信设置   |   |  |  |
| 支付设置   | • |  |  |
| 支付方式   |   |  |  |
| 模板设置   | • |  |  |
| 模板管理   |   |  |  |
|        |   |  |  |
| 底部编辑   |   |  |  |
| 模板编辑   |   |  |  |

依次打开【站点设置】---【基本设置】

#### 基本设置显示如下图:

| - #  | 当前位置:站:  | 点役置 >> 基本役置 (2) (3) (4)                                       |
|------|----------|---------------------------------------------------------------|
|      |          | (1) (2) (3)<br>● 产品显示购买地址 ● 产品开启下单支付 ■ 是否开启为静态 ■ 是否开启手机贬信验证登录 |
| (5)  | 语言       | 中文 ▼                                                          |
| (6)  | 网站ICO图标: |                                                               |
| (7)  | LOGO     | <b>选择文件</b> 未选择文件                                             |
| (8)  | 网站名称:    | shop                                                          |
|      | 首页标题:    | 手机触屏版APP,(手机、微信、pc) 三网合一尽在移动云建站                               |
| (9)  | 首页关键字:   | 湖南网站建设,营销型网站建设,长沙网站建设,长沙网站制作公司,微企业站                           |
|      | 首页描述:    | 资采网站建设专家,专注网络平台建设、网络品牌推广等一站式服务。性价比高,给你平民价格,高端享受!              |
|      | 商品列表标题   | 产品中心                                                          |
| (10) | 文章列表标题   | 资讯中心                                                          |
|      | 帮助列表标题   | 服务与支持                                                         |
| (11) | 运费设置     | 运费- 0 免运费下限- 150                                              |

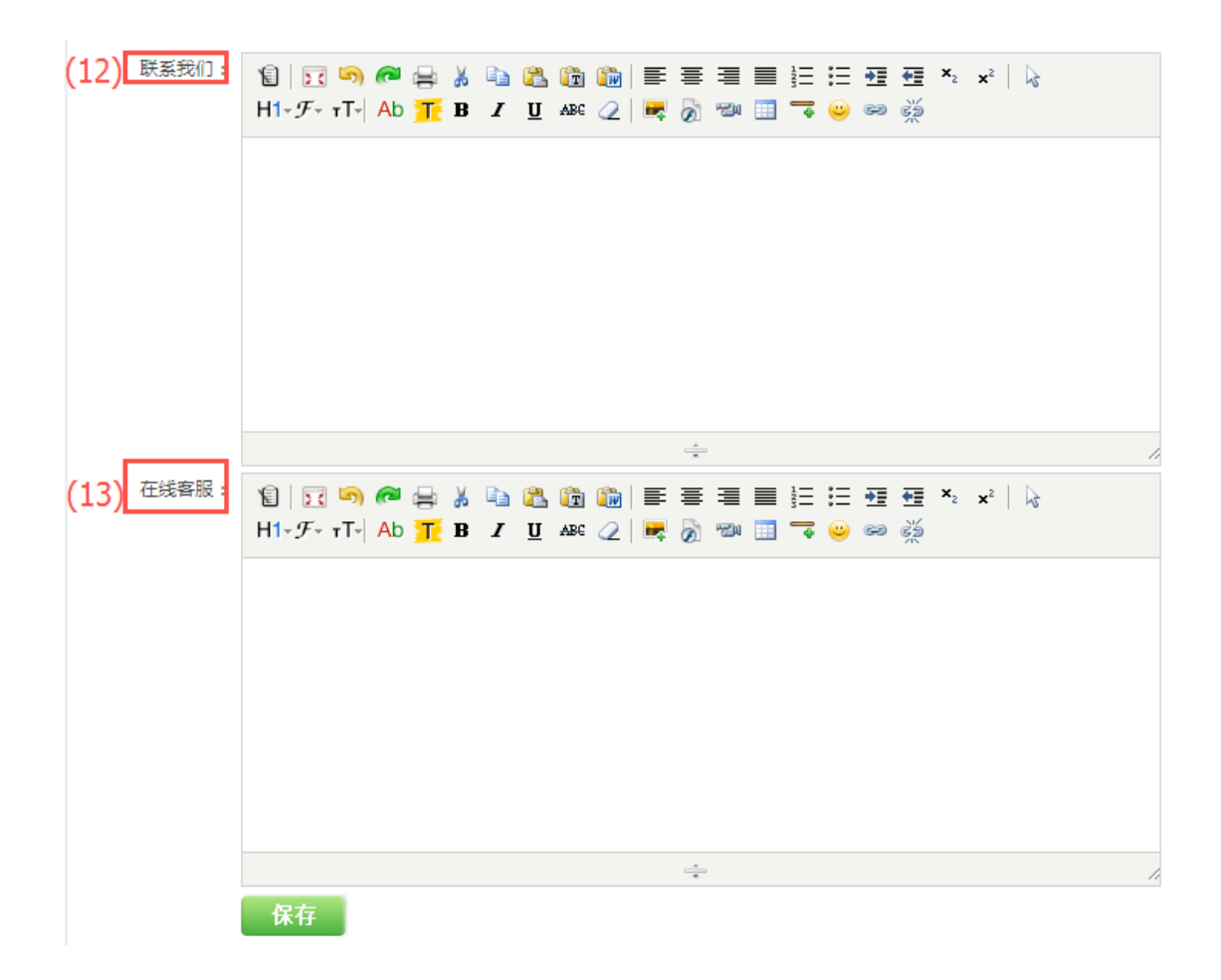

1.是否显示购买地址:若需在前台显示购买地址,在发布商品添加购买链接之后还需在 这勾选,方可实现跳转到指定网址购买。

2.是否开启下单支付:配置好支付方式之后,勾选开启下单支付,前台加入购物车按钮出现,即可实现支付购买。

3.是否开启伪静态: 伪静态主要是有利于加强网站搜索引擎的收录,除了后台开启伪静态,需核实服务器配置是否支持伪静态,对于目前百度抓取技术和程序短地址重写开启和未开启差别不是太大。

4.是否开启手机短信登陆验证:勾选之后,需跟短信平台购买短信服务,获取 Appkey 和 Appsecret,配置在短信设置下,会员在注册时即可开通手机短信验证注册。

5.语言: 商城的语言,中英文语言切换,系统不会自动翻译,需要设置两套数据。 6.网站 ico 图标:下图所示的小图标,若需更换,请制作一张尺寸为 16\*16 或 32\*32; 格式为 ico 的,命名为: favicon ico 的图片,将其上传到根目录,或者您可以将图片发 给对接客服协助您上传。

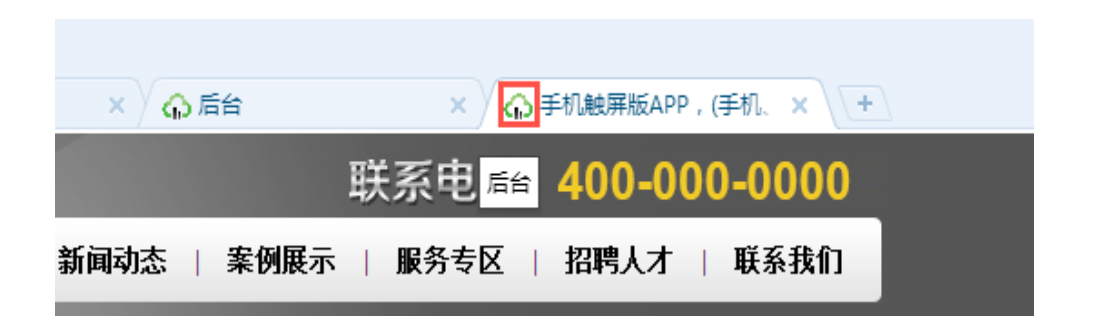

7.LOGO: 商城店铺的图标,可以选择图片-开始上传; 也可以将图标进行删除。

8.网站名称:可根据实际情况设置。

9.首页标题,首页关键字,首页描述:主要是用于 SEO 优化设置的,增强搜索引擎收录,可以根据网站的实际情况进行设置。

10.商品列表标题,文章列表标题,帮助列表标题:主要是用于 SEO 优化设置的,增强 搜索引擎收录,可以根据网站的实际情况进行设置。

11.运费设置:可以根据当地的物流情况以及网站的实际情况来进行设置,因企业站以展示型为主,运费设置相对简单统一一个价设置

12.联系我们:添加网站联系信息,可以是图片、文字等。 13.在线客服操作如下:

第一步:登陆 QQ 在线平台: http://shang.qq.com/v3/widget.html

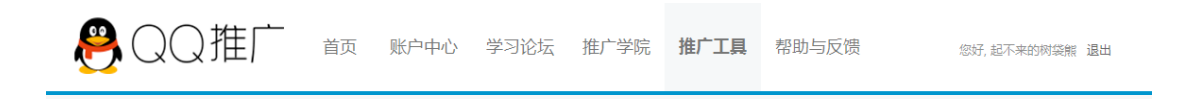

第二步:选择组件样式、复制代码

| 组件样式: | ○简洁型    | ● 标准型  | ○拓展型 |
|-------|---------|--------|------|
|       | 8       | 🐣 QQ交谈 | 在线咨  |
|       |         |        | 00   |
|       |         |        |      |
|       |         |        | QQ交谈 |
|       |         |        |      |
| 担示语·  | 点击这里给我的 | お 消息   |      |

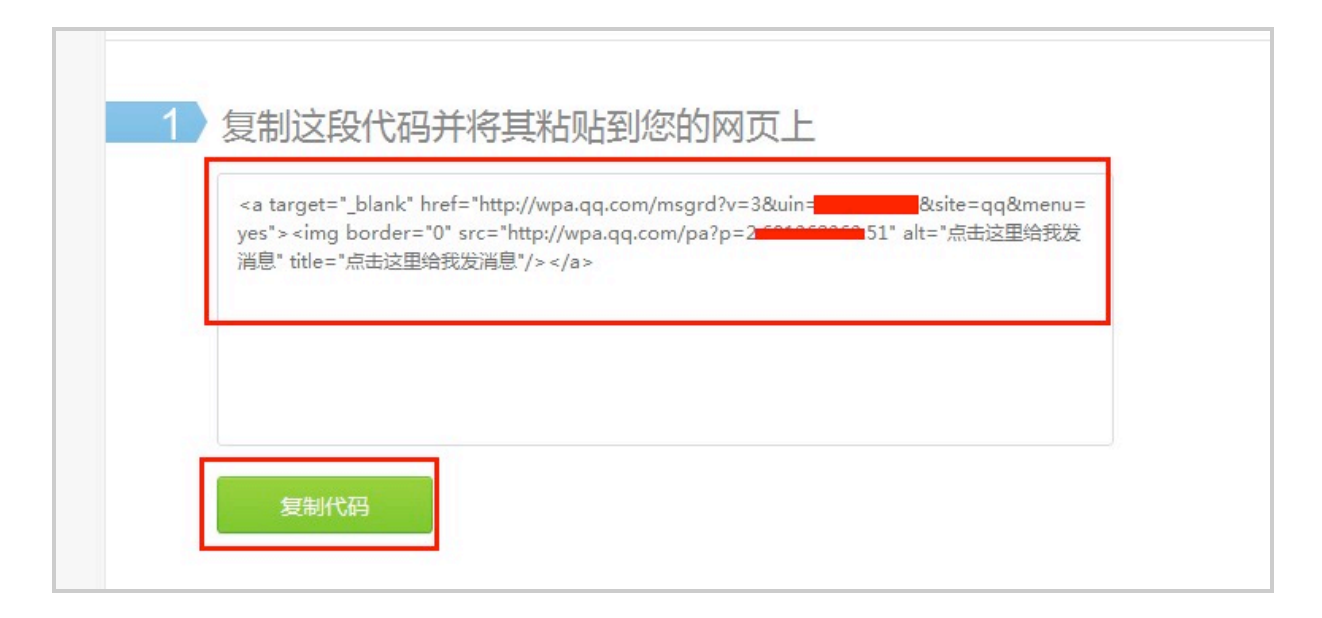

第三步:打开网站后台,将编辑框调成代码模式,粘贴代码即可。

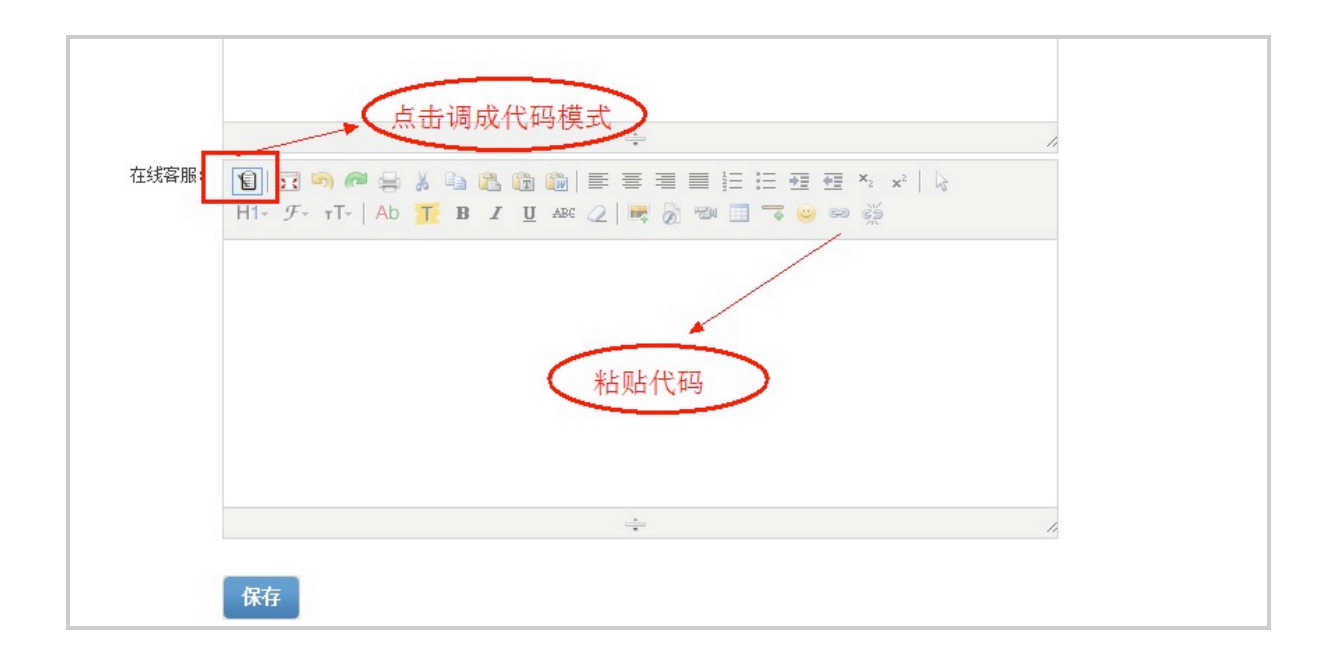

## 1.2 图片生成

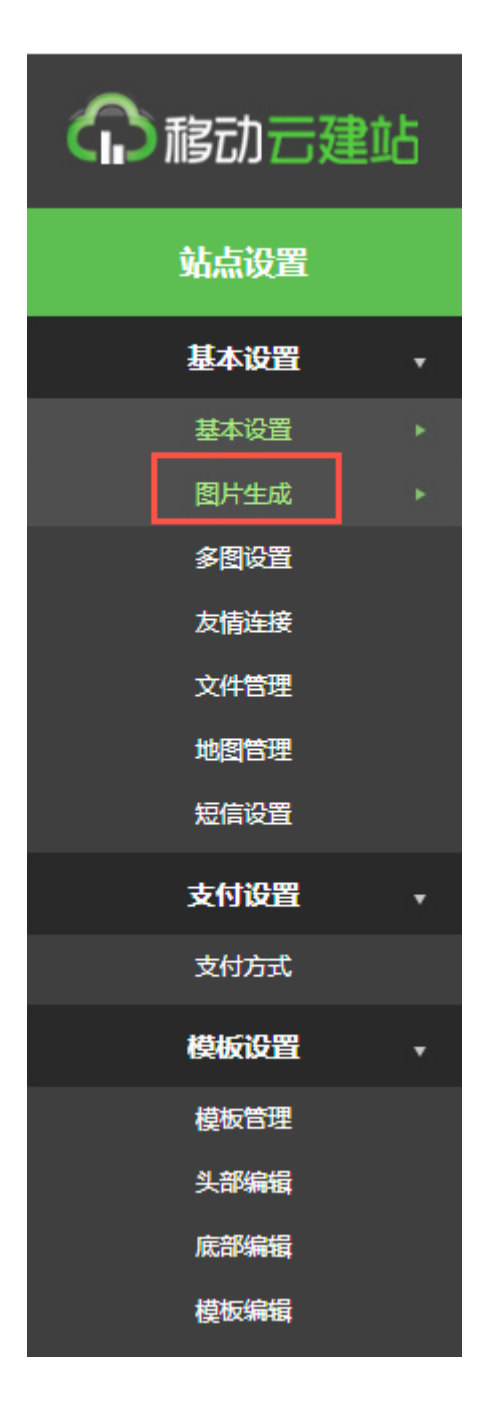

## 依次打开【站点设置】----【图片生成】

【注意:一般每套模板设计师设置好了尺寸勿随意改动,切换模板后,到此处点击重新 生成即可】

图片大小设置如下图:

商品图片大小调整:

| <b>商品图片大小:</b> (width×height) |       |      |    |        |      |    |  |  |
|-------------------------------|-------|------|----|--------|------|----|--|--|
|                               | 详细页:  | 360  | :  | 360    |      |    |  |  |
|                               | 缩略图1: | 151  | :  | 151    |      |    |  |  |
|                               | 缩略图2: | 151  | :  | 151    |      |    |  |  |
|                               | 缩略图3: | 50   | :  | 50     |      |    |  |  |
| 1                             |       | 保存 🔶 | 重新 | 所生成缩略图 | 先保存再 | 生成 |  |  |

文章图片大小调整:

| <b>文章图片大小:</b> (width×height) |       |      |    |       |      |          |  |  |
|-------------------------------|-------|------|----|-------|------|----------|--|--|
|                               | 详细页:  | 360  | :  | 360   |      |          |  |  |
|                               | 缩略图1: | 150  | :  | 150   |      |          |  |  |
|                               | 缩略图2: | 150  | :  | 150   |      |          |  |  |
|                               | 缩略图3: | 50   | :  | 50    |      |          |  |  |
|                               |       | 保存 雪 | ĒĤ | 任成缩略图 | 先保存再 | -<br>厚生成 |  |  |

下载图片操作:

| 下载图片大小: | (width×height) |         |        |
|---------|----------------|---------|--------|
| 缩略图1:   | 200            | : 200   |        |
| 缩略图2:   | 50             | : 50    |        |
|         | 保存             | 重新生成缩略图 | 先保存再生成 |

注意:修改缩略图尺寸后先保存再点击重新生成缩略图即可。

# 1.3 多图设置

| <b>介</b> 稿动 云建站 |      |    |  |
|-----------------|------|----|--|
|                 | 站点设置 |    |  |
|                 | 基本设置 | •  |  |
|                 | 基本设置 |    |  |
|                 | 图片生成 |    |  |
|                 | 多图设置 | ۰. |  |
|                 | 友情连接 |    |  |
|                 | 文件管理 |    |  |
|                 | 地图管理 |    |  |
|                 | 短信设置 |    |  |
|                 | 支付设置 | •  |  |
|                 | 支付方式 |    |  |
|                 | 模板设置 | •  |  |
|                 | 模板管理 |    |  |
|                 | 头部编辑 |    |  |
|                 | 底部编辑 |    |  |
|                 | 模板编辑 |    |  |

## 依次打开【站点设置】---【多图设置】

【注意:一般每套模板设计师设置好了尺寸勿随意改动,切换模板后,到此处点击重新 生成即可】

多图设置如下图:

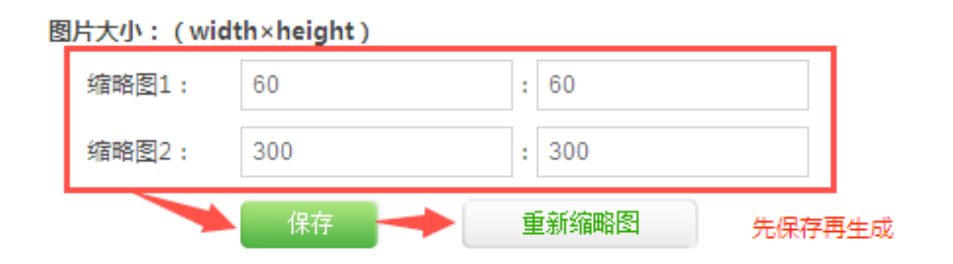

注意:修改缩略图尺寸后先保存再点击重新生成缩略图即可。

# 1.4 友情链接

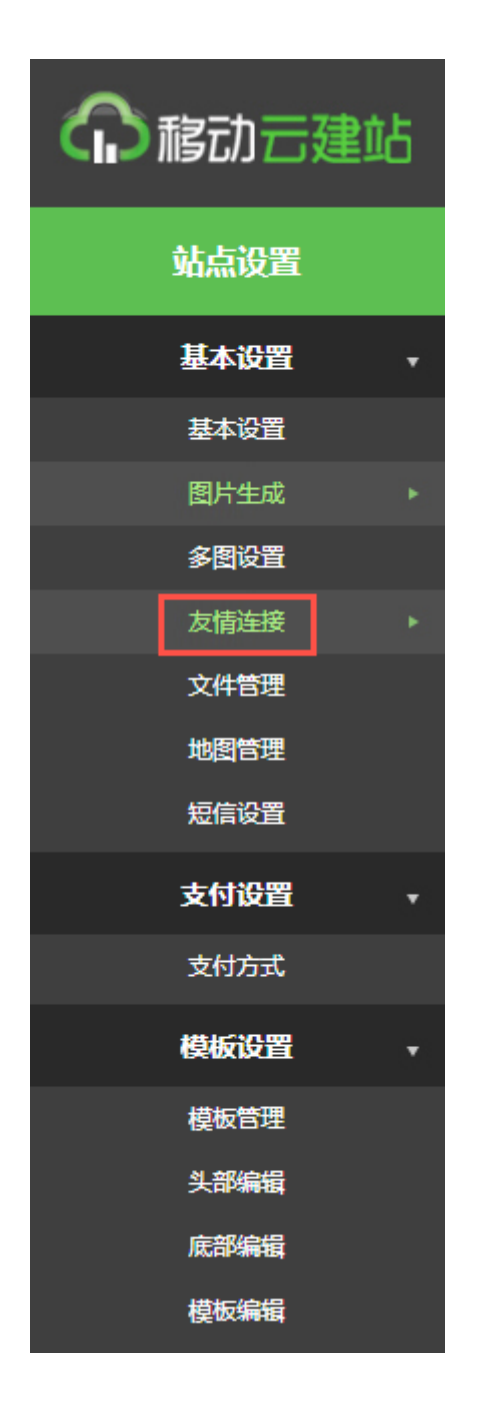

依次打开【站点设置】---【友情链接】 友情链接设置如下图:

| 语言             | 语言类别 <mark>(</mark> 仲文 ▼ |    |        |     |      |                           |      |       |  |
|----------------|--------------------------|----|--------|-----|------|---------------------------|------|-------|--|
| 全选反选删除 (2) (4) |                          |    |        |     |      |                           | (4)  |       |  |
|                | 选择                       | Id | 名称     | (3) | Logo | 网址                        | 是否显示 | (5)   |  |
|                |                          | 1  | 网店系统   |     |      | http://www.hishop.com.cn/ | 显示   | 编辑 删除 |  |
|                |                          | 2  | 手机网站建设 |     |      | http://www.0dun.com/      | 显示   | 编辑 删除 |  |
|                |                          | 3  | 百度     |     |      | http://www.baidu.com/     | 显示   | 编辑删除  |  |
|                |                          | 4  | 微网站    |     |      | http://www.0dun.com/      | 显示   | 编辑 删除 |  |
|                |                          | 5  | 阿里云    |     |      | http://www.aliyun.com/    | 显示   | 编辑删除  |  |
|                |                          | 6  | 腾讯     |     |      | http://www.qq.com/        | 显示   | 编辑 删除 |  |
|                | (D)<br>新増友情能授            |    |        |     |      |                           |      |       |  |

(1)语言类别:中文、英文进行切换。

(2) 可操作全选、反选进行批量删除友情链接。

(3) 已添加友情链接详细信息。

(4) 是否在前台显示该友情链接。

(5) 可进行编辑、删除友情链接。

(6) 可新增友情链接

| 1 | Logo : | 选择文件 未选择文件 |  |
|---|--------|------------|--|
| 2 | 网站名称   |            |  |
| 3 | 语言类别   | 中文 •       |  |
| 4 | 是否显示   | 是▼         |  |
| 5 | 网站地址:  |            |  |
|   |        | 保存         |  |
|   |        |            |  |

①LOGO:可以上传友情链接网站的 LOGO 图标

②名网站称: 友情链接网站的名称。

③语言类别:中英文切换进行设置

④是否显示:选择是即可在网站首页显示(注:不是所有的模板都会显示友 情链接,会根据模板的不一样,显示效果也会不一样)

⑤网站地址:友情链接的网址(注:建议以http://格式的正确地址填写)

## 1.5 文件管理

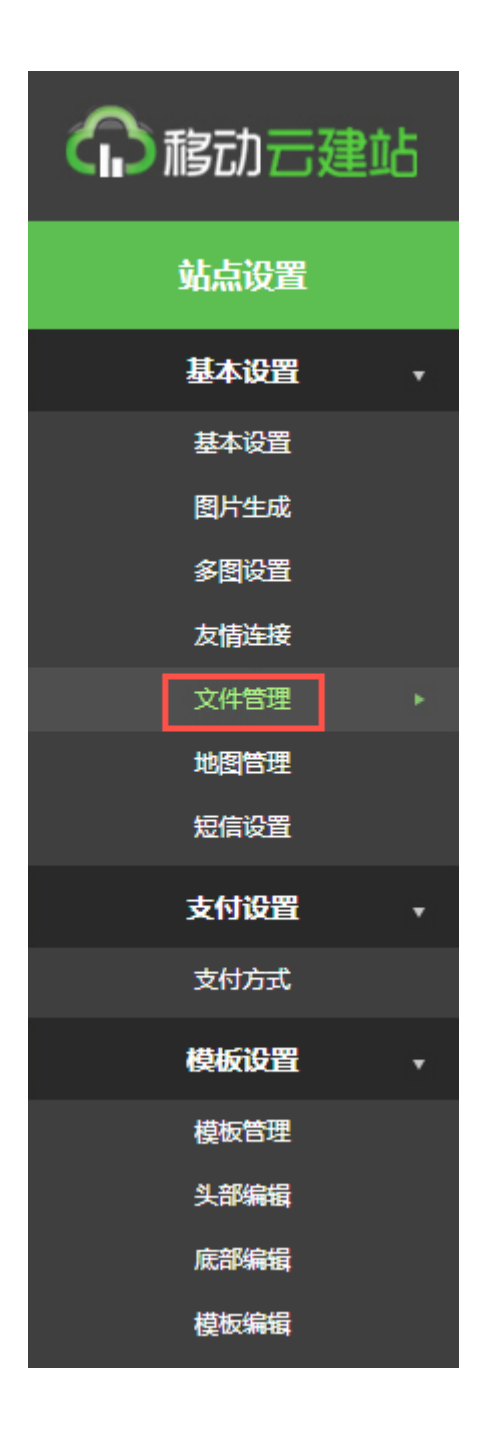

依次打开【站点设置】---【文件管理】

文件管理设置如下图:

| 全选 反选 删除 (1) (3) |                 |         |                    |    |  |  |  |
|------------------|-----------------|---------|--------------------|----|--|--|--|
| 选择               | Id              | 文件名称 () | 2) 上传时间            | 操作 |  |  |  |
|                  | 1               | 员工报名表   | 2015/12/9 10:53:14 | 删除 |  |  |  |
| 首页前页 1 后页        | 首页 前页 1 后页 尾页 。 |         |                    |    |  |  |  |
|                  |                 |         |                    |    |  |  |  |
| (4)              |                 |         |                    |    |  |  |  |
| 文件名称:            |                 |         |                    |    |  |  |  |
| 文 件: 选择文件 未选择文件  |                 |         |                    |    |  |  |  |
| 上後               |                 |         |                    |    |  |  |  |

(1) 可以选择全选、反选进行批量删除文件。

- (2) 已上传文件信息。
- (3) 可删除已上传的文件。
- (4) 浏览文件上传新文件。
- 注意: 文件管理是给内部会员看的, 前台是不会显示的。

## 1.6 地图管理

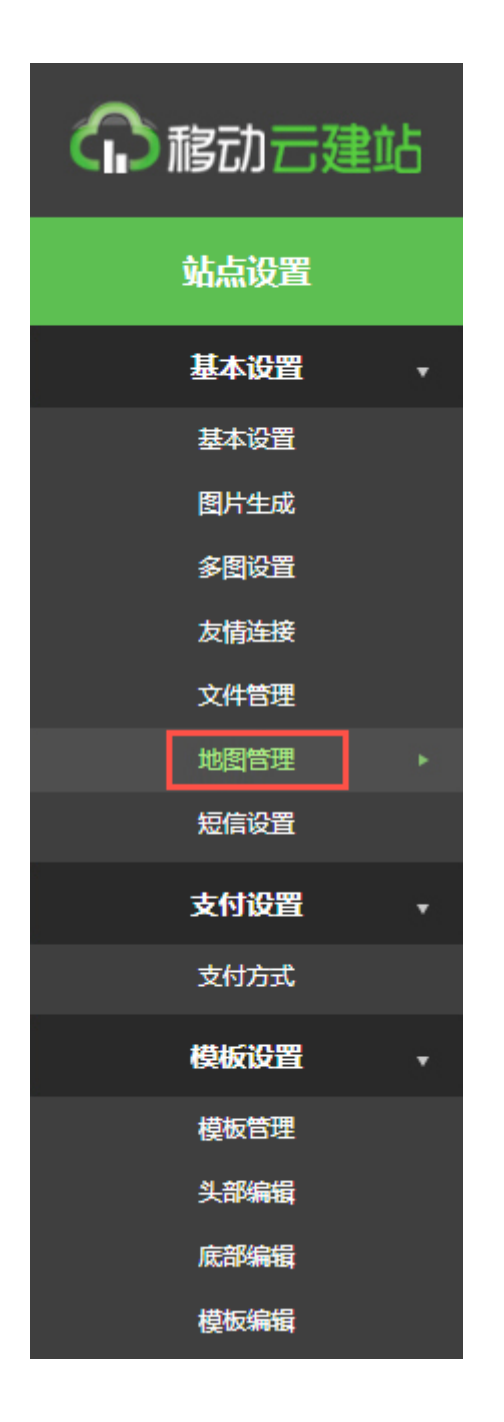

依次打开【站点设置】---【地图管理】 地图管理设置如下图:

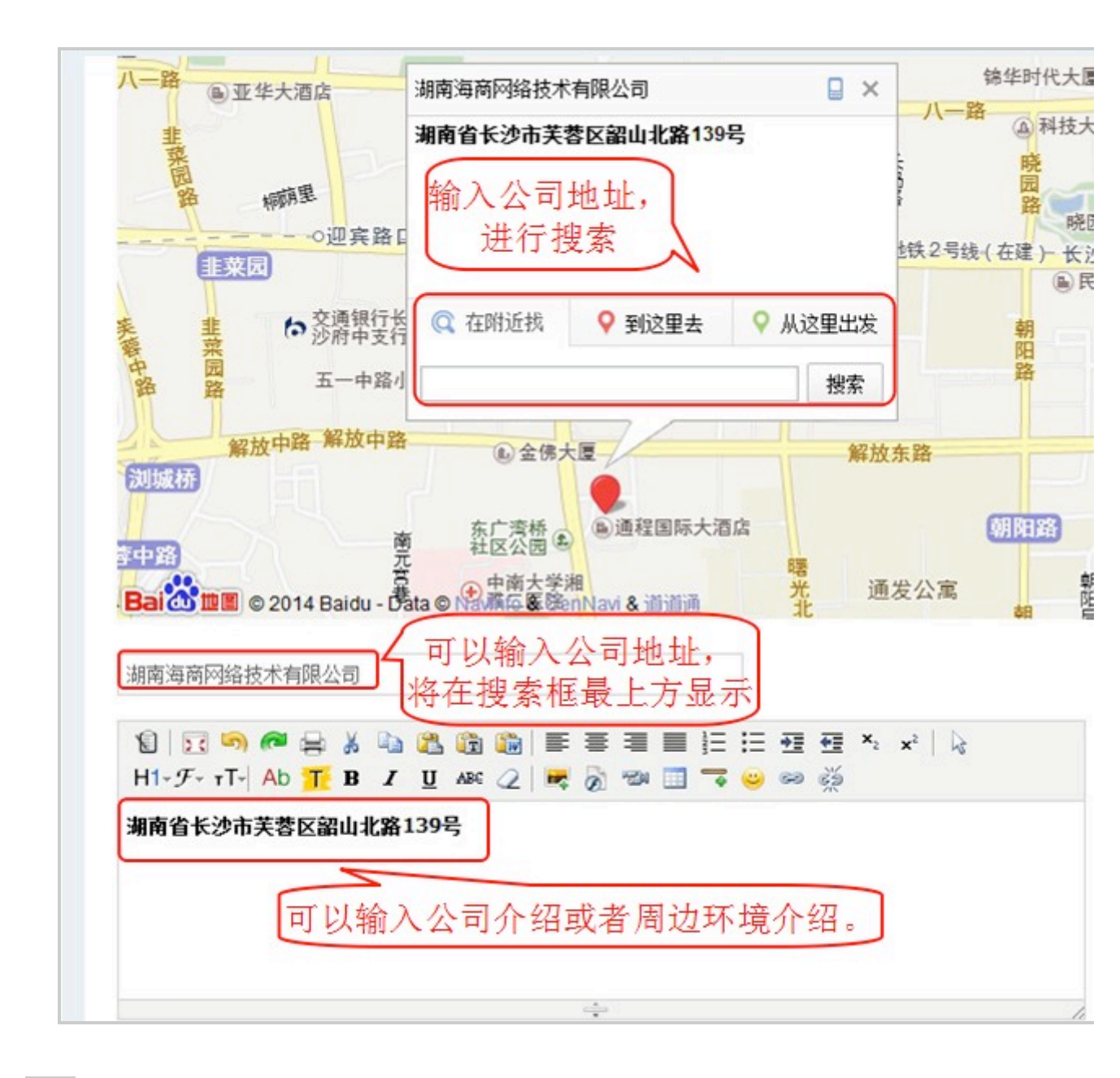

注: 对地图进行编辑时,需要选择红色标记按钮,点击两次再保存即可看到更新后的效果。

# 1.7 短信设置

| 命移动云建站    |  |  |
|-----------|--|--|
| 站点设置      |  |  |
| 基本设置      |  |  |
| 基本设置      |  |  |
| 图片生成      |  |  |
| 多图设置      |  |  |
| 友情连接      |  |  |
| 文件管理      |  |  |
| 地图管理      |  |  |
| 短信设置 ▶    |  |  |
| 支付设置      |  |  |
| 支付方式      |  |  |
| 模板设置    ▼ |  |  |
| 模板管理      |  |  |
| 头部编辑      |  |  |
| 底部编辑      |  |  |
| 模板编辑      |  |  |

依次打开【站点设置】---【短信设置】 短信设置如下图:

| ♣ 当前位置:站点设置 >> 短信设置                                 |  |
|-----------------------------------------------------|--|
| 短信验证设置 【购买】(1)                                      |  |
| Appkey: (2)<br>———————————————————————————————————— |  |
| Appsecret: Appsecret<br>(3)<br>保存                   |  |

(1)购买:配置短信需先购买,购买之后获得短信接口的信息,并在基本设置下开启短信验证,会员注册时则需提交验证。

(2) Appkey: 购买之后获得 Appkey 配置在这即可。

(3) Appsecret: 购买之后获得 Appsecret 配置在这即可。

## 2.支付设置

## 2.1 支付方式

依次打开【站点设置】---【支付设置】---【支付方式】

| 命移动云建站 |   |  |  |
|--------|---|--|--|
| 站点设置   |   |  |  |
| 基本设置   | • |  |  |
| 基本设置   |   |  |  |
| 图片生成   |   |  |  |
| 多图设置   |   |  |  |
| 友情连接   | ۲ |  |  |
| 文件管理   |   |  |  |
| 地图管理   |   |  |  |
| 短信设置   |   |  |  |
| 支付设置   | • |  |  |
| 支付方式   | ٠ |  |  |
| 模板设置   | • |  |  |
| 模板管理   |   |  |  |
| 头部编辑   |   |  |  |
| 底部编辑   |   |  |  |
| 模板编辑   |   |  |  |

| 支付宝: ☑ 启用   |               |
|-------------|---------------|
| 收款支付宝账号:    |               |
| 合作者身份(PID): |               |
| 安全校验码(Key): |               |
|             |               |
| 支付宝标准网关: 🗹  | 启用            |
| 收款支付宝账号:    | hipe, Chiefer |
| 合作者身份(PID): |               |
|             |               |

支付宝与支付宝标准网关,需要与第三方支付宝申请签约,签约成功后将获得的 PID 和 KEY 配置到后台对应的支付方式下

支付宝签约地址: https://b.alipay.com/newIndex.htm

| 国际贝宝: 🗹 启用 |    |
|------------|----|
| 商户号:       |    |
| 商户密码:      |    |
| 商户签名:      |    |
|            | 保存 |

贝宝支付方式同样是与第三方贝宝签约,签约成功后将信息填写到后台对应的支付方式下 贝宝签约地址: https://www.paypal.com/c2/webapps/mpp/get-started?locale.x=zh\_C2 支付方式添加好之后,在会员购买商品时可以根据自己的支付方式选择

# 3.模版设置

# 3.1 模板管理

依次打开【站点设置】---【模板管理】

| 介稿动云建站 |      |   |
|--------|------|---|
| ý      | 佔点设置 |   |
| i      | 基本设置 | Ŧ |
|        | 基本设置 |   |
|        | 图片生成 | × |
|        | 多图设置 |   |
|        | 友情连接 |   |
|        | 文件管理 |   |
|        | 地图管理 |   |
|        | 短信设置 |   |
| :      | 支付设置 | Ŧ |
|        | 支付方式 |   |
| i      | 模板设置 | Ŧ |
|        | 模板管理 | × |
|        | 头部编辑 |   |
|        | 底部编辑 |   |
|        | 模板编辑 |   |

#### 模板管理设置如下图:

| <complex-block></complex-block> | 编辑导航条<br>编辑广告位<br>编辑商品栏目<br>编辑文章栏目<br>自定义头/尾区域 |
|---------------------------------|------------------------------------------------|
|                                 |                                                |

## 3.1.1 当前模板:显示当前应用模板名称。

#### 3.1.2 编辑模板导航条:对首页导航栏的编辑

| ● 1前位置:站点设置 >> 导航条管理 |      |     |     |     |       |
|----------------------|------|-----|-----|-----|-------|
| 语言: 中文 (2)           | (3)  | (4) | (5) | (6) | (7)   |
| 标题                   | 类型   | 地址  | 排序  | 显示  | 操作    |
| 首页                   | 首页   |     | 1   | √   | 删除 编辑 |
| 下载中心                 | 下载列表 |     | 12  | 1   | 删除 编辑 |
| 了解我们                 | 单页列表 |     | 2   | 1   | 删除 编辑 |
| 新闻动态                 | 资讯列表 |     | 3   | 1   | 删除 编辑 |
| 案例展示                 | 产品列表 |     | 4   | √   | 删除 编辑 |
| 服务专区                 | 帮助列表 |     | 5   | √   | 删除 编辑 |
| 招聘人才                 | 招聘列表 |     | 6   | √   | 删除 编辑 |
| 联系我们                 | 联系我们 |     | 99  | √   | 删除 編辑 |
| 1000<br>批量保存排序       |      |     |     |     |       |
| 新進导航 (9)             |      |     |     |     |       |

- (1)选择语言:中文、英文。
- (2)标题:已添加的导航标题。
- (3) 类型:导航信息关联页面。
- (4) 地址:设置自定义链接所显示的网址。

- (5) 排序: 手动调整导航条显示的顺序。
- (6) 显示: 是否显示在首页则可进行勾选。
- (7) 操作:编辑、删除导航条信息操作。
- (8) 批量保存排序:修改排序之后需进行批量保存才会更新。
- (9)新增导航条信息。

| ♣ 当前位置:站点设置 >> 新增导航栏                                                                                                    |  |  |  |  |  |
|----------------------------------------------------------------------------------------------------|--|--|--|--|--|
| 导航栏名称:①                                                                                                    |  |  |  |  |  |
| <ul> <li>         导航栏类型         <ul> <li>自定义</li> <li>首页</li> <li>产品列表</li> <li>资讯列表</li> <li>帮助列表</li> <li>招聘列表</li> <li>百分</li> <li>京引列表</li> <li>安市留言列表</li> <li>发布留言</li> <li>单页分类</li> <li>联系我们</li> <li>投票调查</li> <li>自定义</li> </ul> </li> </ul> |  |  |  |  |  |

导航栏名称

导航栏类型:导航栏信息关联页面。

3.1.3 编辑广告位:可以根据相应的广告位,进行网站图片,文字的替换

注:广告位名称、广告位最合适的图片尺寸以及广告位在前台的显示效果可以参考模板示意图。

| ♣ 当前位置:站点设置 >> 广告位管理 |               |               |                                                                                |  |  |  |
|----------------------|---------------|---------------|--------------------------------------------------------------------------------|--|--|--|
| 语言:(1)文              | 语言:())文 ▼ (3) |               |                                                                                |  |  |  |
| 操作                   | 类型            | 广告位名称         | 广告位标签                                                                          |  |  |  |
| 編建一副除                | 轮播广告位         | banner        | <ew:list_adv advname="banner" runat="server"></ew:list_adv>                    |  |  |  |
| 编辑 删除                | Html广告位       | b_contact     | <ew:common_showads adsname="b_contact" runat="server"></ew:common_showads>     |  |  |  |
| 编辑删除                 | Html广告位       | b_logo        | <ew:common_showads adsname="b_logo" runat="server"></ew:common_showads>        |  |  |  |
| 编辑 删除                | Html广告位       | case          | <ew:common_showads adsname="case" runat="server"></ew:common_showads>          |  |  |  |
| 编辑删除                 | Html广告位       | i_about       | <ew:common_showads adsname="i_about" runat="server"></ew:common_showads>       |  |  |  |
| 编辑 删除                | Html广告位       | t_about       | <ew:common_showads adsname="t_about" runat="server"></ew:common_showads>       |  |  |  |
| 编辑删除                 | Html广告位       | i_newspic     | <ew:common_showads adsname="i_newspic" runat="server"></ew:common_showads>     |  |  |  |
| 编辑删除                 | Html广告位       | i_newsinfo    | <ew:common_showads adsname="i_newsinfo" runat="server"></ew:common_showads>    |  |  |  |
| 编辑 删除                | Html广告位       | i_disseminate | <ew:common_showads adsname="i_disseminate" runat="server"></ew:common_showads> |  |  |  |
| 编辑 删除                | Html广告位       | i_b_link      | <ew:common_showads adsname="i_b_link" runat="server"></ew:common_showads>      |  |  |  |
| 编辑 删除                | Html广告位       | page_ad1      | <ew:common_showads adsname="page_ad1" runat="server"></ew:common_showads>      |  |  |  |
| 编辑 删除                | Html广告位       | banner2       | <ew:common_showads adsname="banner2" runat="server"></ew:common_showads>       |  |  |  |
| 编辑 删除                | Html广告位       | b_share       | <ew:common_showads adsname="b_share" runat="server"></ew:common_showads>       |  |  |  |
| (4)<br>新增广告位         |               |               |                                                                                |  |  |  |

- (1)选择语言:中文、英文。
- (2) 编辑删除广告位。

# 注意: 1、轮播图片最多只能上传 5 个图片;如果更改则需要更改模板里 XML 设置 2、广告位名称不要修改,用于对应前台广告位输出

## 轮播广告位

| 当前位置:站点设置 | >> 广告位管理                                                                                                    |                    |          |               |
|-----------|----------------------------------------------------------------------------------------------------|--------------------|----------|---------------|
| 广告位名称     | Danner                                                                                                    |                    |          |               |
| 广告位标题     |                                                                                                    |                    |          |               |
| 广告位标题图片   | 2<br>选择文件 未选择文件                                                                                                    |                    | 上传       |               |
| 广告轮播图片    | <b>选择文件</b> 未选择文件                                                                                                    |                    | 上传 注:最多只 | 能上传 5 个图片     |
|           | at as a growned                                                                                                    | 链接: http://<br>标题: | 3        | 排序: 1 保存 删除   |
|           | A CONTRACTOR OF A CONTRACTOR OF A CONTRACTOR O | 链接: http://<br>标题: |          | 排序:9 保存删除     |
|           | 後信 GILVELIN                                                                                                    | 链接: http://        |          | · 排序:10 保存 删除 |
|           | Line i                                                                                                    | 链接: http://<br>标题: |          | 排序: 15 保存删除   |
|           |                                                                                                    | 链接: http://<br>标题: |          | 排序: 22 保存删除   |
|           | 保存返回                                                                                                    |                    |          |               |

①广告位名称:广告位名称涉及到代码,建议不要修改或者删除

②广告位标题,广告位标题图片,广告轮播图片:可进行标题的设置,以及 图片的上传

③链接,标题:添加图片的链接地址,以及标题

④排序:可以进行手动排序,修改排序之后一定要进行保存才会更新,同时 也可以删除轮播图

Html 广告位

| ①<br>广告位名称: | b_contact                                                                                                    |
|-------------|----------------------------------------------------------------------------------------------------|
| 广告位标题:      | 底部联系我们394X74                                                                                                    |
| 广告位标题图片:    | 选择文件 未选择文件 上传                                                                                                    |
| (2)         | 18]   17 (5) @ 冉 ∦ 軸 18 (18 (18 ) ■ 三 三 三 三 三 元 元 元 × ×   ↓<br>H1-ダ- T-  Ab 17 B Z U AS 22   ■ ◎ 10 10 10 00 00 00 |
|             | ⑥ 服务电话: 400-680-9181                                                                                               |
| 3           | <b>公司地址</b> :湖南省长沙市天心区黄兴南路步行街中心广场E区                                                                                |
| 广告位内容:      |                                                                                                    |
|             |                                                                                                    |
|             |                                                                                                    |
|             | *                                                                                                    |
|             | 保存 返回                                                                                                    |

①广告位名称:广告位名称涉及到代码,建议不要修改或者删除

②广告位标题,广告位标题图片:可进行标题的设置,以及图片的上传

③广告位内容:可以添加图片,文字等资料,这个是一个广告位图片,可以进行图片的替换

(3)广告位类型、广告位标题、广告位标签。

(4)新增广告位。

注:新增广告位要修改模板 html 代码,在这里添加不会直接在前台显示。

| 广告位名称   |                                                                                                    |
|---------|----------------------------------------------------------------------------------------------------|
| 广告位标题   |                                                                                                    |
| 广告位标题图片 | <b>选择文件</b> 未选择文件                                                                                      |
| (1)     | É   I S S @ @ ₽ ≵ E M C E E E = = = Ξ Ξ Ξ Ξ Ξ Ξ × ×   ↓<br>H1-ℱ- τΤ- Ab T B Z U A≊ 2   ₩ @ ™ Ξ マ Θ ∞ ※ |
|         |                                                                                                    |
| 2       |                                                                                                    |
| 广告位内容:  |                                                                                                    |
|         |                                                                                                    |
|         |                                                                                                    |
|         |                                                                                                    |
|         |                                                                                                    |

①广告位名称,广告位标题,广告位标题图片:可以添加名称,标题和图片②广告位内容:可以是添加文字,图片等信息资料

## 3.1.4 编辑商品栏目:对商品栏目的编辑或者删除的操作

| 着 当前位置:站点设置 >> 商品 吾言:中文 ▼ | 栏目管理    |                                                                                                    |                                                 |       |
|---------------------------|---------|----------------------------------------------------------------------------------------------------|-------------------------------------------------|-------|
| (1) <sub>商品展示位名称</sub>    | 商品展示位标题 | (2)                                                                                                    | 商品展示位标签                                         | (3)   |
| product                   | 产品推荐    | <ew:commo< td=""><td>n_ShowProducts runat="server" Name="product" /&gt;</td><td>编辑 删除</td></ew:commo<> | n_ShowProducts runat="server" Name="product" /> | 编辑 删除 |
| 新增商品栏目 (4)                |         |                                                                                                    |                                                 |       |

- (1)选择语言:中文、英文。
- (2) 商品展示栏目名称、标题、标签。
- (3) 编辑、删除商品展示栏目。
- (4)新增商品展示栏目。

注:新增商品栏目要修改模板 html 代码,在这里新增后不会直接在前台显示。

| 展位名称: |            |
|-------|------------|
| 展位标题: | 1          |
| 展位图片: | 选择文件 未选择文件 |
| 展现数量: |            |
| 商品类型: | (2全部 ▼     |
| 筛选条件  | 全部 ▼       |
| 3     | 保存返回       |

填写展示位名称,标题,图片,数量(注:展位名称不可修改,用于前台匹配) 商品类型:栏目关联商品的类型。

筛选条件:商品栏目可贴上刷选的标签:热卖、推荐、新品。

#### 3.1.5 编辑文章栏目:对文章展示位的编辑

| 🛔 当前位置:站点设置 >> 文語 | 章栏目管理   |                                                                            |       |
|-------------------|---------|----------------------------------------------------------------------------|-------|
| 语言 中文 🔻           |         |                                                                            |       |
| (1) 文章展示位名称       | 文章展示位标题 | (2) 文章展示位标签                                                                | (3)   |
| news              | 新闻推荐    | <ew:common_shownews name="news" runat="server"></ew:common_shownews>       | 编辑 删除 |
| 99                | 99      | <ew:common_shownews name="gg" runat="server"></ew:common_shownews>         | 编辑 删除 |
| hhhhhhhhh         | 555     | <ew:common_shownews name="hhhhhhhhhh" runat="server"></ew:common_shownews> | 编辑 删除 |
| (十) 新增文章展示位       |         |                                                                            |       |

(1)选择语言:中文、英文。

(2) 文章展示栏目名称、标题、标签。(注:文章展示位,文章展示位标签名称不可修改。)

(3) 编辑、删除文章展示栏目。

(4)新增文章展示栏目。

注:新增文章展示栏目要修改模板 html 代码,在这里新增后不会直接在前台显示。

| 台前位置:站点设置 >> 文章栏目管理 |
|---------------------|
| 展位名称:               |
| 展位标题:①              |
| 展位图片: 选择文件 未选择文件    |
|                     |
| 展现数量                |
| 文章分类 2 全部 ▼         |
| 筛选条件: 全部 ▼          |
| ③ 保存 返回             |
|                     |

填写展示位名称,标题,图片,数量(注:展位名称不可修改,用于前台匹配)

文章分类:栏目关联文章的类型。

筛选条件:视频栏目可贴上刷选的标签:热卖、推荐、新品。

### 3.1.6 自定义头尾区域: 主要是添加一些第三方代码在自定义页尾

| 语言:中文 🔽                                          |
|--------------------------------------------------|
| 头部META:(用于放置一些第三META检测代码,检测通过后建议删除,此区域不做它用)      |
| 18   Σ 50                                        |
| 头部META: (用于放置一些第三META检测代码,<br>检测通过后建议删除,此区域不做它用) |
|                                                  |

| 公网安备 🖦 🗤 🗤 🗤 🗤 🖓 |                      | d                                 |
|------------------|----------------------|-----------------------------------|
|                  |                      |                                   |
|                  |                      |                                   |
| 自定义: (放置底部,      | 常用于版权说明, 结           | 统计代码,第三方客服代码)                     |
| QQ、旺旺等           |                      |                                   |
|                  | 自定义:(放置底部,<br>QQ、旺旺等 | ▲<br>自定义:(放置底部,常用于版权说明,<br>QQ、旺旺等 |

3.1.7 选择次模板:点击此模板即可应用这一套模板

**3.1.8** 示意图:可以查看网站的相关广告位位置,快速找到相应的位置,进行广告位的编辑。

3.2 头部编辑

依次打开站点设置---模板设置---头部编辑

#### 头部编辑显示如下图:

中文:(头部代码修改,非必要请勿随意修改,修改前请复制一份存放于记事本内,以备改乱恢复)

```
<script src="/javascript/jquery=1.4.4.min.js" type="text/javascript"></script>
<script src="{EW:TemplatePathTag runat='server' />/script/web_qq.js" type="text/javascript">
\langle \! / script \rangle
(link href=' CW:TemplatePathTag runat="server" />/style/common.css' rel="stylesheet"
type="text/css" />
 link href=' EW:TemplatePathTag runat="server" />/style/style.css' rel="stylesheet"
type="text/css" />
<!--在线客服-->
<div id="qq_right" style="top:30px;left:-146px;position:absolute;z-index:100;">
 div class="a">
 <div class="b"></div>
  <div class="c" ><EW:OnlineCustomerServicesTag runat="server" />
<div class="closekf" onclick="closekf();">关闭在线客服(/div>
 \langle / div \rangle
  <div class="d"></div>
</div>
 div class="e" id="e" onmouseover="showKefu(this);"></ div>
(14:0)
```

保存

英文:(头部代码修改,非必要请勿随意修改,修改前请复制一份存放于记事本内,以备改乱恢复)

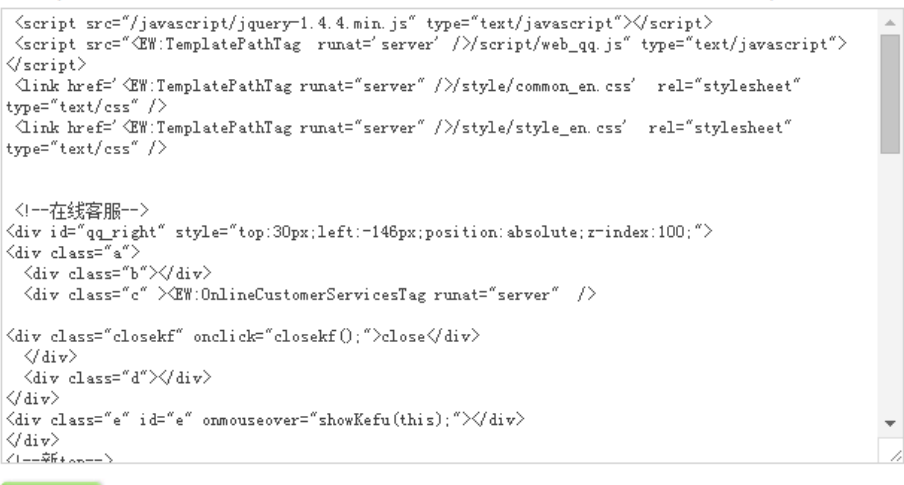

注意: 需要懂 HTML 代码才能改, 在修改之前请先备份, 以免修改出错可以及时 恢复。

3.3 底部管理

保存

依次打开站点设置---模板编辑---底部编辑

底部编辑显示如下图:

```
中文: (底部代码修改,非必要请勿随意修改,修改前请复制一份存放于记事本内,以备改乱恢复)
 div class="footer">
<div class="footer_c">
<div class="footer_c">
<div class="friend_link">
<Ъ>友情链接</Ъ>
\langle ul \rangle
 <EW:FriendsLinkControl runat="server" Count="20" />
(/ul>
</div>
<div class="b_contact">EW:Common_ShowAds runat="server" AdsName="b_contact" /></div>
</div>
</div>
(div class="foot_custom")
(div class="foot_custom_c")
(div class="custom_area")
(div class="custom_link")
<EW:Common_ShowAds runat="server" AdsName="i_b_link" />
\langle / div \rangle
<div class="custom_content">
(EW:FooterTag runat="server"/>
(FW:Lobal CW77 runat="server" />(/dim)
    保存
```

英文:(底部代码修改,非必要请勿随意修改,修改前请复制一份存放于记事本内,以备改乱恢复) \ull \ull <EW:FriendsLinkControl runat="server" Count="20" /> \* <∕div> </div> (div/ (div class="foot\_custom") (div class="foot\_custom\_c") (div class="custom\_area") (div class="custom\_link") CTW:Common\_ShowAds runat="server" AdsName="i\_b\_link" /> (div: </div> <div class="custom\_content">
<div class="custom\_content">
<dEW:FooterTag runat="server"/>
<EW:Label\_CNZZ runat="server" /></div> </div>
</div class="custom\_ad"> CEW:Common\_ShowAds runat="server" AdsName="b\_logo" /></div> ⟨/div> (/div>

保存

注意: 需要懂 HTML 代码才能改, 在修改之前请先备份, 以免修改出错可以及时恢复。

3.4 模板编辑

依次打开站点设置---模板设置---模板编辑

#### 模板编辑设置如下图:

| <b>模板选择:</b> 模板下鼓编辑,选择要编辑的模板,下载所需修改的文件,进行修改和覆盖,修改前请将文件备份一份,以备错误恢复<br><ul><li>● 默认模板</li></ul> |                     |  |  |
|-----------------------------------------------------------------------------------------------|---------------------|--|--|
| 当前模板:                                                                                         | 默认模板                |  |  |
| 目录列表                                                                                          |                     |  |  |
| 操作                                                                                            | 文件夹目录               |  |  |
| 查看                                                                                            | ArticleCategoryTemp |  |  |
| 查看                                                                                            | ArticleDetailTemp   |  |  |
| 查看                                                                                            | ascx                |  |  |
| 查看                                                                                            | ContentSkin         |  |  |
| 查看                                                                                            | Data                |  |  |
| 查看                                                                                            | images              |  |  |
| 查看                                                                                            | ProductCategory     |  |  |
| 查看                                                                                            | ProductDetail       |  |  |
| 查看                                                                                            | script              |  |  |
| 查看                                                                                            | style               |  |  |

| 文件列表 |                                  |                   |    |
|------|----------------------------------|-------------------|----|
| 操作   | 文件夹目录                            | 上传                |    |
| 下载   | AdvPositions.xml                 | 选择文件未选择文件         | 上传 |
| 下载   | BaseSetting.xml                  | 选择文件未选择文件         | 上传 |
| 下载   | default_preview.png              | 选择文件未选择文件         | 上传 |
| 下载   | NewsPositions.xml                | 选择文件 未选择文件        | 上传 |
| 下载   | ProductPositions.xml             | 选择文件 未选择文件        | 上传 |
| 下载   | SettingPic.xml                   | <b>选择文件</b> 未选择文件 | 上传 |
| 下载   | Skin-CFormListBody.en-us.html    | 选择文件 未选择文件        | 上传 |
| 下载   | Skin-CFormListBody.zh-cn.html    | 选择文件 未选择文件        | 上传 |
| 下载   | Skin-CFormShowBody.en-us.html    | 选择文件 未选择文件        | 上传 |
| 下载   | Skin-CFormShowBody.zh-cn.html    | 选择文件 未选择文件        | 上传 |
| 下载   | Skin-CommentOrderBody.en-us.html | 选择文件 未选择文件        | 上传 |
| 下载   | Skin-CommentOrderBody.zh-cn.html | 选择文件 未选择文件        | 上传 |
| 下载   | Skin-ConfirmOrderBody.en-us.html | 选择文件未选择文件         | 上传 |
| 下载   | Skin-ConfirmOrderBody.zh-cn.html | 选择文件未选择文件         | 上传 |

注意:需要懂 HTML 代码才能改,在修改之前请先备份,以免修改出错可以及时恢复。

# 二: 内容管理

## 1.单页管理

## 1.1 单页分类

依次打开内容管理---单页管理--单页分类

| 介稿动云建站    |  |
|-----------|--|
| 内容管理      |  |
| 単页管理    ▼ |  |
| 单页分类    ▶ |  |
| 添加单页      |  |
| 单页列表      |  |
| 帮助管理    ▼ |  |
| 帮助分类      |  |
| 添加帮助      |  |
| 帮助列表      |  |
| 资讯管理    ▼ |  |
| 资讯分类      |  |
| 添加资讯      |  |
| 资讯列表      |  |
| 评论管理      |  |
| 评论管理      |  |

## 单页分类页面显示如下图

| 语言类组  | : 中文 | T    |     |      | (3) (4)       |
|-------|------|------|-----|------|---------------|
| (-)   | ID   | 分类名称 | (2) | 分类模板 | 排序 操作         |
|       | 1    | 关于我们 |     | 默认 ▼ | 🖶 🚖 ា 删除 复制链接 |
| 修改    |      |      |     |      |               |
| (5)   |      |      |     |      |               |
| 分类名称: |      |      |     |      |               |
| 新增    | é.   |      |     |      |               |
| (6)   |      |      |     |      |               |

(1)语言类别:中文、英文切换进行设置。

(2) 单页分类信息显示。
(3) 手动调整分类在前台显示的顺序。

(4) 对分类进行删除、复制链接操作。(将复制后的地址直接粘贴到浏览器地址栏即 可查看当前分类的显示效果)

(5)修改分类:在分类页面直接修改分类名称,点击修改即可。

| 语言类别:中文     | T          |  |
|-------------|------------|--|
| ID          | 分类名称       |  |
| 1           | 关于我们       |  |
| 修改          |            |  |
| 分类名称:<br>新増 | 分类模板: 默认 ▼ |  |

(6)新增分类,在分类名称框中输入分类名称,点击新增即可 分类模板(分类模板一般是默认的,通常用于个性化定制,设计师放置不同的模板,实现不同分类不同排版的个性化需求)

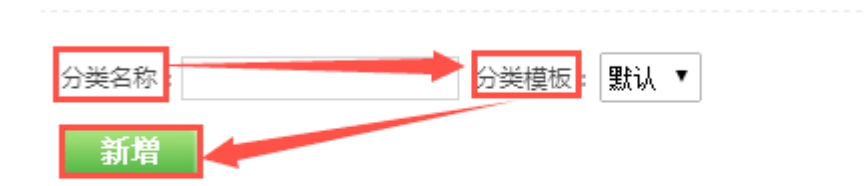

### 1.2 添加单页

依次打开内容管理---单页管理---添加单页

| <b>介</b> 移动 云建血 | <u></u> Б |
|-----------------|-----------|
| 内容管理            |           |
| 单页管理            | Ŧ         |
| 单页分类            |           |
| 添加单页            |           |
| 单页列表            |           |
| 帮助管理            | •         |
| 帮助分类            |           |
| 添加帮助            |           |
| 帮助列表            |           |
| 资讯管理            | •         |
| 资讯分类            |           |
| 添加资讯            |           |
|                 |           |
| 评论管理            | •         |
| 评论管理            |           |

添加单页操作如下图:

| 语言选择 (1) | 中文 ▼       |
|----------|------------|
| 分类 (2)   | 了解我们    ▼  |
| 父页面 (3)  | 无 •        |
| 标题 (4)   |            |
| SEO_标题:  |            |
| SEO_关键字: | 5)         |
| SEO 描述:  | <i>5</i> ) |

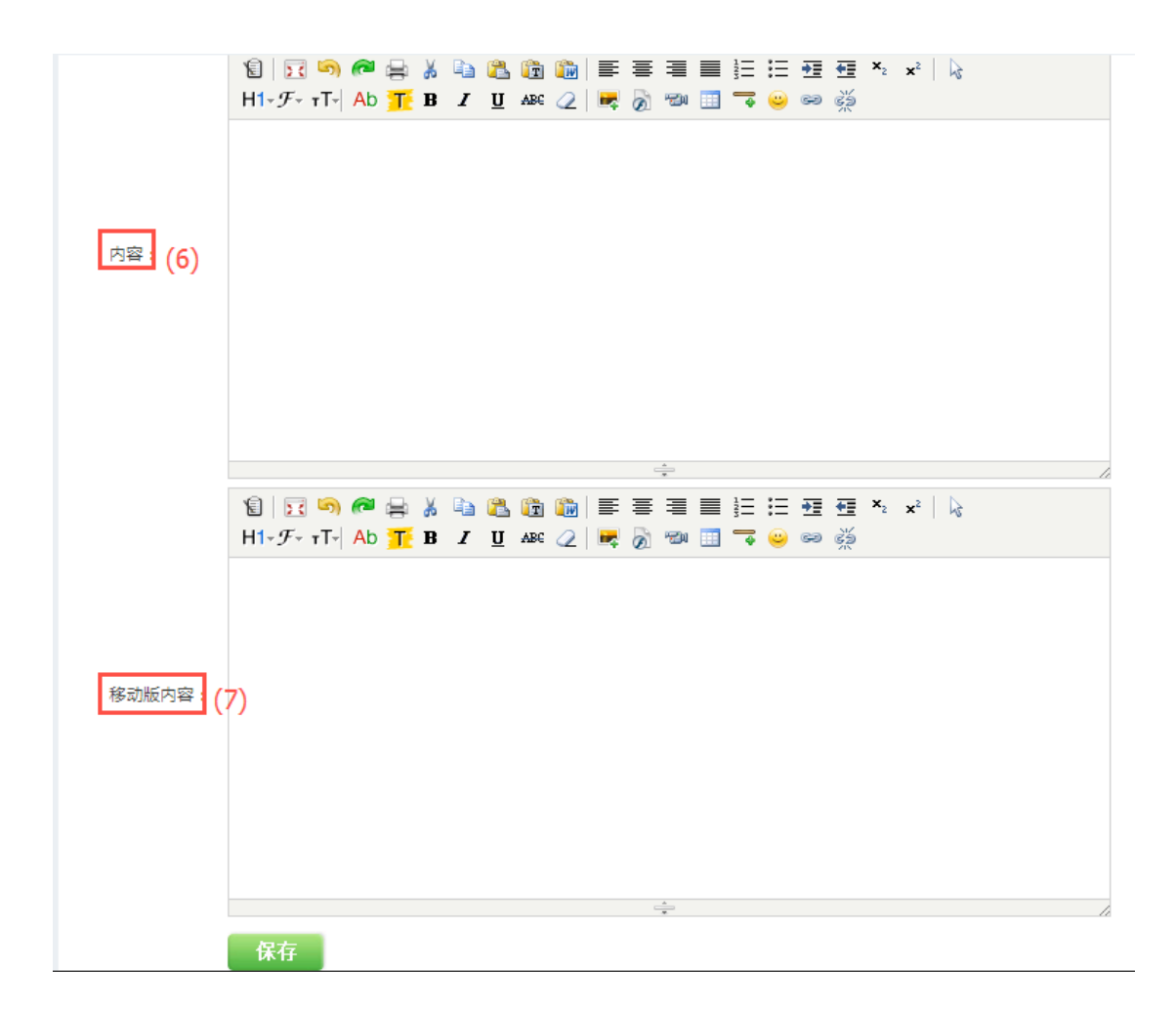

- (2) 分类:选择单页所属分类。
- (3) 父页面默认可以不用选择。
- (4) 标题:单页分类的标题填写。
- (5) SEO 设置,有利于搜索引擎收录。
- (6) 内容: 添加单页内容, 可以添加图片、文字等信息。
- (7)移动版内容:添加移动端单页内容,可以添加图片、文字等信息。

### 1.3 单页列表

依次打开内容管理---单页管理---单页列表

| 介稿动于建站 |      |   |
|--------|------|---|
|        | 内容管理 |   |
|        | 单页管理 | • |
|        | 单页分类 |   |
|        | 添加单页 |   |
|        | 单页列表 |   |
|        | 帮助管理 | • |
|        | 帮助分类 |   |
|        | 添加帮助 |   |
|        | 帮助列表 |   |
|        | 资讯管理 | • |
|        | 资讯分类 |   |
|        | 添加资讯 |   |
|        | 资讯列表 |   |
|        | 评论管理 | • |
|        | 评论管理 |   |

#### 单页列表显示如下图

| 语言类别 | l: 中3 | × • (1 | )      |                    |           |            |
|------|-------|--------|--------|--------------------|-----------|------------|
| 分类类别 | : 全i  | ₩ ▼    | 2) (2) |                    |           |            |
| 全选 反 | 选删    | ÷      |        |                    |           |            |
| 选择   | Id    | 分类     | 标题 (3) | 发布日期               | 排序<br>(4) | (5)        |
|      | 3     | 了解我们   | 组织结构   | 2015/12/9 14:15:42 | ₹ ♠       | 编辑 删除 复制链接 |
|      | 2     | 了解我们   | 团队文化   | 2015/12/9 14:15:32 | ₹ ≜       | 编辑 删除 复制链接 |
|      | 1     | 了解我们   | 公司简介   | 2015/12/9 14:15:18 | ₹ ≜       | 编辑 删除 复制链接 |

首页前页 1 后页 尾页 转到 1 页 Go

共1页,当前为第1页

(1)语言类别:中文、英文切换进行设置。

(2)手动选择或者设置搜索条件查询分类 : 可以根据分类、ID、标题搜索。

- (3) 单页信息显示。
- (4) 手动调整分类显示的顺序。
- (5) 对单页进行编辑、删除、复制链接操作。

# 2.帮助管理

# 2.1 帮助分类

依次打开内容管理---帮助管理---帮助分类

| G | 移动云  | 建站 |
|---|------|----|
|   | 内容管理 |    |
|   | 单页管理 |    |
|   | 单页分类 |    |
|   | 添加单页 |    |
|   | 单页列表 |    |
|   | 帮助管理 |    |
|   | 帮助分类 |    |
|   | 添加帮助 |    |
|   | 帮助列表 |    |
|   | 资讯管理 |    |
|   | 资讯分类 |    |
|   | 添加资讯 |    |
|   | 资讯列表 |    |
|   | 评论管理 |    |
|   | 评论管理 |    |

#### 帮助分类页面显示如下图:

| 语言类别: 中文 | • (1) |      |        |                             |                        |                        |
|----------|-------|------|--------|-----------------------------|------------------------|------------------------|
| ID       | (2)   | 分类名称 | 显示 (3) | <mark>(4)</mark><br>是否显示在底部 | <mark>(5)</mark><br>排序 | <mark>(6)</mark><br>操作 |
| 1        | 常见问题  |      | √      | ×                           | <b>₹</b> ≜             | 删除 复制链接                |
| 2        | 技术支持  |      | V      | ×                           | ₹ ≜                    | 删除 复制链接                |
| 3        | 合作加盟  |      | V      | ×                           | <b>∓</b> ≜             | 删除 复制链接                |
| 修改 (7)   |       |      |        |                             |                        |                        |
| 分类名称:    |       | T    |        |                             |                        |                        |
| 新増 (8)   |       |      |        |                             |                        |                        |

(1)语言类别:中文、英文切换进行设置。

(2) 分类名称显示。

- (3) 手动调整是否显示该帮助分类。
- (4) 手动调整是否显示在底部。
- (5) 手动调整帮助分类的顺序。
- (6) 对帮助分类进行编辑、删除、复制链接操作
- (7)修改分类:在分类页面直接修改分类名称,点击修改即可。

| ID |      | 分类名称 |
|----|------|------|
| 1  | 常见问题 |      |
| 2  | 技术支持 |      |
| 3  | 合作加盟 |      |
| 修改 |      |      |

(7)新增分类,在分类名称框中输入分类名称,点击新增即可。

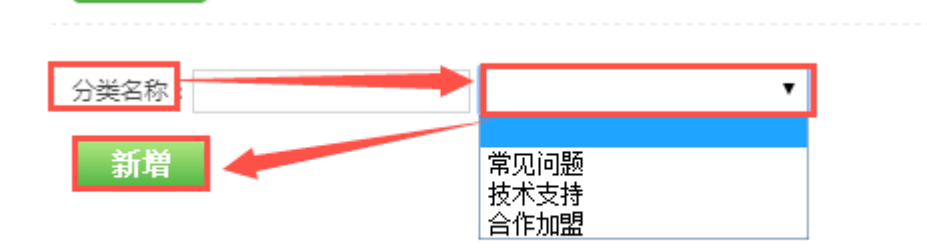

# 2.2 添加帮助

依次打开内容管理---帮助管理---添加帮助

| <b>A</b> i | 修动云建 | 站 |
|------------|------|---|
|            | 内容管理 |   |
|            | 单页管理 | • |
|            | 单页分类 |   |
|            | 添加单页 | × |
|            | 单页列表 |   |
|            | 帮助管理 | • |
|            | 帮助分类 |   |
|            | 添加帮助 | × |
|            | 帮助列表 |   |
|            | 资讯管理 | • |
|            | 资讯分类 |   |
|            | 添加资讯 |   |
|            | 资讯列表 |   |
|            | 评论管理 | • |
|            | 评论管理 |   |

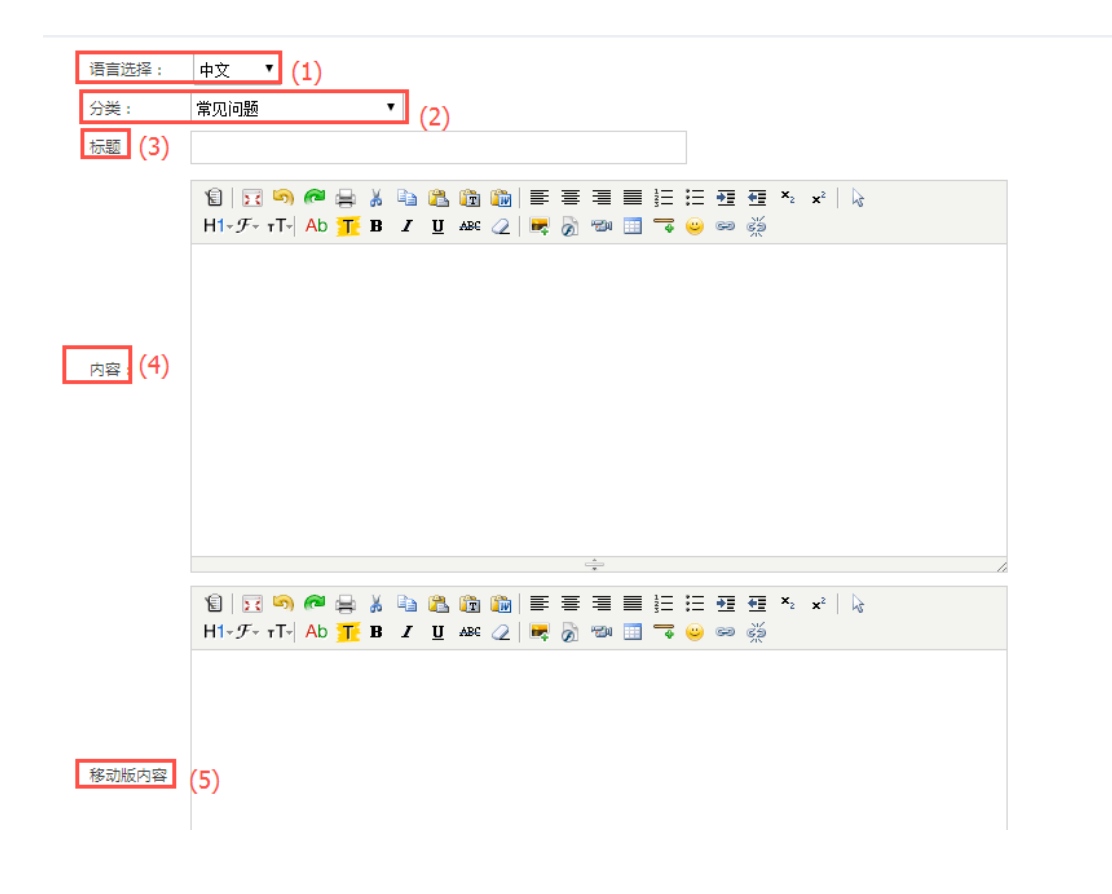

| 附件1: | 选择文件表选择文件 | _               |     |
|------|-----------|-----------------|-----|
|      |           | (下载地址:默认优先上传文件) |     |
| 附件2: | 选择文件未选择文件 |                 | (6) |
|      |           | (下载地址:默认优先上传文件) |     |
|      | 保存        |                 | -   |

- (2) 选择帮助内容所属分类。
- (3)添加帮助标题。
- (4) 内容: 添加帮助内容,可以是图片、文字等。
- (5)移动版内容:添加移动端帮助内容,可以是图片、文字等。
- (6) 上传帮助附件内容。

# 2.3 帮助列表

依次打开内容管理---帮助管理---帮助列表

| <b>介</b> 移动 云建站 |  |  |
|-----------------|--|--|
| 内容管理            |  |  |
| 单页管理 🗸 🗸        |  |  |
| 単页分类    ▶       |  |  |
| 添加单页            |  |  |
| 单页列表            |  |  |
| 帮助管理            |  |  |
| 帮助分类            |  |  |
| 添加帮助            |  |  |
| 帮助列表            |  |  |
| 资讯管理 🚽          |  |  |
| 资讯分类            |  |  |
| 添加资讯            |  |  |
| 资讯列表            |  |  |
| 评论管理            |  |  |
| 评论管理            |  |  |

帮助列表显示如下图

| 言类别:<br>助分类类 | 中文   | · (1)    |         |                    |            |
|--------------|------|----------|---------|--------------------|------------|
| 全选 反选        | 删除   |          |         |                    |            |
| 选择           | Id   | 分类       | 标题 (3)  | 发布日期               | (4)        |
|              | 3    | 合作加盟     | 合作加盟    | 2015/12/9 11:31:09 | 编辑 删除 复制链接 |
|              | 2    | 常见问题     | 如何注册    | 2015/12/9 11:07:16 | 编辑 删除 复制链接 |
|              | 1    | 常见问题     | 说明与注意事项 | 2015/12/9 11:06:37 | 编辑 删除 复制链接 |
| 首页 前         | 页1后页 | [尾页 转到 1 | 页 Go    | 共1页 , 当前为第1页       |            |

(2) 手动选择或者设置搜索条件查询分类: 可以根据帮助所属分类、ID、标题搜索。

(3)帮助页信息显示。

(4) 对帮助页面进行编辑、删除、复制链接操作。

# 3.资讯管理

3.1 资讯分类

依次打开内容管理---资讯管理---资讯分类

| <b>介</b> 移动 云翅 | 鲇 |
|----------------|---|
| 内容管理           |   |
| 单页管理           | • |
| 单页分类           |   |
| 添加单页           |   |
| 单页列表           |   |
| 帮助管理           | • |
| 帮助分类           |   |
| 添加帮助           |   |
| 帮助列表           |   |
| 资讯管理           | • |
| 资讯分类           | • |
| 添加资讯           |   |
| 资讯列表           |   |
| 评论管理           | • |
| 评论管理           |   |

### 资讯分类页面显示如下图:

| 语言类别:中文 (1) |          |      |         |                   |
|-------------|----------|------|---------|-------------------|
| 分类名称        | 分类模板 (2) | 详细模板 | (39示 默) | 排序 (6) 操作         |
| 热门新闻        | 默认▼      | 默认 ▼ | √ ×     | ♣ ▲ 編輯 删除<br>复制链接 |
| 行业动态        | 默认 ▼     | 默认 ▼ | √ ×     | → 編編 删除<br>复制链接   |
| 修改 (7)      |          |      |         |                   |
| 新增资讯分类 (8)  |          |      |         |                   |

(1)语言类别:中文、英文切换进行设置。

(2)分类名称显示。

- (3) 手动调整是否显示该分类。
- (4) 手动调整是否设为默认分类。
- (5) 手动调整资讯分类的顺序。
- (6) 对资讯分类进行编辑、删除、复制链接操作
- (7) 修改:编辑分类保存之后,点击修改即可。
- (8)新增资讯分类

| 语言类别,   |    |
|---------|----|
| 分类名称    |    |
| SEO_标题: |    |
| SEO_关键字 | ٩  |
| SEO_描述: |    |
|         | 保存 |

①语言类别:中文、英文切换进行设置。

②上级分类:资讯所属分类选择。

③分类名称。

④SEO 优化设置,有利于搜索引擎的搜入。

注意: 上级分类,如果是添加一级分类可以默认不用选择,添加二级分类,选择 对应一级分类,最多添加二级分类。

### 3.2 添加资讯

依次打开内容管理---资讯管理---添加资讯

| <b>介</b> 移动 云建站 |  |
|-----------------|--|
| 内容管理            |  |
| 单页管理 •          |  |
| 単页分类    ▶       |  |
| 添加单页            |  |
| 单页列表            |  |
| 帮助管理            |  |
| 帮助分类            |  |
| 添加帮助            |  |
| 帮助列表            |  |
| 资讯管理 •          |  |
| 资讯分类            |  |
| 添加资讯 ▶          |  |
| 资讯列表            |  |
| 评论管理            |  |
| <br>评论管理        |  |

添加资讯设置如下图:

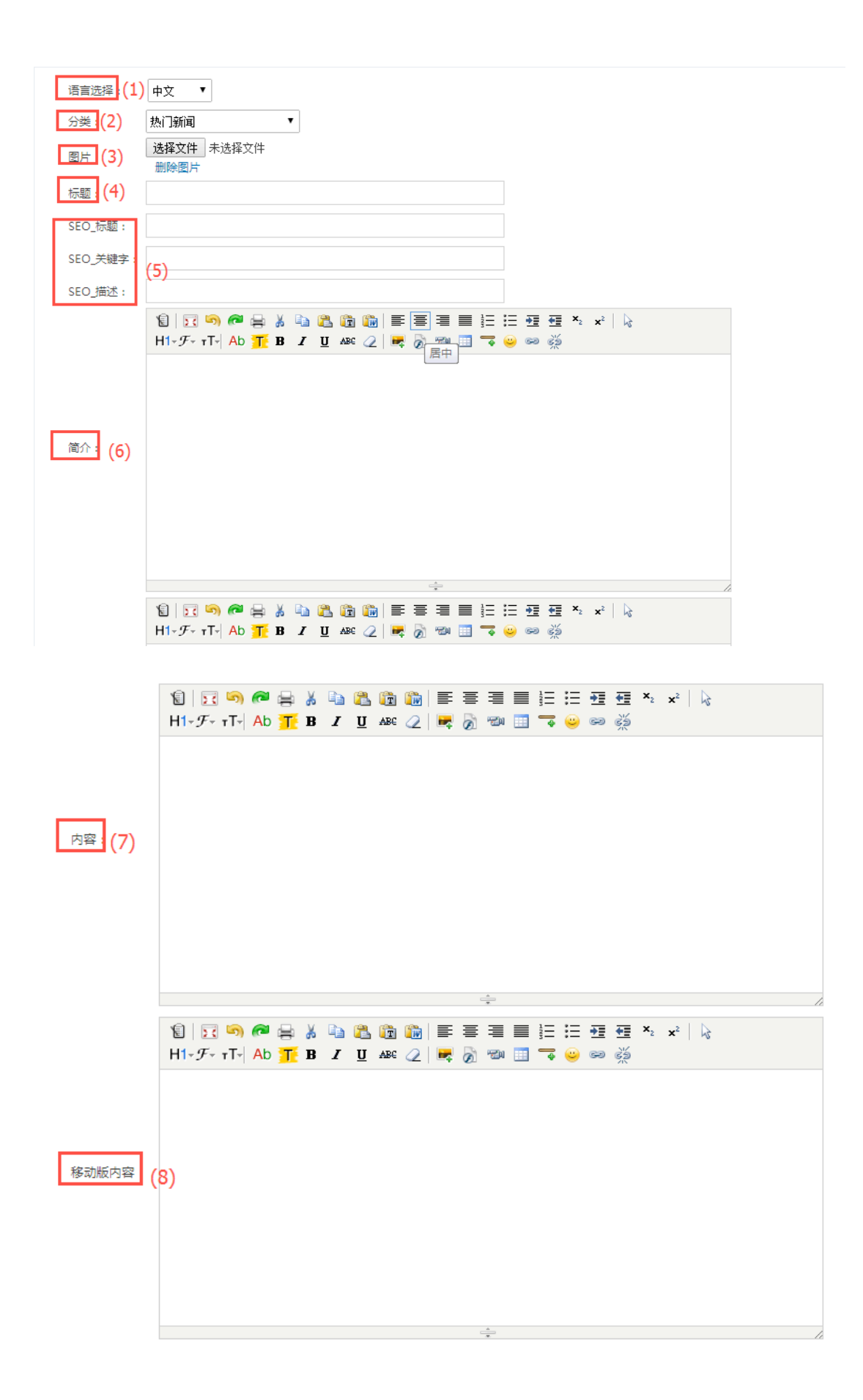

|      |            | *               |     |
|------|------------|-----------------|-----|
| 附件1: | 选择文件 未选择文件 |                 |     |
|      |            | (下载地址:默认优先上传文件) |     |
| 附件2: | 选择文件 未选择文件 |                 | (9) |
|      |            | (下载地址:默认优先上传文件) |     |
|      |            |                 |     |
|      |            |                 |     |

(2) 选择资讯所属分类。

保存

- (3) 上传资讯图片文件。
- (4) 添加资讯标题。

(5) SEO 设置,有利于搜索引擎收录。

(6) 简介: 可以添加咨询的简介内容, 可以是图片, 文字等信息, 建议是纯文字信息

- (7) 内容: 添加资讯的内容,可以是图片,文字等信息。
- (8)移动版内容:添加移动端资讯的内容,可以是图片,文字等信息。

(9) 上传资讯附件内容,可以给资讯贴上热门、推荐标签,用于做文章栏目调用筛选

### 3.3 资讯列表

依次打开内容管理---资讯管理---资讯列表

| G | 移动云药 | 劃山 |
|---|------|----|
|   | 内容管理 |    |
|   | 单页管理 | •  |
|   | 单页分类 |    |
|   | 添加单页 |    |
|   | 单页列表 |    |
|   | 帮助管理 | •  |
|   | 帮助分类 |    |
|   | 添加帮助 | ۲  |
|   | 帮助列表 |    |
|   | 资讯管理 | •  |
|   | 资讯分类 |    |
| _ | 添加资讯 | _  |
|   | 资讯列表 | •  |
|   | 评论管理 | •  |
|   | 评论管理 |    |

资讯列表显示如下图:

| 语言类别 | 语言类别: ●文 ▼ (1)                                   |      |                             |                    |  |                       |   |               |  |
|------|--------------------------------------------------|------|-----------------------------|--------------------|--|-----------------------|---|---------------|--|
| 资讯分钟 | 资讯分英英则: 全部 ▼ 2 2 2 2 2 2 2 2 2 2 2 2 2 2 2 2 2 2 |      |                             |                    |  |                       |   |               |  |
| 全选 反 | 选删》                                              | (3)  |                             |                    |  |                       |   |               |  |
| 选择   | Id                                               | 分类   | 标题 (4)                      | 发布日期               |  | 林门 <mark>(5排</mark> 售 | 孛 | (6)           |  |
|      | 7                                                | 行业动态 | 马化腾:中国互联网企业崛起主要靠创新          | 2015/12/9 15:12:18 |  | ×××                   |   | 编辑 相关 删除 复制链接 |  |
|      | 6                                                | 热门新闻 | 马云:如果地球病了 没有人会健康            | 2015/12/9 14:40:20 |  | ×××                   |   | 编辑 相关 删除 复制链接 |  |
|      | 5                                                | 热门新闻 | 阿里巴巴全面启动中台战略,提升几位80后高管成最大看点 | 2015/12/9 14:36:00 |  | ×××                   |   | 编辑 相关 删除 复制链接 |  |
|      | 4                                                | 行业动态 | 苏宁搞"农村版双12" 1000家服务站参与      | 2015/12/9 14:34:04 |  | ×××                   |   | 编辑 相关 删除 复制链接 |  |
|      | 3                                                | 行业动态 | 10个海品牌落地实体店 阿里银泰融合加速        | 2015/12/9 14:33:02 |  | ×××                   |   | 编辑 相关 删除 复制链接 |  |
|      | 2                                                | 热门新闻 | 12306购票图片是在玩益智游戏?           | 2015/12/9 14:27:56 |  | ×××                   |   | 编辑 相关 删除 复制链接 |  |
|      | 1                                                | 热门新闻 | 美指责中国对国产飞机免税 外媒:美国对华焦虑      | 2015/12/9 14:27:01 |  | ×××                   |   | 编辑 相关 删除 复制链接 |  |

(1)语言类别:中文、英文切换进行设置。

(2)通过手动输入或者选择的搜索条件来搜索资讯,通过资讯所属分类、标题来进行搜索。

(3) 全选批量删除所有资讯。

(4) 资讯信息显示。

(5) 资讯是否贴上热门、推荐标签。

(6)对产品进行编辑、删除(对单个资讯进行删除)、复制链接、添加相关产品、文章操作。

#### 相关产品添加操作:

第一步:点击对应资讯后面的操作"相关"

| 选择 | Id | 分类   | 标题                          | 发布日期               | 热门 | 推荐 |                            |
|----|----|------|-----------------------------|--------------------|----|----|----------------------------|
|    | 7  | 行业动态 | 马化腾:中国互联网企业崛起主要靠创新          | 2015/12/9 15:12:18 | ×  | ×  | 编辑 <mark>相关</mark> 删除 复制链接 |
|    | 6  | 热门新闻 | 马云:如果地球病了没有人会健康             | 2015/12/9 14:40:20 | ×  | ×  | 编辑 相关 删除 复制链接              |
|    | 5  | 热门新闻 | 阿里巴巴全面启动中台战略,提升几位80后高管成最大看点 | 2015/12/9 14:36:00 | ×  | ×  | 编辑 相关 删除 复制链接              |
|    | 4  | 行业动态 | 苏宁搞"农村版双12" 1000家服务站参与      | 2015/12/9 14:34:04 | ×  | ×  | 编辑 相关 删除 复制链接              |
|    | 3  | 行业动态 | 10个海品牌落地实体店 阿里银赛融合加速        | 2015/12/9 14:33:02 | ×  | ×  | 编辑 相关 删除 复制链接              |
|    | 2  | 热门新闻 | 12306购票图片是在玩益智游戏?           | 2015/12/9 14:27:56 | ×  | ×  | 编辑 相关 删除 复制链接              |
|    | 1  | 热门新闻 | 美指麦中国对国产飞机免税 外媒:美国对华焦虑      | 2015/12/9 14:27:01 | ×  | ×  | 编辑 相关 删除 复制链接              |

第二步:相关产品页面点击"新增",相关产品页面可以查看已添加的相关商品,可以对 相关商品进行删除、调整相关商品每页显示数量。

|   | ID | 商品名          | 商品编码 | 操作 |
|---|----|--------------|------|----|
| 1 | 5  | 医药企业站设计      |      | 删除 |
| 2 | 4  | 哈特波波巴西烧烤自助美食 |      | 删除 |
| 3 | 3  | 湖南地生         |      | 删除 |

第三步:新增:选择添加相关商品所属分类、全选或者单个挑选产品、确定或关闭。

|    |   | D   | 商品名               | 商品编码            |      |
|----|---|-----|-------------------|-----------------|------|
| 1  |   | 5   | 医药企业站设计           |                 |      |
| 2  |   | 4   | 哈特波波巴西烧烤自<br>助美食  |                 |      |
| 3  |   | 3   | 湖南地生              |                 |      |
| 4  |   | 2   | 手机专题页设计           |                 |      |
| 5  |   | 1   | 湖南可研报告网           |                 |      |
| 10 | ~ | • • | 单个挑选<br>Page1 of1 | ▶ 🤣 当前显示从 1到15: | 共行记录 |

#### 相关文章添加操作:

第一步:点击对应资讯后面的操作"相关"

| 选择 | Id | 分类   | 标题                          | 发布日期               | 热门 | 推荐 |               |
|----|----|------|-----------------------------|--------------------|----|----|---------------|
|    | 7  | 行业动态 | 马化腾:中国互联网企业崛起主要靠创新          | 2015/12/9 15:12:18 | ×  | ×  | 编辑相关删除复制链接    |
|    | 6  | 热门新闻 | 马云:如果地球病了没有人会健康             | 2015/12/9 14:40:20 | ×  | ×  | 编辑 相关 删除 复制链接 |
|    | 5  | 热门新闻 | 阿里巴巴全面启动中台战略,提升几位80后高管成最大看点 | 2015/12/9 14:36:00 | ×  | ×  | 编辑 相关 删除 复制链接 |
|    | 4  | 行业动态 | 苏宁搞"农村版双12" 1000家服务站参与      | 2015/12/9 14:34:04 | ×  | ×  | 编辑 相关 删除 复制链接 |
|    | 3  | 行业动态 | 10个海品牌落地实体店 阿里银泰融合加速        | 2015/12/9 14:33:02 | ×  | ×  | 编辑 相关 删除 复制链接 |
|    | 2  | 热门新闻 | 12306购票图片是在玩益智游戏?           | 2015/12/9 14:27:56 | ×  | ×  | 编辑 相关 删除 复制链接 |
|    | 1  | 热门新闻 | 美指责中国对国产飞机免税 外媒:美国对华焦虑      | 2015/12/9 14:27:01 | ×  | ×  | 编辑 相关 删除 复制链接 |

第二步:相关文章页面点击"新增",相关文章页面可以查看已添加的相关文章,可以调整相关文章每页显示数量。

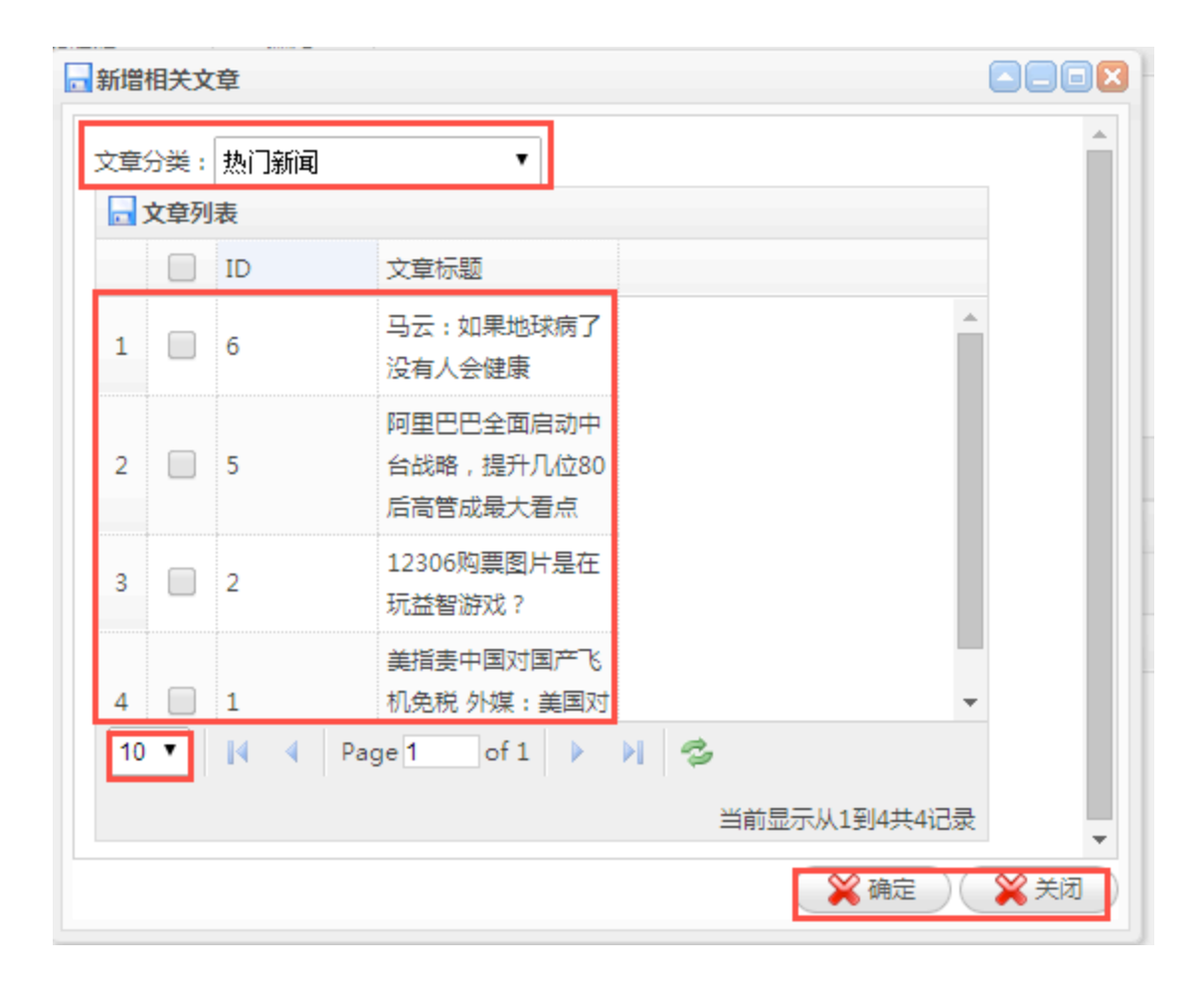

第三步:新增:选择添加相关文章所属分类、全选或者单个挑选文章、确定或关闭。

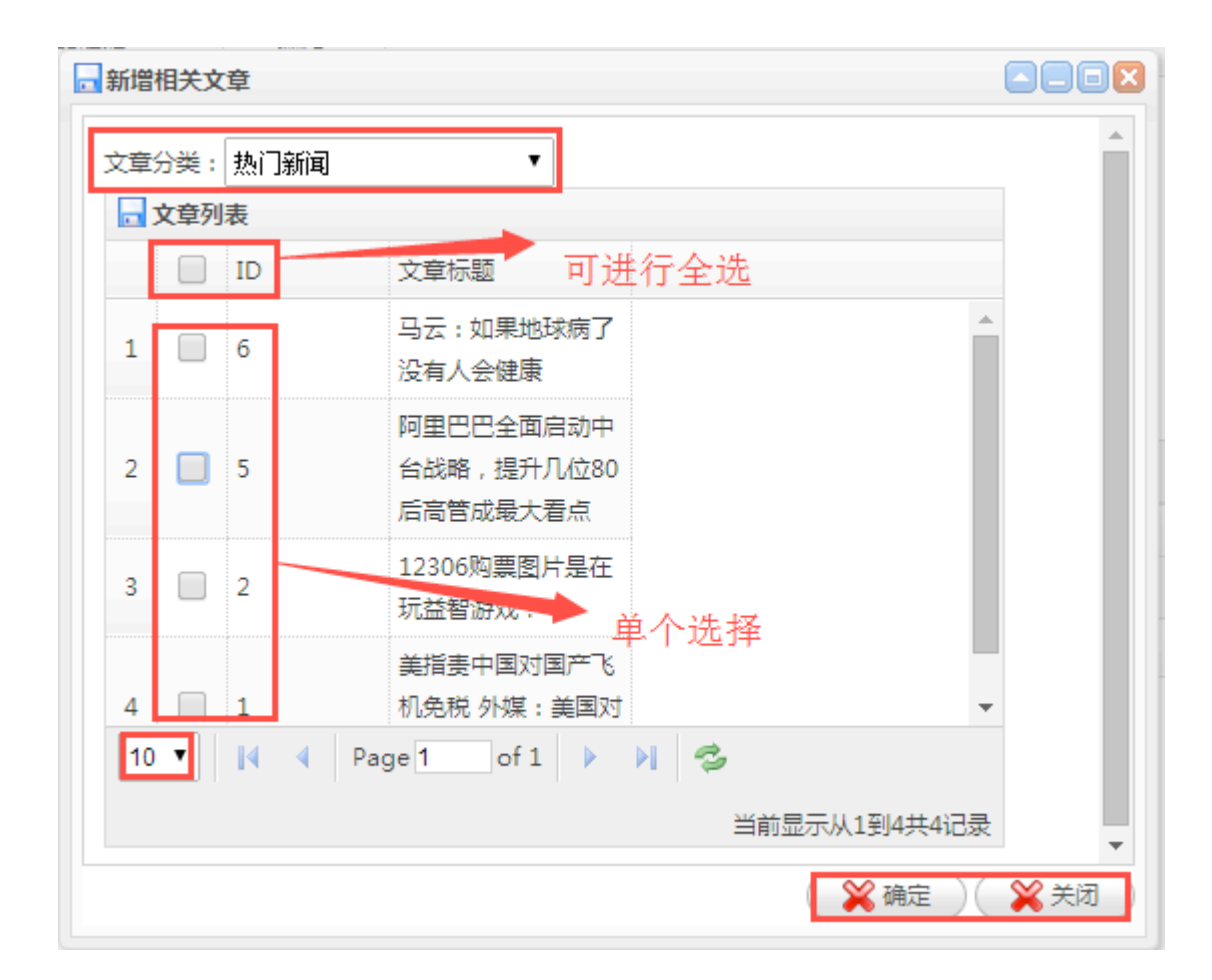

## 4.视频管理

4.1 视频分类

依次打开内容管理---视频管理---视频分类

| 命移动云建 | 站 |
|-------|---|
| 内容管理  |   |
| 单页管理  | • |
| 单页分类  |   |
| 添加单页  |   |
| 单页列表  |   |
| 帮助管理  | • |
| 帮助分类  |   |
| 添加帮助  |   |
| 帮助列表  |   |
| 资讯管理  | • |
| 资讯分类  |   |
| 添加资讯  |   |
| 资讯列表  |   |
| 视频管理  | • |
| 视频分类  |   |
| 视频列表  |   |
| 视频发布  |   |

### 视频分类页面显示如下图:

| 🛔 当前位置:内容管理 >> 资讯分类              |             |            |                  |
|----------------------------------|-------------|------------|------------------|
| 日<br>语言类别: 中文 ▼<br>中文<br>English | (2)<br>分类名称 | (3)<br>排序  | <b>(4)</b><br>操作 |
|                                  | 荷花          | <b>₹ ≜</b> | 编辑  删除           |
|                                  | jgkmh k     | ₹ 🚖        | 编辑 删除            |
| (5)<br>新增视频分类                    |             |            |                  |

- (1)语言类别:中文、英文切换进行设置。
- (2) 分类名称:视频分类的显示名称。
- (3) 排序: 手动调整视频分类的顺序。
- (4) 操作: 对视频分类进行编辑、删除、复制链接操作。
- (5)新增视频分类

| ▲ 当前位置:产品管理 >> 产品分类      |  |
|--------------------------|--|
| ① ②<br>语言类别 中文 ▼ 上級分类: ▼ |  |
| 分类名称       ③             |  |

①语言类别:中文、英文切换进行设置。

上级分类:选择分类所属的上级分类。

分类名称:分类的显示名称填写。

### 4.2 视频列表

依次打开内容管理---视频管理---视频列表

| <u>م</u> | 移动云翅 | 站 |
|----------|------|---|
|          | 内容管理 |   |
|          | 单页管理 | • |
|          | 单页分类 |   |
|          | 添加单页 | • |
|          | 单页列表 |   |
|          | 帮助管理 | • |
|          | 帮助分类 |   |
|          | 添加帮助 |   |
|          | 帮助列表 |   |
|          | 资讯管理 | • |
|          | 资讯分类 |   |
|          | 添加资讯 |   |
|          | 资讯列表 |   |
|          | 视频管理 | • |
|          | 视频分类 |   |
|          | 视频列表 | • |
|          | 视频发布 |   |

视频列表页面显示如下图:

| 语言类别 | )<br>1 : 1 | (1)<br><sup>掉文</sup> | 3            |                   |       |    |            |
|------|------------|----------------------|--------------|-------------------|-------|----|------------|
| 资讯分享 | 美洲         | : 全部                 | ▼ (2) 搜索     |                   |       |    |            |
| 全选 反 | 选删图        | ⊜ (3                 | ) (4)        |                   |       |    |            |
| 选择   | Id         | 分类                   | 标题           | 发布日期              | 文件大小  | 排序 | (5)        |
|      | 28         | 荷花                   | 测试           | 2016/5/6 15:09:49 | 189.6 |    | 编辑 删除 复制链接 |
|      | 27         | 荷花                   | 荷花           | 2016/5/6 14:12:10 | 189.6 | 36 | 编辑 删除 复制链接 |
| 修改   | ۶.         | (6)                  |              |                   |       |    |            |
| 首页   | 〔前页        | <b>1</b> 后页          | 電页 韓到 1 页 Go | 共1页,当前为第          | 1页    |    |            |

(2) 通过手动输入或者选择的搜索条件来搜索视频, 通过视频所属分类、标题来进行搜索。

(3) 全选批量删除所有视频。

(4) 视频信息显示,可手动调整视频的排序。

(5) 对视频进行编辑、删除(对单个视频进行删除)、复制链接操作。

(6) 可以对排序进行手动调整,点击修改即可保存。

# 4.3 视频发布

依次打开内容管理---视频管理---视频发布

| 介稿动于建筑 | Ъ |
|--------|---|
| 内容管理   |   |
| 单页管理   | • |
| 单页分类   |   |
| 添加单页   |   |
| 单页列表   | • |
| 帮助管理   | • |
| 帮助分类   |   |
| 添加帮助   |   |
| 帮助列表   |   |
| 资讯管理   | • |
| 资讯分类   |   |
| 添加资讯   |   |
| 资讯列表   |   |
| 视频管理   | • |
| 视频分类   |   |
| 视频列表   |   |
| 视频发布   | • |

视频发布页面显示如下图:

| 语言选择:       | 中文 🔻                                  | (1)                 | _                |     |     |     |     |               |   |   |   |       |      |     |            |                   |    |   |   |   |     |
|-------------|---------------------------------------|---------------------|------------------|-----|-----|-----|-----|---------------|---|---|---|-------|------|-----|------------|-------------------|----|---|---|---|-----|
| 分类:         | 荷花                                    |                     | •                | (2) |     |     |     |               |   |   |   |       |      |     |            |                   |    |   |   |   |     |
| 图片:         | 送择文件<br>删除图片                          | 未选择文件<br><b>(3)</b> |                  |     |     |     |     |               |   |   |   |       |      |     |            |                   |    |   |   |   |     |
| 标题:         | (4)                                   |                     |                  |     |     |     |     |               |   |   |   |       |      |     |            |                   |    |   |   |   |     |
|             | 1                                     | e   🗟 🖷             | ļ 🗐              | C#  | X D | 1   |     |               | ≣ | ≣ | ≣ |       | = := | +   | <b>*</b> = | ×2                | ײ  | 5 |   | 3 |     |
|             | $H_{\uparrow} \mathcal{F}_{\uparrow}$ | τT∗   Α∗            | <mark>A</mark> - | B   | ΙU  | ABC | *** | $\mathcal{Q}$ | - |   | Ø | 720 I |      | ; 😐 |            | $\mathring{\Psi}$ | 99 | È | × |   |     |
|             |                                       |                     |                  |     |     |     |     |               |   |   |   |       |      |     |            |                   |    |   |   |   |     |
| 简介: (5      | 5)                                    |                     |                  |     |     |     |     |               |   |   |   |       |      |     |            |                   |    |   |   |   |     |
|             |                                       |                     |                  |     |     |     |     |               |   |   |   |       |      |     |            |                   |    |   |   |   |     |
|             |                                       |                     |                  |     |     |     |     |               |   |   |   |       |      |     |            |                   |    |   |   |   |     |
| (<br>视频文件 : | 6)<br>选择文件                            | 未选择文件               |                  |     |     |     |     |               | ÷ |   |   |       |      |     |            |                   |    |   |   |   | _/_ |
|             |                                       |                     |                  |     |     |     |     |               |   |   |   |       |      |     |            |                   |    |   |   |   |     |

- (1)语言类别:中文、英文切换进行设置。
- (2) 分类:选择视频所属分类。
- (3) 上传视频图片文件。
- (4) 添加视频标题。
- (5)简介:可以添加咨询的简介内容,可以是图片,文字等信息,建议是纯文字信息 (6)上传视频文件。

# 三:产品管理

### 1.产品管理

1.1 产品分类

依次打开产品管理--产品分类

| <b>A</b> i | 移动云翅   | 眑 |
|------------|--------|---|
|            | 产品管理   |   |
|            | 产品管理   | • |
|            | 产品分类   |   |
| •          | 发布产品   |   |
|            | 产品列表   |   |
|            | 属性列表   |   |
|            | 产品类型   |   |
|            | 订单管理   |   |
|            | 订单统计   |   |
|            | 产品预订   |   |
|            | 品牌列表   |   |
|            | 快递单管理  | • |
|            | 快递单模板  |   |
| 2          | 送人信息管理 |   |
| R          | 励发货人信息 |   |

产品分类页面显示如下图:

| 分类名称 | 分类模板 | 详细页模板  | 显示图机         | 示 排序 | 操作         |
|------|------|--------|--------------|------|------------|
| 服装   | 默认   | ▼ 默认 ▼ | V            | 5    | 编辑 删除 复制链接 |
|      |      |        | √            | 5    | 编辑 删除 复制链接 |
| 内搭   |      |        | √            | 6    | 编辑 删除 复制链接 |
| 裤子   |      |        | √            | 7    | 编辑 删除 复制链接 |
| 休闲裤  |      |        | √            | 8    | 编辑 删除 复制链接 |
| 牛仔裤  |      |        | $\checkmark$ | 9    | 编辑 删除 复制链接 |
| 外套   |      |        | √            | 10   | 编辑 删除 复制链接 |
| 棉衣   |      |        | √            | 11   | 编辑 删除 复制链接 |
| 羽绒服  |      |        | $\checkmark$ | 12   | 编辑 删除 复制链接 |
| 西装   |      |        | √            | 13   | 编辑 删除 复制链接 |
| 风衣   |      |        | √            | 14   | 编辑 删除 复制链接 |
| 夹克   |      |        | $\checkmark$ | 15   | 编辑 删除 复制链接 |
| 数码   | 默认   | ▼ 默认 ▼ | √            | 21   | 编辑 删除 复制链接 |

- (1)语言类别:中文、英文切换进行设置。
- (2)分类伸缩按钮。
- (3) 分类显示详细信息。
- (4) 选择是否在首页显示该分类信息。
- (5)分类图标添加。
- (6) 手动调整分类排序。
- (7) 对分类进行编辑、删除、复制链接。
- (8) 编辑分类保存之后,点击修改保存已编辑的分类。
- (9) 新增产品分类

| ①<br>语言类别:                        | ②<br>□文 ▼ 上级分类 服装 ▼ 持色服装 | ¥             |
|-----------------------------------|--------------------------|---------------|
| <ul><li>③</li><li>分类名称:</li></ul> |                          |               |
| 产品类型:(4                           |                          |               |
| SEO_标题:                           |                          |               |
| SEO_关键字                           | -                        |               |
| SEO_描述:                           | 6                        |               |
| 关键字:                              |                          | 添加的关键字用英文逗号分开 |
| 图标: 6                             | 选择文件 未选择文件               |               |
|                                   | 保存                       |               |

上级分类:选择分类所属的上级分类,如果是添加一级分类默认不用选择,添加二级 或者三级分类,选择所属的一级、二级分类。

填写分类名称

产品类型:选择分类所关联的类型

SEO、关键字设置,有利于搜索引擎收录。

图标: 上传分类的图标

# 1.2 发布产品

依次打开产品管理--发布产品

| 命移动云建站 |         |   |  |  |  |
|--------|---------|---|--|--|--|
|        | 产品管理    |   |  |  |  |
|        | 产品管理    | • |  |  |  |
|        | 产品分类    |   |  |  |  |
|        | 发布产品    | • |  |  |  |
| -      | 产品列表    |   |  |  |  |
|        | 属性列表    |   |  |  |  |
|        | 产品类型    |   |  |  |  |
|        | 订单管理    |   |  |  |  |
|        | 订单统计    |   |  |  |  |
|        | 产品预订    |   |  |  |  |
|        | 品牌列表    |   |  |  |  |
|        | 快递单管理   | • |  |  |  |
|        | 快递单模板   |   |  |  |  |
| 2      | 送货人信息管理 |   |  |  |  |
| ž      | 励发货人信息  |   |  |  |  |
|        |         |   |  |  |  |

产品发布页面详细信息如下图:

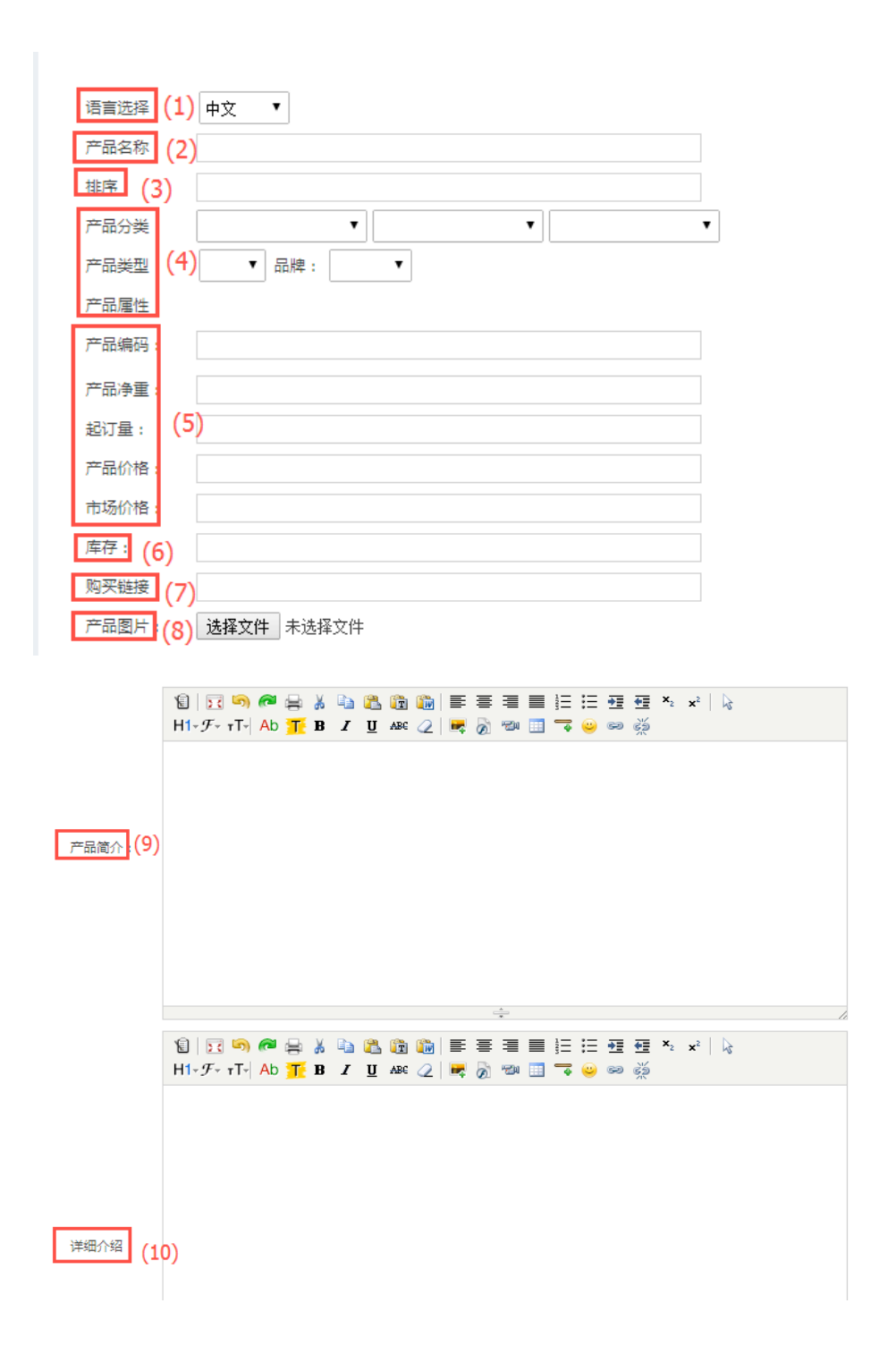

|                 | 1€   <b>5</b><br>H1- <i>F</i> | ζ 🔊<br>- τΤ- | n 🔁 🖉          | а 🔏 🗉<br>Е В 🗉 | ) 🔁<br>Z U | ABC | <b>in</b><br>2 | ≣<br>₩ | <b>≣</b><br>⊗ |   |  | ⊟ <b>∓</b><br>© ⊜ | •<br>• | <b>x</b> <sub>2</sub> | ײ |  |    |
|-----------------|-------------------------------|--------------|----------------|----------------|------------|-----|----------------|--------|---------------|---|--|-------------------|--------|-----------------------|---|--|----|
|                 |                               |              |                |                |            |     |                |        |               |   |  |                   |        |                       |   |  |    |
|                 |                               |              |                |                |            |     |                |        |               |   |  |                   |        |                       |   |  |    |
|                 |                               |              |                |                |            |     |                |        |               |   |  |                   |        |                       |   |  |    |
| 移动版内容(          | 11)                           |              |                |                |            |     |                |        |               |   |  |                   |        |                       |   |  |    |
|                 |                               |              |                |                |            |     |                |        |               |   |  |                   |        |                       |   |  |    |
|                 |                               |              |                |                |            |     |                |        |               |   |  |                   |        |                       |   |  |    |
|                 |                               |              |                |                |            |     |                |        |               |   |  |                   |        |                       |   |  |    |
| (12)            |                               |              |                |                |            |     |                |        |               |   |  |                   |        |                       |   |  |    |
| (12)<br>SEO_标题: |                               |              |                |                |            |     |                |        |               | * |  |                   |        |                       |   |  | // |
| SEO_关键字:        |                               |              |                |                |            |     |                |        |               |   |  |                   |        |                       |   |  |    |
| SEO_描述:         |                               |              | (13)           |                |            |     |                |        |               |   |  |                   |        |                       |   |  |    |
|                 | □新品                           | □热           | <sub>卖</sub> 🗌 | 推荐             |            |     |                |        |               |   |  |                   |        |                       |   |  |    |
|                 | 保存                            |              |                |                |            |     |                |        |               |   |  |                   |        |                       |   |  |    |

(2) 产品名称:商品的名称设置。

(3) 排序: 手动调整产品排序, 排序越大商品显示位置越靠前。

(4)产品分类、产品类型、产品属性:选择关联的商品分类,类型,属性。

(5)产品编码、重量、起订量、价格的设置。

(6) 库存:商品的库存。

(7)购买链接:设置产品购买链接,用于跳转到其他商城网站购买。

(8)产品图片:上传商品图片。

(9)产品简介:简单介绍产品设置的内容,可以是图片、文字等信息。

(10) 详细介绍: 对产品的详细介绍,可以是图片、文字等信息。

(11)移动版内容:添加移动端内容,可以是图片、文字等信息。

(12) SEO: 优化设置,可以根据网站的实际情况进行填写,有利于搜索引擎的搜入。

(13)产品标签:可以选择产品标签,方便商品栏目设置筛选推荐

# 1.3 产品列表

| ា | 诸动亡    | 建站       |
|---|--------|----------|
|   | 产品管理   |          |
|   | 产品管理   | •        |
|   | 产品分类   |          |
|   | 发布产品   |          |
|   | 产品列表   |          |
|   | 属性列表   |          |
|   | 产品类型   |          |
|   | 订单管理   |          |
|   | 订单统计   |          |
|   | 产品预订   |          |
|   | 品牌列表   |          |
| 1 | 快递单管理  | •        |
|   | 快递单模板  |          |
| 发 | 货人信息管理 | <b>里</b> |
| 添 | 加发货人信息 |          |

依次打开产品管理---产品列表

产品列表显示如下图:

| 语言类别: 中文 ▼ (1)<br>F品分类类别: 全部 ▼ (1) (2) |      |                                                    |       |         |    |    |    |     |     |                     |  |
|----------------------------------------|------|----------------------------------------------------|-------|---------|----|----|----|-----|-----|---------------------|--|
| 全选)                                    | 反选 : | 1100 (3)                                           |       |         |    |    |    |     | (5) | (6)                 |  |
| 选择                                     | Id   | 产品名称 (4)                                           | 所属分类  | 价格      | 新品 | 热卖 | 推荐 | 图片  | 排序  | 操作                  |  |
|                                        | 3    | 南极人2015秋冬新款男士风农中长款英伦立领风农休闲商务外泰修身                   | 风衣    | 358.00  | ×  | ×  | ×  | MA. | 30  | 编辑 规格 多图 相关 删除 复制链接 |  |
|                                        | 12   | ThinkPad T450(20BVA00UCD)14英寸笔记本电脑                 | 笔记本电脑 | 5899.00 | ×  | ×  | ×  |     | 19  | 编辑 规格 多图 相关 删除 复制链接 |  |
|                                        | 11   | Apple iPad mini 2 银色 16G WLAN版 7.9英寸平板电脑 ME279CH/A | 笔记本电脑 | 1888.00 | ×  | ×  | ×  |     | 11  | 编辑 规格 多图 相关 删除 复制链接 |  |

(1)语言类别:中文、英文切换进行设置。

(2)搜索框:通过选择的搜索条件或者手动输入搜索条件来搜索产品,通过产品所属 分类、产品名称来进行搜索。

(3) 全选所有产品进行批量删除。

(4)产品信息显示。

(5) 排序: 手动调整产品顺序, 排序越大位置越靠前。

(**6**)对产品进行编辑、删除(对单个产品进行删除)、复制链接、添加多图、查看相关产品操作。

#### ①多图添加操作:

【有的模板没有放置多图标标签,后台设置前台不会出来,如有需要单独放置,或选择 有放置的模板】

第一步:点击对应产品操作"多图"

| 语言类别: 中文 🔹 |    |                                                    |       |         |    |    |    |            |    |                     |  |
|------------|----|----------------------------------------------------|-------|---------|----|----|----|------------|----|---------------------|--|
| 产品分类現り:全部  |    |                                                    |       |         |    |    |    |            |    |                     |  |
| 全选 反选 删除   |    |                                                    |       |         |    |    |    |            |    |                     |  |
| 选择         | Id | 产品名称                                               | 所属分类  | 价格      | 新品 | 热卖 | 推荐 | 图片         | 排序 | 操作                  |  |
|            | 3  | 南极人2015秋冬新款男士风衣中长款英伦立领风衣休闲商务外套修身                   | 风衣    | 358.00  | ×  | ×  | ×  | <b>N</b>   | 30 | 编辑 规格 多图 相关 删除 复制链接 |  |
|            | 12 | ThinkPad T450(20BVA00UCD)14英寸笔记本电脑                 | 笔记本电脑 | 5899.00 | ×  | ×  | ×  | <b>K</b> 3 | 19 | 编辑 规格 多图 相关 删除 复制链接 |  |
|            | 11 | Apple iPad mini 2 银色 16G WLAN版 7.9英寸平板电脑 ME279CH/A | 笔记本电脑 | 1888.00 | ×  | ×  | ×  |            | 11 | 编辑 规格 多图 相关 删除 复制链接 |  |

第二步:点击选择图片上传图片,最大 2MB;点击 delete 删除已选择的图片。

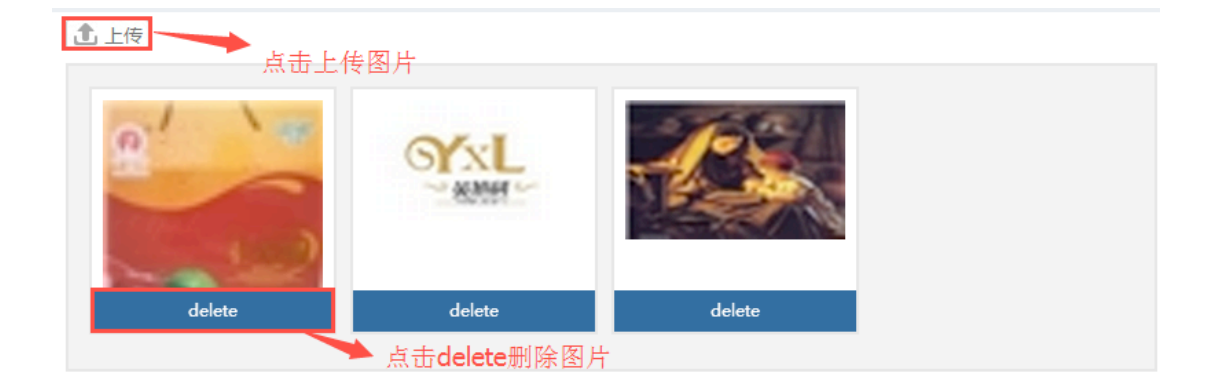

#### 相关产品添加操作:

第一步:点击对应产品后面的操作"相关"

| 语言类别: 中文   ▼    |      |                                                    |       |         |    |    |    |    |    |                     |  |
|-----------------|------|----------------------------------------------------|-------|---------|----|----|----|----|----|---------------------|--|
| 产品分类美別:全部  マ 授業 |      |                                                    |       |         |    |    |    |    |    |                     |  |
| 全选质             | 乏选 ( | 81 <del>6</del>                                    |       |         |    |    |    |    |    |                     |  |
| 选择              | Id   | 产品名称                                               | 所属分类  | 价格      | 新品 | 热卖 | 推荐 | 图片 | 排序 | 操作                  |  |
|                 | 3    | 南极人2015秋冬新款男士风衣中长款英伦立领风衣休闲商务外套修身                   | 风衣    | 358.00  | ×  | ×  | ×  | N. | 30 | 编辑 规格 多匮 相关 删除 复制链接 |  |
|                 | 12   | ThinkPad T450(20BVA00UCD)14英寸笔记本电脑                 | 笔记本电脑 | 5899.00 | ×  | ×  | ×  |    | 19 | 编辑 规格 多图 相关 删除 复制链接 |  |
|                 | 11   | Apple iPad mini 2 银色 16G WLAN版 7.9英寸平板电脑 ME279CH/A | 笔记本电脑 | 1888.00 | ×  | ×  | ×  |    | 11 | 编辑 规格 多图 相关 删除 复制链接 |  |

第二步:相关产品页面点击"新增",相关产品页面可以查看已添加的相关商品,可以对相关商品进行删除、调整相关商品每页显示数量。

|   | 新增 | 相关商    | 品               |                                                             |                   |                                                           |          |
|---|----|--------|-----------------|-------------------------------------------------------------|-------------------|-----------------------------------------------------------|----------|
| Ľ | 产品 | 分类:    | 笔记本电脑<br>幸      | ¥                                                           |                   |                                                           | -        |
|   |    | 190020 | ক               |                                                             |                   |                                                           |          |
|   |    |        | ID              | 商品名                                                         | 商品编码              |                                                           |          |
|   | 1  |        | 12              | ThinkPad<br>T450(20BVA00UCD):<br>英寸笔记本电脑                    |                   |                                                           |          |
|   | 2  |        | 11              | Apple iPad mini 2<br>银色 16G WLAN版<br>7.9英寸平板电脑<br>ME279CH/A |                   |                                                           |          |
|   | 10 |        | <b> 4 4</b> Pag | ge 1 of 1 🕨                                                 | ▶ <b>ぷ</b><br>当前显 | 显示从1到2共2记录<br><b>XXXXXXXXXXXXXXXXXXXXXXXXXXXXXXXXXXXX</b> | ▼<br>¥关闭 |

第三步:新增:选择添加相关商品所属分类、全选或者单个挑选产品、确定或关闭。

| ┏ 新増 | 相关商 | 品  | 点击这里可:                                                      | 全选                  |        |
|------|-----|----|-------------------------------------------------------------|---------------------|--------|
| 产品   | 分类: | 笔记 | 」本电脑 ▼                                                      |                     | Â      |
|      | 商品列 | 表  |                                                             |                     |        |
|      |     | ID | 商品名                                                         | 商品编码                |        |
| 1    |     | 12 | ThinkPad<br>T450(20BVA00UCD<br>英寸笔记本电脑                      | )                   |        |
| 2    |     | 11 | Apple iPad mini 2<br>银色 16G WLAN版<br>7.9英寸平板电脑<br>ME279CH/A | →→ 可进行单个选           | 择      |
| 10   | ) 🔻 | 14 | ✓ Page 1 of 1                                               | 생승 비원 1 제 2 # 2 귀 국 |        |
|      |     |    |                                                             | 当前亚尔州1到2共210家       | -      |
|      |     |    |                                                             | 🥂 确定                | 💥 关闭 🔵 |

#### 相关文章添加操作:

第一步:点击对应产品后面的操作"相关"

| 语言类别: 中文   ▼   |    |                                                    |       |         |    |    |    |             |    |                     |  |
|----------------|----|----------------------------------------------------|-------|---------|----|----|----|-------------|----|---------------------|--|
| 产品分类美別:全部 ・ 機索 |    |                                                    |       |         |    |    |    |             |    |                     |  |
| 全选 反选 删除       |    |                                                    |       |         |    |    |    |             |    |                     |  |
| 选择             | Id | 产品名称                                               | 所属分类  | 价格      | 新品 | 热卖 | 推荐 | 图片          | 排序 | 操作                  |  |
|                | 3  | 商极人2015秋冬新款男士风衣中长款英伦立领风衣休闲商务外套修身                   | 风衣    | 358.00  | ×  | ×  | ×  |             | 30 | 編輯 规格 多唇 相关 删除 复制链接 |  |
|                | 12 | ThinkPad T450(20BVA00UCD)14英寸笔记本电脑                 | 笔记本电脑 | 5899.00 | ×  | ×  | ×  | <b>K</b> \$ | 19 | 编辑 规格 多唇 相关 删除 复制链接 |  |
|                | 11 | Apple iPad mini 2 银色 16G WLAN版 7.9英寸平板电脑 ME279CH/A | 笔记本电脑 | 1888.00 | ×  | ×  | ×  |             | 11 | 编辑 规格 多度 相关 删除 复制链接 |  |

第二步:相关产品页面点击"新增",相关文章页面可以查看已添加的相关文章,可以调整相关文章每页显示数量。
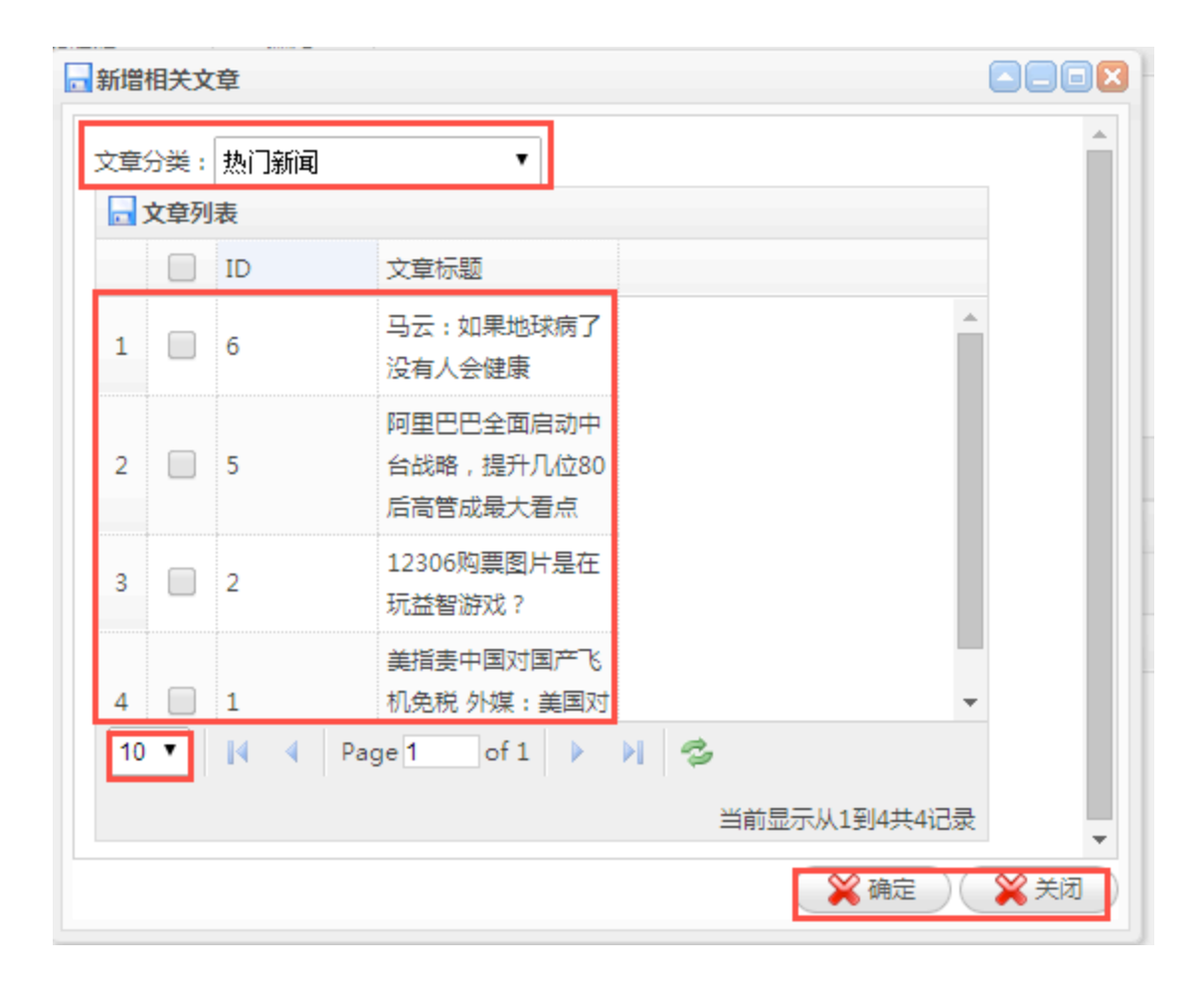

第三步:新增:选择添加相关文章所属分类、全选或者单个挑选文章、确定或关闭。

| 🔒 新増 | 相关文 | 章  | (                                   |          |
|------|-----|----|-------------------------------------|----------|
| 文章   | 分类: | 热门 | 〕新闻      ▼                          | <u>^</u> |
|      | 文章列 | 表  |                                     |          |
|      |     | ID | 文章标题 可进行全选                          |          |
| 1    |     | 6  | 马云:如果地球病了 ▲ 没有人会健康                  |          |
| 2    |     | 5  | 阿里巴巴全面启动中<br>台战略,提升几位80<br>后高管成最大看点 |          |
| 3    |     | 2  | 12306购票图片是在<br>玩益智游戏·               |          |
| 4    |     | 1  | 美指责中国对国产飞<br>机免税 外媒:美国对             |          |
| 10   | •   | M  | 🖣 Page 1 of 1 🕨 🔰 🤣                 | - 1      |
|      |     |    | 当前显示从1到4共4记录                        | •        |
|      |     |    | 🛛 🎇 确定 🔵 🤇                          | 💥 关闭     |

如何实现添加一个新商品,不同的尺寸和规格有不同的价格?

类似于如下图:

| 首页 >服装 > >可爱衣服            |                                   |
|---------------------------|-----------------------------------|
| <b>A</b>                  | 可爱衣服                              |
| RE-                       | 价格产品: ¥0.00                       |
|                           | 市场价格: <sup>¥0.00</sup>            |
|                           | 所属分类:   服装                        |
|                           | 产品净重:                             |
|                           | 所属品牌:                             |
|                           | 起订量: 1                            |
|                           | 库存: 0                             |
|                           | 颜色: 白 橙 黑 红 黄 蓝 绿<br>尺寸: I m s xl |
| apresentation (7 minutes) |                                   |
|                           |                                   |
|                           | M 🐼 🔨 😢 🖌 🖿 💷                     |

具体步骤如下:

(1) 添加新的属性分类(主要显示在产品详细页中的产品详情中或用作列表的渐进 搜索)

| ~                     | snop 學愛用戶 [用 | iw] sst,adm | in 1223 Distants |       |      |               |      |      | (      |
|-----------------------|--------------|-------------|------------------|-------|------|---------------|------|------|--------|
| 命     都动     立建     站 | 站点设置         | 内容管理        | 产品管理             | 招聘管理  | 互动管理 | 其他管理          | 触屏管理 | 系统工具 |        |
| 产品管理                  | 🛔 当前位置:产品管   | 管理 >> 属性分类  |                  |       |      |               |      |      |        |
| 产品管理 -                | 语言类别:中文      | T           |                  |       |      |               |      |      |        |
| 产品分类                  | 全选 反选 删除     |             |                  |       |      |               |      |      |        |
| 发布产品                  | 选择           | 分类          | 名称               |       |      | 规格值           |      |      | 操作     |
| 产品列表                  |              | 内存          |                  |       |      | 1G,2G,3G,4G   |      |      | 雇性值 删除 |
| 屬性列表 ▶                |              | 颜色          |                  |       |      | 红,蓝,橙,绿,黄,白,黑 |      |      | 属性值 删除 |
| 产品类型                  |              |             |                  |       |      |               |      |      |        |
| 订单管理                  | 修改           |             |                  |       |      |               |      | 厚    | 性规格值设置 |
| 订单统计                  | 分类名称:        |             | 用于搜索 🔶 属         | 性名称设置 |      |               |      |      |        |
| 产品预订                  | 新増           |             |                  |       |      |               |      |      |        |
| 品牌列表                  |              |             |                  |       |      |               |      |      |        |

(2)添加新的产品类型、设置好规格参数(规格值之间需要用英文逗号隔开),设置好之后在添加产品类型右侧选择对应属性分类

| -      |           |             |      |                    |          |      |            |         |          |  |
|--------|-----------|-------------|------|--------------------|----------|------|------------|---------|----------|--|
| 命移动于建站 | 站点设置      | 内容管理        | 产品管理 | 招聘管理               | 互动管理     | 其他管理 | 触屏管理       | 系统工具    |          |  |
| 产品管理   | 🚮 当前位置:产品 | 記管理 >> 产品类型 |      |                    |          |      |            |         |          |  |
| 产品管理 🗸 | 语言类别:中文   | T           |      |                    |          |      |            |         |          |  |
| 产品分类   | 全选 反选 删除  |             |      |                    |          |      |            |         |          |  |
| 发布产品   | 选择        | 分类名称        |      | 规格一                | ÷        | 见格二  | <b>濾</b> 酵 | 分类对应的属性 | 操作       |  |
| 产品列表   |           |             | 颜色   |                    | 规格       |      |            |         |          |  |
| 属性列表   |           | 手机          | 黑。自  | 1.灰.蓝              | 16G,32G  | ;    |            |         | 品牌属性制除   |  |
| 产品类型   |           |             | 颜色   | į                  | 尺寸       |      |            | F       |          |  |
| 订单管理   |           | 衣脈          | 紅道   | 蓋橙绿,黄,白,黑          | s,m,l,xl |      |            |         | 品牌 属性 劃除 |  |
| 订单统计   | 修改        |             |      |                    |          |      |            | 设置类型一锁  | 建关联品牌    |  |
| 产品预订   |           | ▶ 类型的名称填    | 写    | m Lin John VM IIII |          |      |            |         |          |  |
| 品牌列表   | 分类名称      |             | 7    | 光格值设直              |          |      |            |         |          |  |
|        | 规格1:      |             | Ħ    | 回格2:               | :        | 规格3: |            |         |          |  |
| 快递单管理  | 新悦        |             |      |                    |          |      |            |         |          |  |
| 快递单模板  | 39121     | 规格名称        |      |                    |          |      |            |         |          |  |

#### (3)发布新产品,选择对应的产品类型及产品属性

| ) 移动云翅 | 劃          | 站点设置      | 内容管理        | 产品管理 | 招聘管理 | 互动管理 | 其他管理 |
|--------|------------|-----------|-------------|------|------|------|------|
| 产品管理   |            | 🔒 当前位置:产品 | /管理 >> 产品编辑 |      |      |      |      |
| 产品管理   | <b>*</b> 1 | 语言选择:     | 中文 ▼        |      |      |      |      |
| 产品分类   |            | 产品名称:     |             |      |      |      |      |
| 发布产品   | Þ          | 排序:       |             |      |      |      |      |
| 产品列表   |            | 产品分类:     |             | •    | ▼    | •    |      |
| 属性列表   |            | 产品类型:     | 衣服 ▼ 品牌:    | •    |      |      |      |
| 产品类型   |            | 产品属性:     |             |      |      |      |      |
| 订单管理   |            | 产品编码:     |             |      |      |      |      |
| 订单统计   |            | 产品净重:     |             |      |      |      |      |
| 产品预订   |            | 起订量:      |             |      |      |      |      |
| 品牌列表   |            | 产品价格:     |             |      |      |      |      |
|        |            | 市场价格:     |             |      |      |      |      |
| 快递单管理  | *          | 库存:       |             |      |      |      |      |
| 快递单模板  |            | 购买链接:     |             |      |      |      |      |

(4) 在产品列表当中选择您添加的产品。在右侧点击规格,开启规格,设置规格,同时也可以设置不同的价格,再更新。

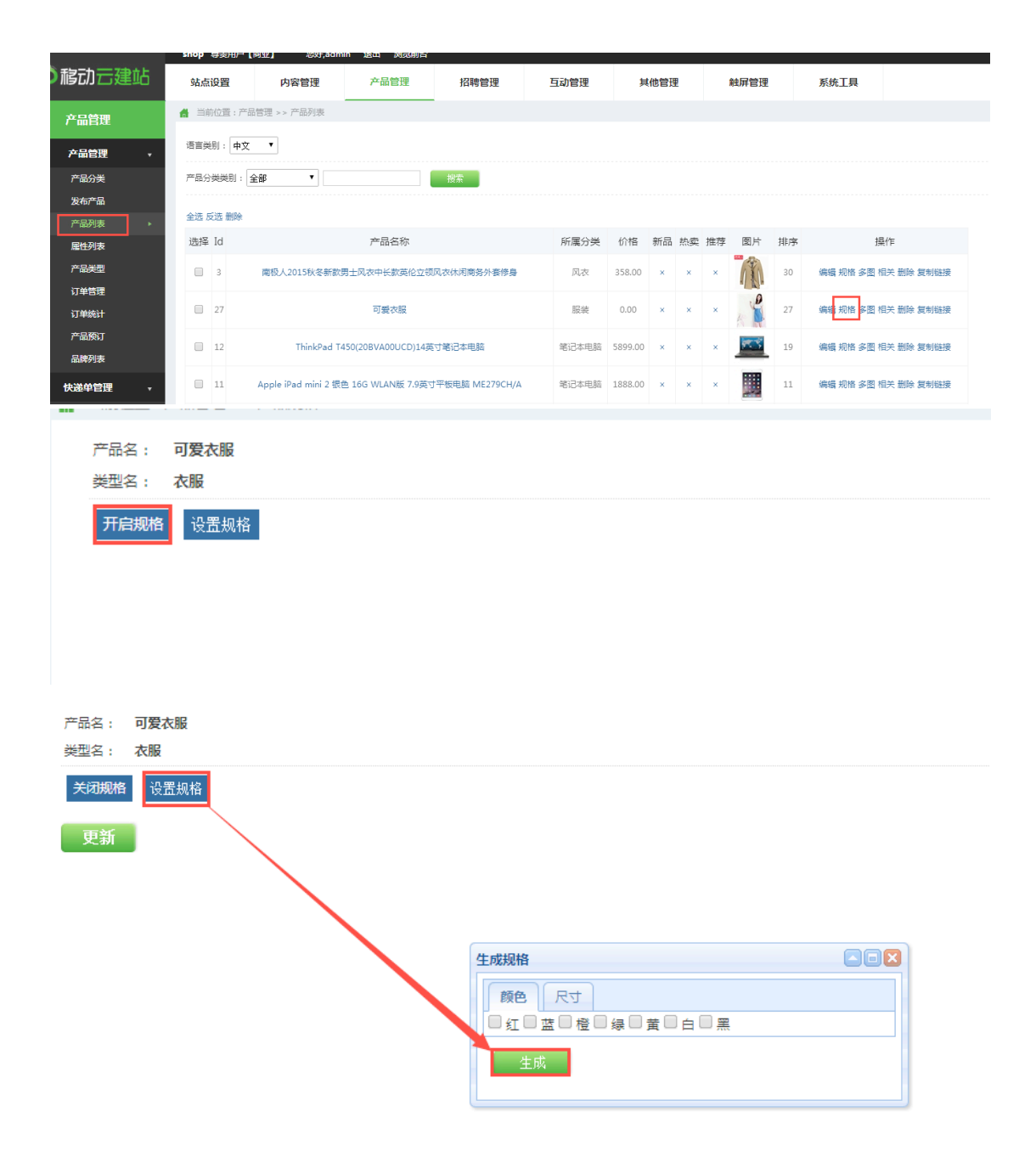

| 产品名:<br>类型名: | 可愛衣服<br>衣服 |    |    |    |      |    |
|--------------|------------|----|----|----|------|----|
| 关闭规格         | B 设置规格     |    |    |    |      |    |
|              | 货号         | 颜色 | 尺寸 | 库存 | 价格   |    |
|              | -0         | 紅  | s  | 0  | 0.00 | 删除 |
|              | -1         | 紅  | m  | 0  | 0.00 | 删除 |
|              | -2         | 紅  | I  | 0  | 0.00 | 删除 |
|              | -3         | 紅  | xl | 0  | 0.00 | 删除 |
|              | -4         | 蓝  | s  | 0  | 0.00 | 删除 |
|              | -5         | 蓝  | m  | 0  | 0.00 | 删除 |
|              | -6         | 蓝  | I  | 0  | 0.00 | 删除 |
|              | -7         | 蓝  | xl | 0  | 0.00 | 删除 |
|              | -8         | 橙  | s  | 0  | 0.00 | 删除 |

# 1.4 属性列表

依次打开产品管理--属性列表

| <b>介</b> 移动 云建站 | i |
|-----------------|---|
| 产品管理            |   |
| 产品管理            | • |
| 产品分类            |   |
| 发布产品            |   |
| 产品列表            |   |
| 属性列表            |   |
| 产品类型            |   |
| 订单管理            |   |
| 订单统计            |   |
| 产品预订            |   |
| 品牌列表            |   |
| 快递单管理           | • |
| 快递单模板           |   |
| 发货人信息管理         |   |
| 添加发货人信息         |   |

属性列表如下图

| 语言类别:中文   | • (1)  |             |        |
|-----------|--------|-------------|--------|
| 全选反选删除 (2 | 2) (3) | (4)         | (5)    |
| 选择        | 分类名称   | 规格值         | 操作     |
|           | 内存     | 1G,2G,3G,4G | 雇性值 删除 |
| 修改 (6)    |        |             |        |
| 分类名称:     | □ 用于搜索 |             |        |
| 新增 (7)    |        |             |        |

- (1)语言类别:中文、英文切换进行设置。
- (2) 全选所有属性分类进行批量删除。
- (3) 分类的名称
- (4) 属性值的显示
- (5) 添加属性值, 添加好之后, 会显示在属性值中
- (6)修改分类名称
- (7) 增加新的分类

第一步:

添加分类名称,点击新增,分类下会增加上新添加的分类

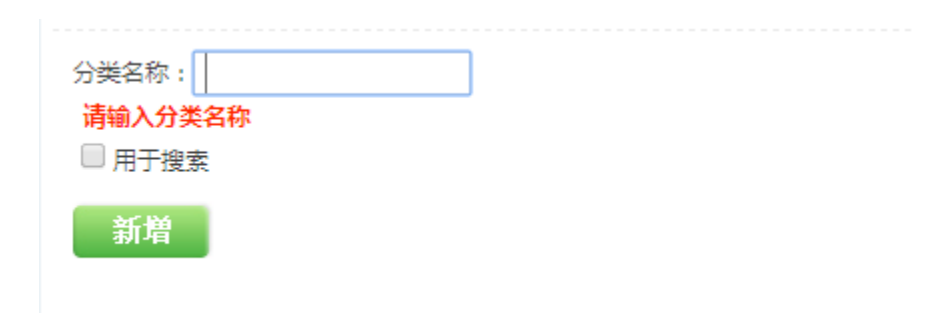

第二步:

针对新增加的分类,添加对应的属性值

| 选择 | 分类名称 | 规格值         | 操作     |
|----|------|-------------|--------|
|    | 内存   | 1G,2G,3G,4G | 属性值 删除 |
|    | 衣服   |             | 属性值 删除 |

添加属性值,用英文的逗号隔开,点击新增

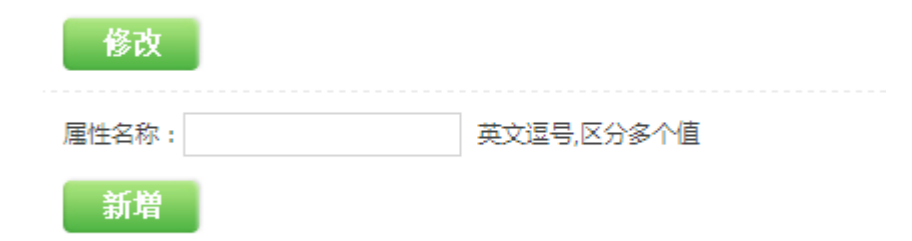

### 1.5 产品类型

依次打开产品管理--产品类型

| 命移动于建立  | 5 |
|---------|---|
| 产品管理    |   |
| 产品管理    | Ŧ |
| 产品分类    |   |
| 发布产品    |   |
| 产品列表    |   |
| 属性列表    |   |
| 产品类型    |   |
| 订单管理    |   |
| 订单统计    |   |
| 产品预订    |   |
| 品牌列表    |   |
| 快递单管理   | ٠ |
| 快递单模板   |   |
| 发货人信息管理 |   |
| 添加发货人信息 |   |

产品类型列表如下

| 语言类别 : | 中文 (1)     |               |               |     |          |
|--------|------------|---------------|---------------|-----|----------|
| 全选 反选  | 删除 (2) (3) |               | (4)           |     | (5)      |
| 选择     | 分类名称       | 规格一           | 规格二           | 规格三 | 操作       |
|        | 手机         | 颜色<br>黑.白.灰.蓝 | 规格<br>16G,32G |     | 品牌 属性 删除 |
| 修改     | (6)        |               |               |     |          |
| 分类名称:  |            |               |               |     |          |
| 规格1:   |            | 规格2:          | : 规格3:        |     |          |
| 新増     | (7)        |               |               |     |          |

(1)语言类别:中文、英文切换进行设置。

(2) 全选所有产品类型进行批量删除。

(3)分类的名称。

- (4) 规格名称与规格值。
- (5)操作可以删除和添加规格,以及关联品牌。
- (6) 分类名称、规格的修改。
- (7)新增加分类和规格。

# 1.6 订单管理

依次打开产品管理--订单管理

| 命移动于建站  |
|---------|
| 产品管理    |
| 产品管理 →  |
| 产品分类    |
| 发布产品    |
| 产品列表    |
| 属性列表    |
| 产品类型    |
| 订单管理    |
| 订单统计    |
| 产品预订    |
| 品牌列表    |
| 快递单管理   |
| 快递单模板   |
| 发货人信息管理 |
| 添加发货人信息 |

产品订单显示如下图:

| 全选 反选 删除 打印订单          | 订单状态: 全部 ▼ 订单编号: | 搜索 (1) (3)             | (4)      |
|------------------------|------------------|------------------------|----------|
| □ 订单编号:201601051451319 | 20 (2)           | 下单时间:2016/1/5 14:51:31 | 详情 删除    |
| 购买人:西西 (5)             |                  | 金额:358.00 (6)          | 订单状态:待付款 |
|                        |                  |                        |          |
| 首页前页1 后页尾页 转到 1        | 页 Go             | 共1页,当前为第1页             |          |

- (1) 订单状态的选择和订单编号的搜索
- (2) 订单的编号
- (3)下单的时间
- (4) 详情,点击可以查看到收货的信息

| 收货信息                      |                 |      |     |                              |
|---------------------------|-----------------|------|-----|------------------------------|
| 下单时间:2016/1/5 14:51:31    | 收货人:西西          |      |     |                              |
| 联系电话:18711052636          | 邮政编码:410007     |      |     |                              |
| 备注:                       | 用户名:西西          |      |     |                              |
| 收货地址:文化大厦                 |                 |      |     |                              |
| 商品名                       |                 |      | 库存  | 购买数量                         |
| 南极人2015秋冬新款男士风衣中长款英伦立领风衣传 | <b>木闲商务外套修身</b> |      | 999 | 1                            |
|                           |                 |      | ì   | 丁单金额:358.00                  |
|                           |                 |      |     | 运费:0.00<br>总计: <b>358.00</b> |
|                           |                 |      | ì   | 丁单状态:待付款                     |
|                           |                 | 物流信息 | :   | 1                            |
| 操作: 关闭 ▼                  |                 |      |     |                              |
| 确定                        |                 |      |     |                              |

(5) 购买的客户姓名

(6) 订单的金额

# 1.7 产品预订

| 命移动于建站  |   |  |  |
|---------|---|--|--|
| 产品管理    |   |  |  |
| 产品管理    | • |  |  |
| 产品分类    |   |  |  |
| 发布产品    |   |  |  |
| 产品列表    |   |  |  |
| 属性列表    |   |  |  |
| 产品类型    |   |  |  |
| 订单管理    |   |  |  |
| 订单统计    |   |  |  |
| 产品预订    |   |  |  |
| 品牌列表    |   |  |  |
| 快递单管理   | • |  |  |
| 快递单模板   |   |  |  |
| 发货人信息管理 | ! |  |  |
| 添加发货人信息 |   |  |  |

产品预订列表如下:

| 全选反选删除 (1)                                | (3)     |                  |     |     |
|-------------------------------------------|---------|------------------|-----|-----|
| □ 产品编码: (2) (4)                           | 购买人:西西  | 购买数量:10          |     | 删除  |
| [风衣] 南极人2015秋冬新飲男士风衣中长款英伦立领风衣休闲商务<br>外套修身 | Email : | 联系电话:15269875645 | (5) | 邮编: |
| 地址: (6)                                   |         | 备注:              |     |     |
|                                           |         |                  |     |     |

首页 前页 1 后页 尾页 转到 1 页 Go

共1页,当前为第1页

(1)全选所有产品进行批量删除。

(2)产品编号
(3)会员名称和购买数量
(4)商品名称
(5)收件人的邮箱和电话
(6)收件人地址

# 1.8 品牌列表

| 命移动于建站 |        |   |  |
|--------|--------|---|--|
| i      | 产品管理   |   |  |
|        | 产品管理   | • |  |
|        | 产品分类   |   |  |
|        | 发布产品   |   |  |
|        | 产品列表   |   |  |
|        | 属性列表   |   |  |
|        | 产品类型   |   |  |
|        | 订单管理   |   |  |
|        | 订单统计   |   |  |
|        | 产品预订   |   |  |
|        | 品牌列表   |   |  |
| t      | 快递单管理  | • |  |
|        | 快递单模板  |   |  |
| 发      | 货人信息管理 |   |  |
| 添      | 加发货人信息 |   |  |

依次打开产品管理--品牌列表

品牌列表如下:

| 语言类 | 剧: 中文<br>反选 删除          | • (1)<br>(2) |      |     |     |            |       |
|-----|-------------------------|--------------|------|-----|-----|------------|-------|
|     | 选择                      | Id           |      | 品牌  | (3) | 品牌Logo     | (4)   |
|     |                         | 1            |      | 南极人 |     |            | 编辑 删除 |
|     |                         | 2            |      | 小米  |     |            | 编辑 删除 |
| ĔĴ  | 瓦前页 1 后页<br>(5)<br>新增品牌 | 尾页 转到 1      | 页 Go |     |     | 共1页,当前为第1页 |       |

- (1)语言类别:中文、英文切换进行设置。
- (2) 全选所有产品进行批量删除。
- (3) 品牌信息显示,包括名称和 LOGO。
- (4) 对品牌进行编辑和删除的操作。
- (5) 新增品牌。

| 语言选择     | 中文 •                                                                                                    |
|----------|----------------------------------------------------------------------------------------------------|
| 品牌名称(2)  |                                                                                                    |
| 品牌Logo ③ | <b>选择文件</b> 未选择文件                                                                                                    |
|          | <sup>1</sup> 2   ፲3 <sup>1</sup> 3 @ ❷ 从 <sup>1</sup> 4 <sup>2</sup> 3 <sup>1</sup> 2 <sup>1</sup> 2 <sup>1</sup> 2 <sup>1</sup> 2 <sup>1</sup> 2 <sup>1</sup> 2 <sup>1</sup> 2 <sup>1</sup> 2 |
|          |                                                                                                    |
|          |                                                                                                    |
| 品牌介绍 (4) |                                                                                                    |
|          |                                                                                                    |
|          |                                                                                                    |
|          |                                                                                                    |
| 产品类型 🕤   | · · · / / / / / / / / / / / / / / / / /                                                                                                    |
|          | 保存                                                                                                    |

①语言类别:中文、英文切换进行设置。

②品牌名称设置。

③品牌 LOGO 上传。

④品牌介绍:添加对品牌的介绍,可以是品牌的图片、文字信息等。

⑤产品类型:选择关联的品牌类型。

# 2.快递单管理

#### 2.1 快递单模板

依次打开快递单管理--快递单模板

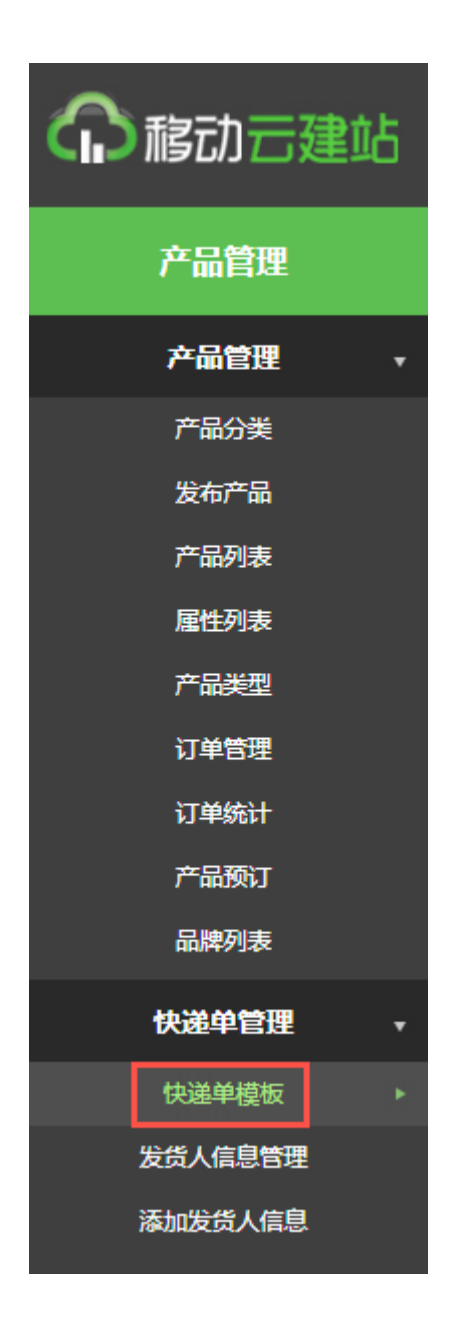

快递单模板列表如下:

| 标题    |     | LOGO                        | 操作        |
|-------|-----|-----------------------------|-----------|
| 邮政EMS | (1) | TEMS.                       | (2)<br>编辑 |
| 申通快递  |     | <b>sto</b> 申通快递<br>express  | 编辑        |
| 顺丰快递  |     | SF 度 z 运                    | 编辑        |
| 天天快递  |     | EXPRESS<br>天天获团             | 编辑        |
| 圆通速递  |     | <b>УТОЗ</b> Шажа            | 编辑        |
| 韵达快递  |     | YUNDA 韵达映运                  | 编辑        |
| 宅急送   |     | <b>会 宅急送</b><br>ZJS EXPRESS | 编辑        |
| 中通速递  |     | 200 中通速速<br>200 cro EXPRESS | 编辑        |
| 邮政平邮  |     | F 日 邮 政<br>CHINA POST       | 编辑        |

(1) 快递单模板信息显示,包括标题和 LOGO。

(2) 操作:可对快递单模板进行编辑,可设置一些地区,收货人,发货人等信息。

# 2.2 发货人信息管理

依次打开快递单管理--发货人信息管理

| 命移动云建站  |     |  |
|---------|-----|--|
| 产品管理    |     |  |
| 产品管理    | •   |  |
| 产品分类    |     |  |
| 发布产品    |     |  |
| 产品列表    |     |  |
| 属性列表    | ×   |  |
| 产品类型    |     |  |
| 订单管理    |     |  |
| 订单统计    |     |  |
| 产品预订    |     |  |
| 品牌列表    |     |  |
| 快递单管理   |     |  |
| 快递单模板   |     |  |
| 发货人信息管理 | ∎ → |  |
| 添加发货人信息 | ĩ   |  |

发货人信息管理列表如下:

|       |        |       | (1)  |        |             |    | (2)   |
|-------|--------|-------|------|--------|-------------|----|-------|
| 发货点名称 | 默认发货信息 | 发货人姓名 | 地址   | 邮编     | 手机          | 电话 | 操作    |
| 文化大厦  | √      | 西西    | 文化大厦 | 417000 | 15256894569 |    | 编辑 删除 |

(1)发货人信息显示:可设置发货点地址、默认发货地址等信息。

(2) 操作: 可对发货人信息进行编辑和删除的操作。

# 2.3 添加发货人信息

依次打开快递单管理--添加发货人信息

| 命移动云建站  |   |  |  |
|---------|---|--|--|
| 产品管理    |   |  |  |
| 产品管理    | • |  |  |
| 产品分类    |   |  |  |
| 发布产品    |   |  |  |
| 产品列表    |   |  |  |
| 属性列表    |   |  |  |
| 产品类型    |   |  |  |
| 订单管理    |   |  |  |
| 订单统计    |   |  |  |
| 产品预订    |   |  |  |
| 品牌列表    |   |  |  |
| 快递单管理   | • |  |  |
| 快递单模板   |   |  |  |
| 发货人信息管理 |   |  |  |
| 添加发货人信息 |   |  |  |

添加发货人信息列表如下:

| 发货点:      |                                                                                                 |
|-----------|-------------------------------------------------------------------------------------------------|
| 发货人姓名:    |                                                                                                 |
| 发货地区: (1) | 请选择 T请选择 T请选择 T                                                                                 |
| 发货详细地址:   |                                                                                                 |
| 手机号码:     |                                                                                                 |
| 电话号码:     |                                                                                                 |
| 邮政编码:     |                                                                                                 |
| 设为默认: (2) | ◎ 是 ◎ 否                                                                                         |
|           | ସି  🔽 崎 🍋 🛃 🚵 🖏 📷 📷   三 喜 喜 三 三 班 班 적 ×₂ ײ   ର<br>H1-牙- TT- Ab 🏋 B J 및 ABC 2   戻 🖉 🖼 🗊 🔽 😳 ଭେ 🔅 |
| 督注: (3)   |                                                                                                 |

- (1) 发货人信息填写。
- (2) 默认地址设置。
- (3) 备注: 可添加文本、图片等信息。

# 四:招聘管理

### 1.招聘管理

### 1.1 应聘查看

依次打开招聘管理---应聘查看

| ¢ | 移动云  | 建站 |
|---|------|----|
|   | 招聘管理 |    |
|   | 招聘管理 | •  |
|   | 应聘查看 | •  |
|   | 发布职位 |    |
|   | 职位列表 |    |

应聘信息显示如下图

| 语言类别:中文  | (1)                |         |                    |  |
|----------|--------------------|---------|--------------------|--|
| 全选 反选 删除 | (2)                |         | (3)                |  |
| □ 应聘职位:  | 财务                 |         | 趙明余                |  |
| 姓名:      | 西西                 | 性别:     | 女                  |  |
| 出生日期:    | 1993年2月5日 婚姻状况: 未婚 |         |                    |  |
| 毕业院校:    | 商学院                |         |                    |  |
| 学历:      | 本科                 | 专业:     | 财务管理               |  |
| 毕业时间:    | 2015年6月            | 应聘时间:   | 2016年1月6日 11:37:20 |  |
| 电话:      | 15269895623        | Email : | 246968965@qq.com   |  |
| Email :  | 246968965@qq.com   |         |                    |  |
| 地址:      | 白沙花园               |         |                    |  |
| 水平与能力:   |                    |         |                    |  |
| 个人简历:    |                    |         |                    |  |

首页前页 1 后页 尾页 转到 1 页 Go

共1页,当前为第1页

(1)语言类别:中文、英文切换进行设置

(2) 全选对应聘信息进行批量删除。

(3) 单独对应聘信息进行删除。

首页提交应聘信息如下图:

| 职位列表  |                         |               | 首页 >> 人才招聘                  |
|-------|-------------------------|---------------|-----------------------------|
|       |                         |               |                             |
| 职位名称: | 财务                      |               |                             |
| 工作地点: | 文化大厦                    | 需要人数:         | 2人                          |
| 工资待遇: | 3000                    | 发布日期:         | 2016年1月6日 11:35:51          |
| 具体要求: | 现航式                     |               |                             |
|       |                         |               | 应聘此职位                       |
|       |                         |               |                             |
| 职位名称: | 美工设计                    |               |                             |
| 工作地点: | 长沙                      | 需要人数:         | 2人                          |
| 工资待遇: | 5000                    | 发布日期:         | 2015年12月10日 18:35:43        |
| 具体要求: | 1、22岁以上,计算机或设计系相关专业大专及以 | (上学历,二年以上     | 平面设计或网页设计工作经验,              |
|       | 2、具备优秀的平面设计和网页设计创意能力,精  | 通photoshop、dr | eamweaver相关软件,熟悉使用css,能够独立完 |
|       | 网站的规划和静态页面布局;           |               |                             |
|       | 3、优秀的沟通能力,能够把握客户需求和偏好,  | 能很好的诠释所呈      | 现的作品;                       |
|       | 4、高度的执行力,良好的团队合作精神,优秀的  | 沟通、协调、组织      | 与开拓能力。                      |
|       |                         |               | 应 <b>聘</b> 此职位              |
|       |                         |               | 1219000012                  |

应聘详细信息填写如下图:

| 应聘提交    |      |   | 首页 >> 我要应聘 |
|---------|------|---|------------|
| 职位:     | 财务   |   |            |
| 姓名:     |      | * |            |
| 性别:     | 男 ▼  |   |            |
| 出生日期:   |      | × |            |
| 婚姻状况:   | 未婚▼  |   |            |
| 毕业学校:   |      | * |            |
| 专业:     |      | * |            |
| 学历:     |      | * |            |
| 毕业时间:   |      | * |            |
| 联系电话:   |      | * |            |
| EMail : |      | * |            |
| 联系地址:   |      |   |            |
| 技能与水平:  |      |   |            |
|         |      |   |            |
|         |      |   |            |
| 简历:     |      |   |            |
|         |      |   |            |
|         |      |   |            |
|         |      |   |            |
|         | 我要应聘 |   |            |

1.2 发布职位

依次打开招聘管理---发布职位

| 命移动云建站 |      |  |  |  |  |
|--------|------|--|--|--|--|
|        | 招聘管理 |  |  |  |  |
|        | 招聘管理 |  |  |  |  |
|        | 应聘查看 |  |  |  |  |
|        | 发布职位 |  |  |  |  |
|        | 职位列表 |  |  |  |  |

#### 发布职位页面显示如下图

| 所属语言:  | 申文 ▼ (1) (2) |
|--------|--------------|
| 职业名称:  |              |
| 工作地点:  |              |
| 工资待遇:  |              |
| 有效天数:  |              |
| 招聘人数:  |              |
| 招聘要求 : | 1   I →      |
|        |              |
|        |              |
|        |              |
|        |              |
|        |              |
|        | <u> </u>     |
|        |              |

(1)语言类别:中文、英文切换进行设置。

(2) 填写职位详细信息。

#### 首页职位信息显示如下图

| 职位列表  |      |       |                    | 首页 >> 人才招聘 |
|-------|------|-------|--------------------|------------|
| 职位名称: | 财务   |       |                    |            |
| 工作地点: | 文化大厦 | 需要人数: | 2人                 |            |
| 工资待遇: | 3000 | 发布日期: | 2016年1月6日 11:35:51 |            |
| 具体要求: | 测试   |       |                    |            |
|       |      |       |                    | 应聘此职位      |

### 1.3 职位列表

依次打开招聘管理---职位列表

| <b>A</b> | 移动云  | 建站  |
|----------|------|-----|
|          | 招聘管理 |     |
|          | 招聘管理 | •   |
|          | 应聘查看 |     |
|          | 发布职位 |     |
|          | 职位列表 | (H) |
| •        |      |     |

职位列表信息显示如下图

| Id | 招聘名称  | (2) | 招聘人数 | 发布日期                | 有效期限 | (3)   |
|----|-------|-----|------|---------------------|------|-------|
| 5  | 财务    |     | 2人   | 2016/1/6 11:35:51   | 10   | 编辑 删除 |
| 1  | 美工设计  |     | 2人   | 2015/12/10 18:35:43 | 10   | 编辑 删除 |
| 2  | 开发工程师 |     | 3人   | 2015/12/10 18:35:37 | 20   | 编辑 删除 |

(1)语言类别:中文、英文切换进行设置。

(2) 职位列表显详细信息。

(3) 对已发布的职位进行编辑、删除操作。

# 五: 互动管理

#### 1.留言管理

#### 1.1 留言列表

依次打开互动管理---留言列表

| 命移动云建站 |        |   |  |  |  |
|--------|--------|---|--|--|--|
|        | 互动管理   |   |  |  |  |
|        | 留言管理   | • |  |  |  |
|        | 留言列表   | ŀ |  |  |  |
|        | 会员管理   | • |  |  |  |
|        | 会员列表   |   |  |  |  |
|        | 下载管理   | • |  |  |  |
|        | 下载分类   |   |  |  |  |
|        | 新增下载   |   |  |  |  |
|        | 下载列表   |   |  |  |  |
|        | 大文件分类  |   |  |  |  |
|        | 新增大文件  |   |  |  |  |
|        | 大文件列表  |   |  |  |  |
|        | 调查投票   | • |  |  |  |
| i      | 调查投票列表 |   |  |  |  |
|        | 自定义表单  | • |  |  |  |
|        | 表单列表   |   |  |  |  |

留言列表显示如下图:

| 送别: 中文<br>: 反选 删除 | • (1) |    |     |     |                   |     |       |
|-------------------|-------|----|-----|-----|-------------------|-----|-------|
| 选择                | Id    | 主题 | 留言人 | (2) | 发表时间              | 状态  | (3)   |
|                   | 1     | 测试 | 西西  |     | 2016/1/6 11:52:52 | 未回复 | 回复 删除 |

首页前页1 后页尾页 转到 1 页 Go

共1页,当前为第1页

(1)语言类别:中文、英文切换进行设置

(2) 客户在前台提交的留言详细信息显示。

#### (3) 对客户留言进行回复、删除操作。

| 留言主题      |      | 测试          |             |
|-----------|------|-------------|-------------|
| 联系人       | 西西   | 联系电话        | 15269874569 |
| 联系地址      |      | 文化大厦        |             |
| 联系Email   |      | 5689@qq.com |             |
| 内容        |      | 很好          |             |
| 标题: RE:测试 | 回复内容 |             |             |

# 2.会员管理

提交

### 2.1 会员列表

依次打开【互动管理】----【会员列表】

| G | 移动云翅   | 動 |
|---|--------|---|
|   | 互动管理   |   |
|   | 留言管理   | • |
|   | 留言列表   |   |
|   | 会员管理   | • |
|   | 会员列表   | • |
|   | 下载管理   | • |
|   | 下载分类   |   |
|   | 新增下载   |   |
|   | 下载列表   |   |
|   | 大文件分类  |   |
|   | 新增大文件  |   |
|   | 大文件列表  |   |
|   | 调查投票   | • |
|   | 调查投票列表 |   |
|   | 自定义表单  | • |
|   | 表单列表   |   |

会员列表页面如下图:

| 会员名   | 会员昵称 (2)       | 注册时间                   | 操作 (3)                                                      |
|-------|----------------|------------------------|-------------------------------------------------------------|
| 西西    |                |                        |                                                             |
|       | 면면역            | 2016/1/5 11:55:51      | 编辑 删除                                                       |
| admin | 管理员            | 2016/1/4 15:58:41      | 编辑 删除                                                       |
| admin | 管理员            | 2015/12/8 18:11:11     | 编辑 删除                                                       |
|       | admin<br>admin | admin 管理员<br>admin 管理员 | admin 管理员 2016/1/4 15:58:41<br>admin 管理员 2015/12/8 18:11:11 |

(1) 全选批量删除会员信息; 手动设置搜索条件查询会员 : 可以根据会员名搜索。

- (2)显示添加的会员详细信息。
- (3) 对会员信息进行编辑、删除操作。
- (4) 添加会员

| 分类:     | 内部员工 【1】 |     |
|---------|----------|-----|
| 会员名:    | admin    |     |
| 密码:     |          |     |
| 昵称:     |          | (2) |
| Email : |          | (2) |
| 性别:     | 男 ▼      |     |
|         | 保存       |     |

(4.1)选择会员所属分类:网站会员、内部员工、网站管理员,不同的分类权限不一样。

区别:1)网站会员、内部员工在首页会员登录中登录。

| 用户登录        |  |
|-------------|--|
| 请输入您注册的用户名  |  |
|             |  |
|             |  |
| 验证码<br>976▲ |  |
| 登录          |  |

2) 内部员工员在"我的账户"中有内部下载的权限,网站会员没有权限。

| 、帐户管理               | 首页 > 会员中心 > <mark>内部下载</mark>         |                |
|---------------------|---------------------------------------|----------------|
| 内部下载>>              |                                       | 内部员工查看,你没有此权限! |
| <u>我的留言&gt;&gt;</u> | · · · · · · · · · · · · · · · · · · · |                |
| 我的订单>>              | 首页 前页 1 后页 尾页 转到                      | <b>1</b> 页 确定  |
| 修改信息>>              |                                       |                |
| 修改密码>>              |                                       |                |

3)网站管理员才能登录后台管理网站。

### 3.下载管理

# 3.1 下载分类

依次打开互动管理---下载分类

| ¢ | 移动云建   | 鲇 |
|---|--------|---|
|   | 互动管理   |   |
|   | 留言管理   | Ŧ |
|   | 留言列表   |   |
|   | 会员管理   | * |
|   | 会员列表   |   |
|   | 下载管理   | • |
|   | 下载分类   | × |
|   | 新增下载   |   |
|   | 下载列表   |   |
|   | 调查投票   | • |
|   | 调查投票列表 |   |
|   | 自定义表单  | * |
|   | 表单列表   |   |
|   | 评论管理   | • |
|   | 评论管理   |   |

下载分类显示如下图:

| 语言类别: 中文 | 文 • (1)  |    |     |  |    |  |
|----------|----------|----|-----|--|----|--|
|          | 分类名称 (2) |    |     |  | 操作 |  |
|          | 文件下载     | 删除 |     |  |    |  |
| (4)      | 工具下载     | 删除 | (3) |  |    |  |
| 修改       | (5)      |    |     |  |    |  |
| 分类名称:    |          |    |     |  |    |  |
| 新増       | (6)      |    |     |  |    |  |

(1)语言类别:中文、英文切换进行设置。

(2) 分类名称: 对下载中心文件进行分类, 新增下载文件时可选择。

(3) 删除: 对已添加的下载分类进行删除操作。

(4) 修改:修改下载分类名称,修改下载分类名称之后直接点击修改即可。

|    | 分类名称 |  |
|----|------|--|
|    | 文件下载 |  |
|    | 工具下载 |  |
| 修改 |      |  |

(5) 分类名称:新增下载分类名称。

(6)新增:在新增下载分类名称框中输入名称,点击新增即可保存。

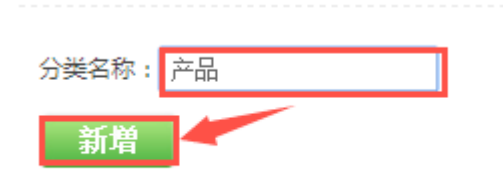

3.2 新增下载

依次打开互动管理---新增下载

| 命移动云建立 | ሪ |
|--------|---|
| 互动管理   |   |
| 留言管理   | • |
| 留言列表   |   |
| 会员管理   | • |
| 会员列表   |   |
| 下载管理   | Ŧ |
| 下载分类   |   |
| 新增下载   |   |
| 下载列表   |   |
| 调查投票   | • |
| 调查投票列表 |   |
| 自定义表单  | • |
| 表单列表   |   |
| 评论管理   | • |
| 评论管理   |   |

新增下载显示如下图:

| 分类: (1) | 文件下载       | T |
|---------|------------|---|
| 标题: (2) |            |   |
| 图片 (3)  | 选择文件未选择文件  |   |
| 文件 (4)  | 选择文件 未选择文件 |   |
|         | 保存         |   |

(1)分类:下载文件所属分类,在下载分类中添加。

(2)标题:下载文件标题。

(3)图片:选择下载文件显示的图片,图片格式可以为:jpg、gif、png、bmp等。

(4) 文件:选择新增的下载文件,文件不能为空。(注:输入框可以填写下载路径, 当有文件上传,输入框同时有值,优先显示上传文件)

#### 3.3 下载列表

依次打开互动管理---下载列表

| 介稿动云建  | 站 |
|--------|---|
| 互动管理   |   |
| 留言管理   | • |
| 留言列表   |   |
| 会员管理   | • |
| 会员列表   |   |
| 下载管理   | • |
| 下载分类   |   |
| 新增下载   | _ |
| 下载列表   | • |
| 调查投票   | • |
| 调查投票列表 |   |
| 自定义表单  | • |
| 表单列表   |   |
| 评论管理   | • |
| 评论管理   |   |

下载列表显示如下图:

| 言类别: 「 | •文 •         | (1)        |             |     |                     |       |     |       |
|--------|--------------|------------|-------------|-----|---------------------|-------|-----|-------|
| 戦援索列表  | : 全部         | <b>•</b>   | 一           |     |                     |       |     |       |
| 选择     | ≭_ (3)<br>Id | 分类         | 标题          | (4) | 发布日期                | 大小    | 缩略图 | (5)   |
|        | 2            | 文件下载       | 方案文件下载      |     | 2015/12/10 18:41:28 | 18.15 |     | 删除 编辑 |
|        | 1            | 工具下载       | ADSEE视图工具下载 |     | 2015/12/10 18:40:58 | 18.15 | 8   | 删除 编辑 |
| 首页 前页  | 1 后页 尾       | 页 转到 1 页 ( | Go          |     | 共1页,当               | 前为第1页 |     |       |

(1)语言类别:中文、英文切换进行设置

(2) 搜索框:通过选择的搜索条件或者手动输入信息来搜索下载文件,通过分类、标题来进行搜索。

(3) 全选批量删除所有分类。

(4) 下载文件信息。

(5) 对下载文件进行编辑、删除操作。

注意: 是给浏览者在前台查看和下载的。

#### 4.调查投票

#### 4.1 调查投票列表

依次打开投票调查---投票调查列表

| <b>介</b> 移动 云建站 |  |  |  |  |
|-----------------|--|--|--|--|
| 互动管理            |  |  |  |  |
| 留言管理   ▼        |  |  |  |  |
| 留言列表            |  |  |  |  |
| 会员管理 →          |  |  |  |  |
| 会员列表            |  |  |  |  |
| 下载管理            |  |  |  |  |
| 下载分类            |  |  |  |  |
| 新增下载            |  |  |  |  |
| 下载列表            |  |  |  |  |
| 大文件分类           |  |  |  |  |
| 新增大文件           |  |  |  |  |
| 大文件列表           |  |  |  |  |
| 调查投票 ▼          |  |  |  |  |
| 调查投票列表          |  |  |  |  |
| 自定义表单           |  |  |  |  |
| 表单列表            |  |  |  |  |

投票调查列表如下所示:

| 语言类别:   | 中文  | ▼ 捜索           | (1) |    |                     |               |
|---------|-----|----------------|-----|----|---------------------|---------------|
| 全选 反选 ƒ | 删除  |                |     |    |                     |               |
| 新建      | 投票  |                |     |    |                     |               |
| 选择      | Id  | 标题             | (2) | 图标 | 发布日期                | (3)           |
|         | 1   | 今年公司旅游去哪里玩?    |     | -  | 2015/12/11 11:44:54 | 修改 编辑 删除 复制链接 |
| 首页 前    | 页1后 | 页 尾页 转到 1 页 Go |     |    | 共1页,当前为第1页          |               |

普页前页 1 后页 尾页 转到 1 页 Go

(1)语言类别的选择:中文、英文切换进行设置 (2)标题、图标和发布时间的显示

#### (3)针对投票列表进行修改、编辑、删除、复制链接

(3.1) 投票的修改

| 语言类别: | 申文 ▼ 语言类别的选择                                                                                                    |      |
|-------|----------------------------------------------------------------------------------------------------|------|
| 图标:   | 医标的上传<br>选择文件<br>未选择文件                                                                                               |      |
| 标题:   | 今年公司旅游去哪里玩? 标题名称填写                                                                                                   |      |
|       | 12   IZ らう @ 등 从 函 22 12 12 11 11 11 11 11 11 11 11 11 11                                                            |      |
| 描述:   | 为了丰富企业员工的业余文化生活,激发员工的工作热情和动力,增强公司各部门之间的团队意识、互助意识,增强<br>企业的凝聚力,充分展示企业精神面貌和企业形象,在公司领导的关心下,公司开始有组织有计划的开展一年一度的<br>外出旅游活动 | 描述内容 |
|       |                                                                                                    | 2    |
|       | 保存                                                                                                    |      |

(3.2) 投票的编辑:

| 今年公司旅游去哪里玩?                                                                                                    |
|----------------------------------------------------------------------------------------------------|
| 2015/12/11 11:44:54                                                                                                    |
| 为了丰富企业员工的业余文化生活,激发员工的工作热情和动力,增强公司各部门之间的团队意识、互助意识,增强企业的凝聚力,充分展示企业精<br>神面貌和企业形象,在公司领导的关心下,公司开始有组织有计划的开展一年一度的外出旅游活动                                                                                                    |
| 新增问题新增问题                                                                                                    |
| 问题:旅游地区 修改 新增答案 删除此问题 针对问题进行修改和删除<br>○ 凤凰 (0/1) 修改此答案 删除此答案                                                                                                    |
| ○ 张家界 (1/1) 修改此答案 删除此答案                                                                                                    |
| ○ 黄山 (0/1) 修改此答案 删除此答案                                                                                                    |
| ◎ 香格里拉 (0/1 修改此答案 删除此答案 针对答案进行修改和删除                                                                                                    |
| ○ 桂林 (0/1) 修改此答案 删除此答案                                                                                                    |
| <ul> <li>□</li> <li>□</li></ul> |
| ○ 组团 (0/1) 修改此答案 删除此答案                                                                                                    |
| ○ 自助游 (1/1) 修改此答案 删除此答案                                                                                                    |
### 5.自定义表单

### 5.1 表单列表

依次打开自定义表单---表单列表

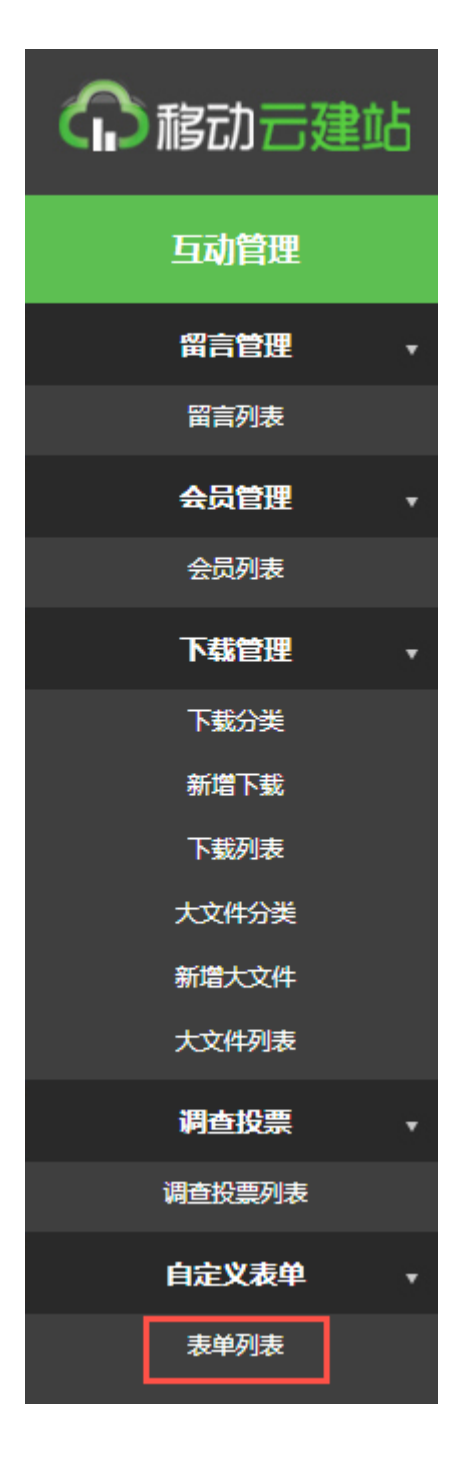

表单列表如下图所示:

| 语言类别:<br>全选 反选 | 中文    | <b>v</b> | 搜索     | (1) |     |                     |               |
|----------------|-------|----------|--------|-----|-----|---------------------|---------------|
| 新國             | 表单    |          |        |     |     |                     |               |
| 选择             | Id    | 标题       |        | 图标  | (2) | 发布日期                | (3)           |
|                | 2     | 培训报名     |        | 144 |     | 2015/12/11 11:27:05 | 修改 编辑 删除 复制链接 |
| 首页 育           | 顶 1 / | 后页 尾页 转到 | 1 页 Go |     |     | 共1页,当前为第1页          |               |

- (1)语言类别的选择:中文、英文切换进行设置
- (2)标题、图标和发布时间的显示
- (3)针对表单列表进行修改、编辑、删除、复制链接(3.1)表单的修改

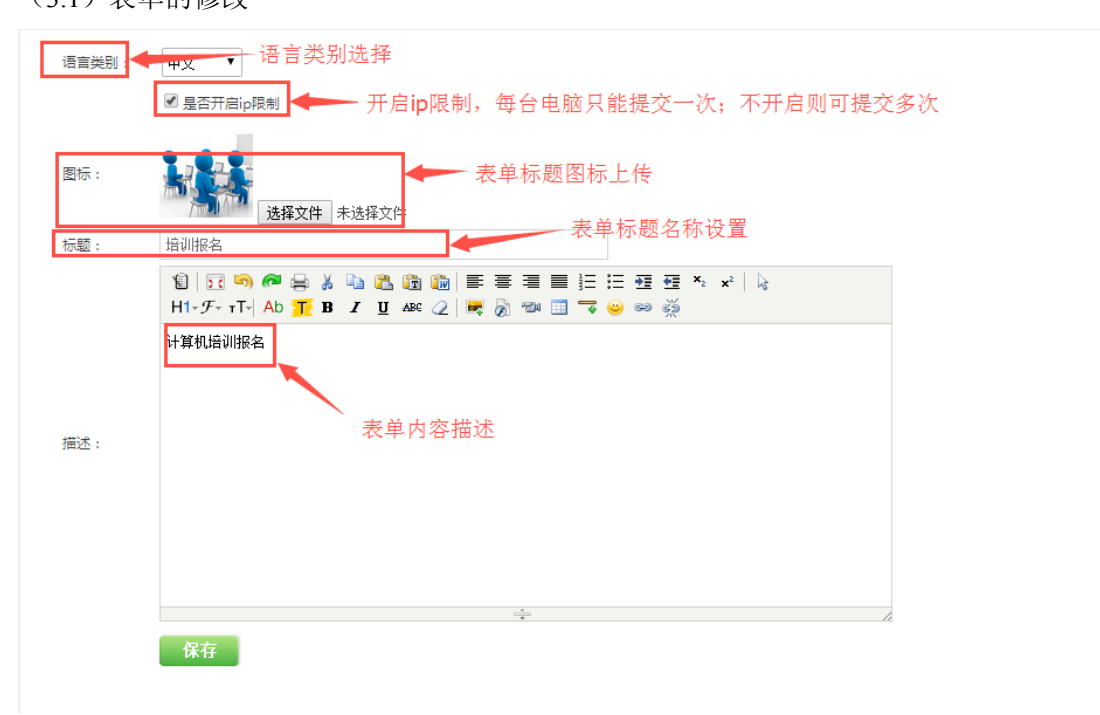

(3.2) 表单的编辑:

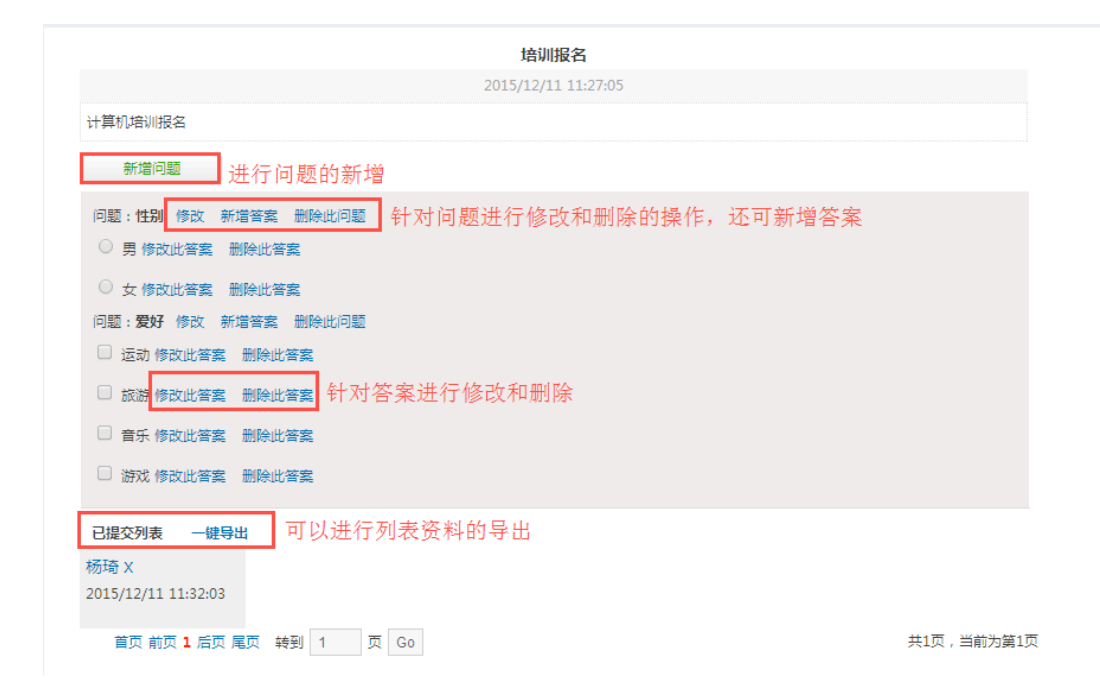

### 6.评论管理

### 6.1 评论管理

依次打开内容管理---评论管理

| 介稿动于建筑 | 占 |
|--------|---|
| 内容管理   |   |
| 单页管理   | • |
| 单页分类   | • |
| 添加单页   |   |
| 单页列表   |   |
| 帮助管理   | • |
| 帮助分类   |   |
| 添加帮助   |   |
| 帮助列表   |   |
| 资讯管理   | • |
| 资讯分类   |   |
| 添加资讯   |   |
| 资讯列表   |   |
| 评论管理   | • |
| 评论管理   | • |

| (1)<br>· 汗论类别: 新闻 ▼<br>· 新闻<br>产品<br>全选反选 删除 | (2)                                                       |            |           |
|----------------------------------------------|-----------------------------------------------------------|------------|-----------|
| 选择                                           | (2)                                                       |            |           |
|                                              | 马云 : 如果地球病了 没有人会健康<br>西西 发表于 2016/1/5 11:56:13<br>內容 : 很好 |            | (4)<br>删除 |
| 首页 前页 1 后页 月                                 | <b>毫页</b> 转到 1 页 Go                                       | 共1页,当前为第1页 |           |

- (1) 评论类别:产品或者新闻
- (2) 可进行全选删除的操作
- (3) 评论文章的标题,内容,发表时间,客户名称
- (4) 可对评论进行删除的操作

# 六: 其他管理

### 1.其他管理

1.1 在线模板

依次打开其他管理---样品申请

| 命移动云建站 |      |   |  |  |
|--------|------|---|--|--|
|        | 其他管理 |   |  |  |
|        | 其他管理 | • |  |  |
|        | 在线模板 |   |  |  |
|        | 样品申请 |   |  |  |

#### 在线模板列表如下

(注:下载成功后,就能在站点设置--模板管理版块中选择使用该模板。)

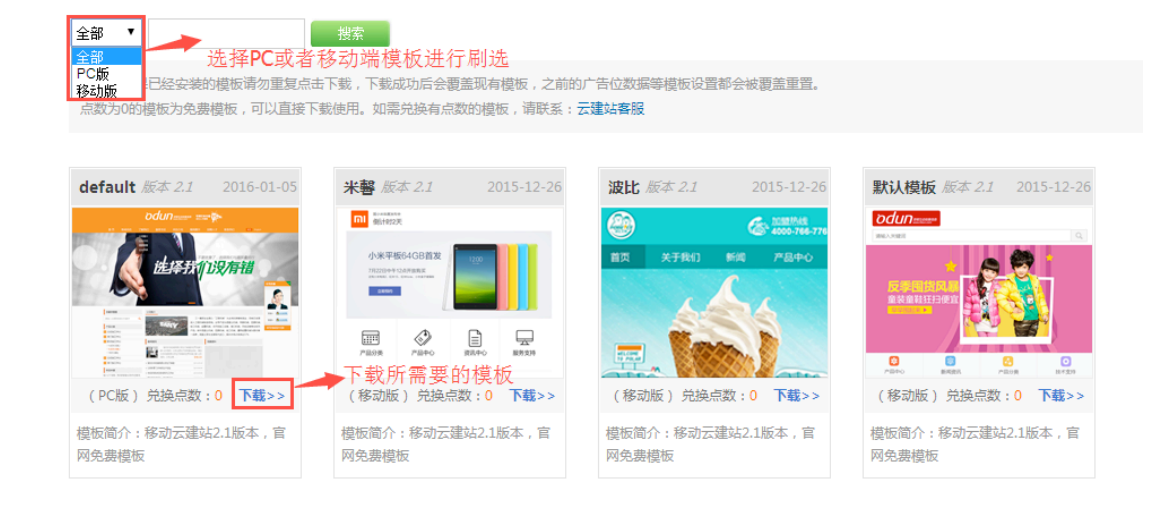

### 1.2 样品申请

依次打开其他管理---样品申请【已很少使用】

| <b>介</b> 移动 云建站 |   |  |  |  |
|-----------------|---|--|--|--|
| 其他管理            |   |  |  |  |
| 其他管理            | ÷ |  |  |  |
| 在线模板            |   |  |  |  |
| 样品申请            |   |  |  |  |

样品申请列表如下图

| 全选 反选 | 删除 | $\Box_{(1)}$   |             |             |                   |     |                                    |     |
|-------|----|----------------|-------------|-------------|-------------------|-----|------------------------------------|-----|
| 选择    | Id | 留言人            | 邮箱          | 电话          | 申请时间              | (2) | 申请Ip                               | (3) |
|       | 1  | 西西             | 5689@qq.com | 15269894561 | 2016/1/6 12:52:10 |     | 222.240.184.122:湖南省长沙市 加速乐CDN节点 电信 | 删除  |
| 首页    | 前页 | <b>1</b> 后页 尾页 | 转到 1 页 Go   |             |                   |     | 共1页,当前为篇1页                         |     |

(1) 全选申请人进行批量删除操作。

(2) 申请人详细信息显示。

(3) 对单个申请人进行删除操作。

# 七: 触屏管理

### 1.基本设置

### 1.1 基本设置

依次打开触屏管理--站点设置--基本设置

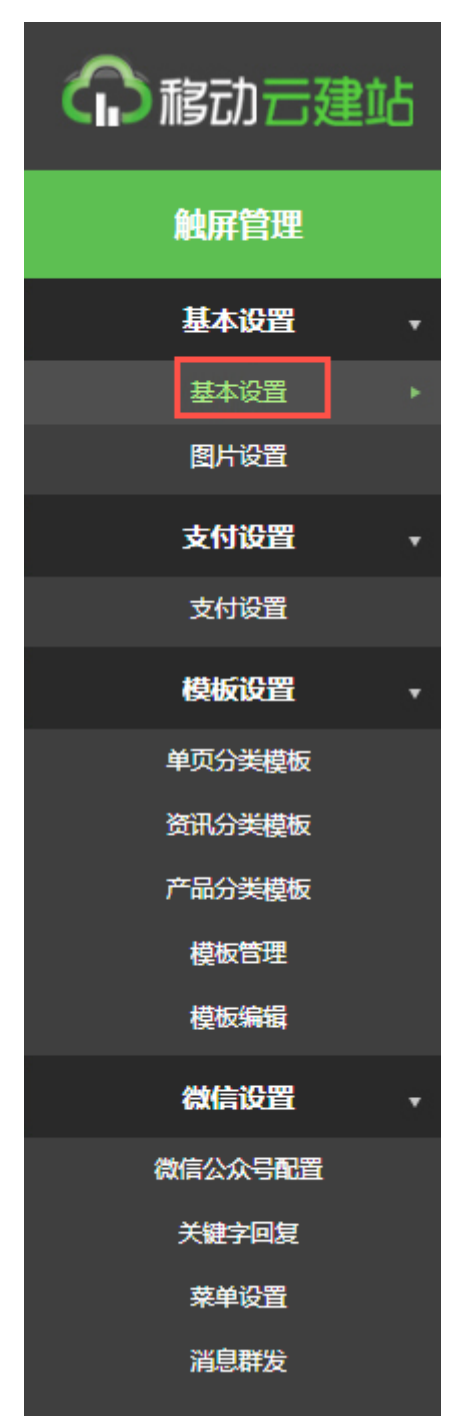

基本设置显示如下图:

| 清言:           | (1)<br>x                                                              |                                       |  |
|---------------|-----------------------------------------------------------------------|---------------------------------------|--|
| (2)<br>LOGO : | ▲ 移动云建站 这番文件 未送展文件                                                    |                                       |  |
| 联系电话 :        | (3)34123412                                                           |                                       |  |
|               | 1월   13 99 🚝 문 3 24 28 28 19   두 두<br>H1-9~ rT- Ab 🏋 D / 및 44 2   목 중 | :≡≡:::::::::::::::::::::::::::::::::: |  |
|               | 341234123                                                             |                                       |  |
| (4)           | 412                                                                   |                                       |  |
|               | 123                                                                   |                                       |  |
| 联系方式:         | 41234                                                                 |                                       |  |
|               |                                                                       |                                       |  |
|               |                                                                       |                                       |  |
|               |                                                                       |                                       |  |
|               |                                                                       |                                       |  |
|               |                                                                       | -                                     |  |
|               | 床仔                                                                    | -3-                                   |  |

(1)语言:中文、英文切换进行设置。

- (2) 上传品牌 LOGO。
- (3) 输入联系电话。手机端的一键拨号就是调用这里的联系电话
- (4) 填写联系方式。

### 1.2 图片设置

依次打开站点设置---图片生成

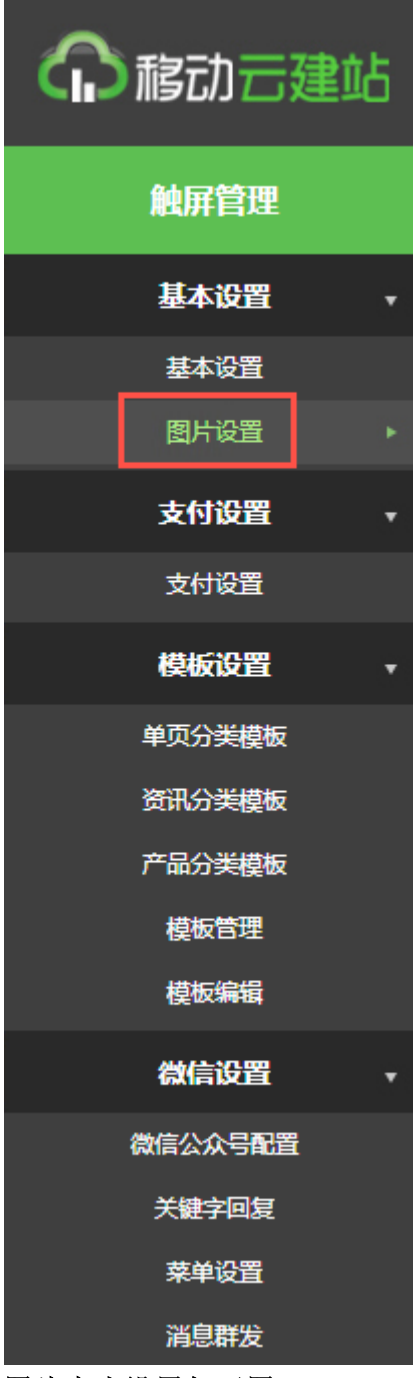

图片大小设置如下图:

商品图片大小调整:

| 商品 | 品图片大小:( | width×height ) |    |        |     |     |
|----|---------|----------------|----|--------|-----|-----|
|    | 详细页:    | 640            | :  | 640    |     |     |
|    | 缩略图1:   | 640            | :  | 640    |     |     |
|    | 缩略图2:   | 640            | :  | 640    |     |     |
|    |         | 保存             | 重新 | 所生成缩略图 | 先保存 | 再生成 |

文章图片大小调整:

| 文章图片大小: | (width×height)   |  |
|---------|------------------|--|
|         | ( meaning give ) |  |

| 详细页:  | 640 | :  | 640    |     |     |
|-------|-----|----|--------|-----|-----|
| 缩略图1: | 640 | :  | 640    |     |     |
| 缩略图2: | 640 | :  | 640    |     |     |
| 缩略图3: | 640 | :  | 640    |     |     |
|       | 保存  | 重新 | 所生成缩略图 | 先保有 | 再生成 |

下载图片操作:

| 下载 | <b>18月大小:</b> (1 | width×height ) |         |            |
|----|------------------|----------------|---------|------------|
|    | 缩略图1:            | 320            | : 320   |            |
|    | 缩略图2:            | 320            | : 320   |            |
|    |                  | 保存             | 重新生成缩略图 | <br>先保存再生成 |

多图图片大小

| 多 | 图图片大小:( | width×height ) |    |        |     |     |
|---|---------|----------------|----|--------|-----|-----|
|   | 缩略图1:   | 640            | :  | 640    |     |     |
|   | 缩略图2:   | 640            | :  | 640    |     |     |
|   |         | 保存 🔶           | 重亲 | 所生成缩略图 | 先保存 | 洅生成 |

注意:修改缩略图尺寸后先保存再点击重新生成缩略图即可。

### 2.支付设置

# 2.1 支付方式

依次打开触屏版--支付设置

| 命移动云建站  |   |
|---------|---|
| 触屏管理    |   |
| 基本设置    | , |
| 基本设置    |   |
| 图片设置    |   |
| 支付设置    | • |
| 支付设置    |   |
| 模板设置    | • |
| 单页分类模板  |   |
| 资讯分类模板  |   |
| 产品分类模板  |   |
| 模板管理    |   |
| 模板编辑    |   |
| 微信设置    | , |
| 微信公众号配置 |   |
| 关键字回复   |   |
| 菜单设置    |   |
| 消息群发    |   |

支付设置列表如下:

| 合作者身份(PID):                           |     |
|---------------------------------------|-----|
| 安全校验码(Key)                            |     |
| AND 1000 1. 7 1 4 400 100 11 17       |     |
| 微信支付(微信使用                             |     |
|                                       | (2) |
| AppId :                               |     |
| AppId :<br>AppSecret :                |     |
| AppId :<br>AppSecret :<br>PartnerID : |     |

(1)支付宝手机网页支付需要与第三方签约,签约成功后,将获得的 PID 和 KEY 配置到 后台

签约地址:

https://b.alipay.com/order/productDetail.htm?productId=20141103081421
33

(2) 微信支付需要在微信公众号中申请,需要是认证通过的服务号和认证的政府和媒体的 订阅号

### 3.模板设置

3.1 单页分类模板【注: 一般不使用,用于个性化定制】

依次打开触屏版--模板设置--单页分类模板

| <b>介移动 古建</b> 站 |  |
|-----------------|--|
| 触屏管理            |  |
| 基本设置            |  |
| 基本设置            |  |
| 图片设置            |  |
| 支付设置 →          |  |
| 支付设置            |  |
| 模板设置    ▼       |  |
| 单页分类模板 ▶        |  |
| 资讯分类模板          |  |
| 产品分类模板          |  |
| 模板管理            |  |
| 模板编辑            |  |
| 微信设置    ▼       |  |
| 微信公众号配置         |  |
| 关键字回复           |  |
| 菜单设 <u>置</u>    |  |
| 消息群发            |  |

### 单页分类模板显示如下图:

| 语言类别: 中文 ▼ 语言类别的选          | 择      |
|----------------------------|--------|
| 修改                         |        |
| 分类名称: 了解我们 ▼ 分类模板: ▼<br>新増 | 新增单页分类 |

3.1 资讯分类模板【注: 一般不使用,用于个性化定制】

依次打开触屏版--模板设置--资讯分类模板

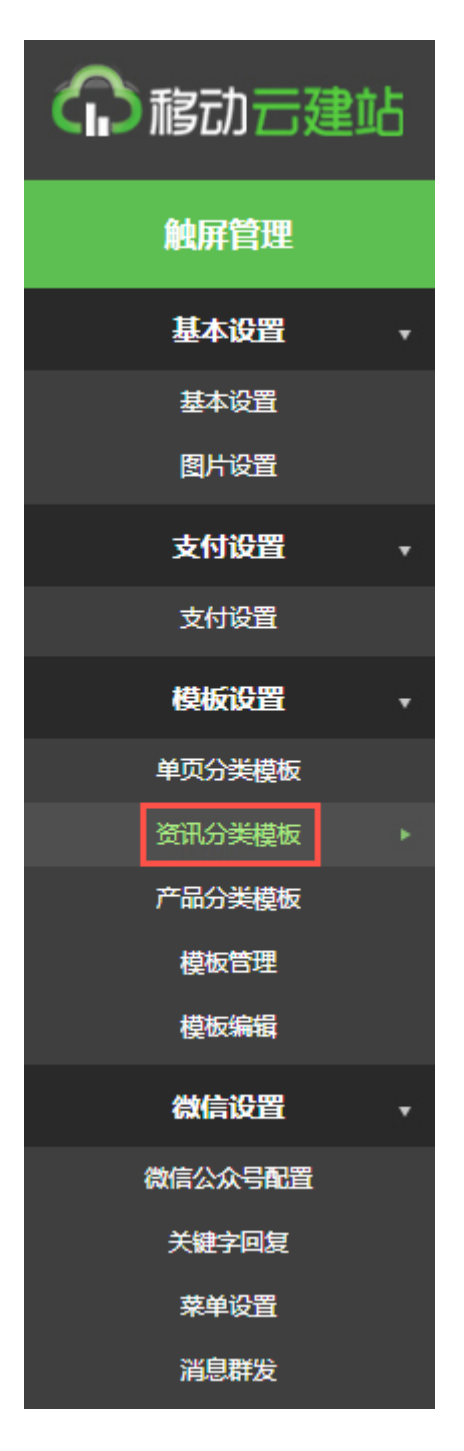

资讯分类模板页面显示如下图:

| 语言类别: 中文 ▼ 语言类别选择             |
|-------------------------------|
| 修改                            |
| 新增资讯分类                        |
| 分类名称: 热门新闻 ▼ 分类模板: ▼ 详情页模板: ▼ |
| 新増                            |

注意:此功能是针对与定制的。

3.3 产品分类模板【注: 一般不使用,用于个性化定制】

依次打开触屏版--模板设置--产品分类模板

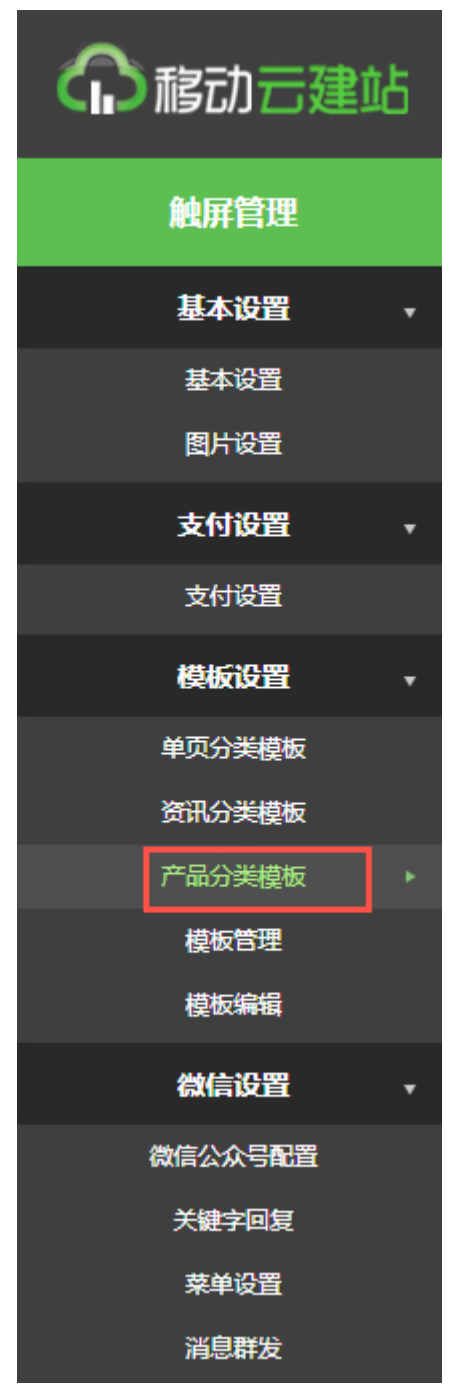

产品分类模板显示如下图:

| 语言类别: 中文 🔹 🔻 | 语言类别的选择          |  |
|--------------|------------------|--|
| 修改           |                  |  |
|              | 新增产品分类           |  |
| 分类名称: 服装 ▼   | 分类模板: ▼ 详情页模板: ▼ |  |
| 新増           |                  |  |

注意:此功能是针对与定制的。

# 3.4 模板管理

依次打开触屏管理--模板设置--模板管理

| 命移动云建站    |
|-----------|
| 触屏管理      |
| 基本设置      |
| 基本设置      |
| 图片设置      |
| 支付设置    ▼ |
| 支付设置      |
| 模板设置      |
| 单页分类模板    |
| 资讯分类模板    |
| 产品分类模板    |
| 模板管理      |
| 模板编辑      |
| 微信设置    ▼ |
| 微信公众号配置   |
| 关键字回复     |
| 菜单设置      |
| 消息群发      |

#### 模板管理设置如下图:

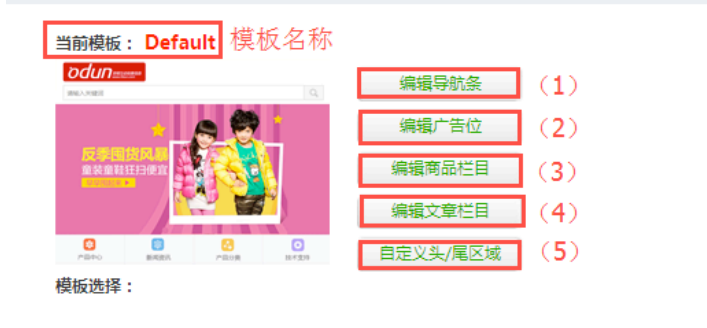

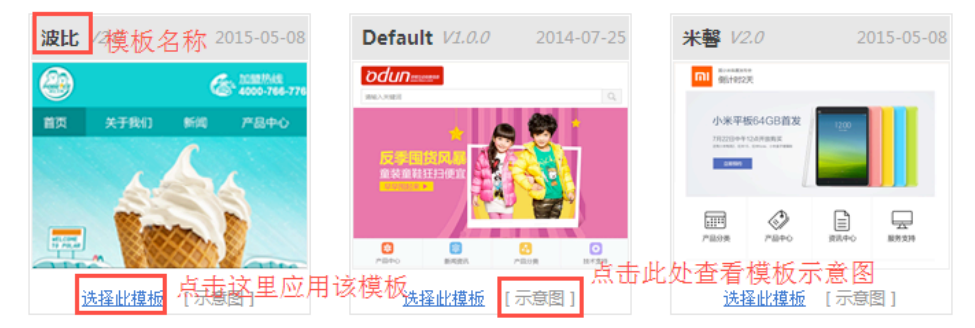

- (1) 编辑模板导航条。
- (2) 编辑广告位。
- (3) 编辑商品栏目。
- (4) 编辑文章栏目。
- (5) 自定义头尾区域。

(1.1) 编辑导航条: 打开触屏管理--模板设置--模板管理--编辑导航条

| 语言: 中文 🔻   | (  | 1)   |    |    | (2) |         |
|------------|----|------|----|----|-----|---------|
| 标题         | 图片 | 类型   | 地址 | 排序 | 显示  | 操作      |
| 全部分类       |    | 产品分类 |    | 1  | V   | 删除   编辑 |
| 产品中心       | *  | 产品列表 |    | 99 | V   | 删除   编辑 |
| 新闻资讯       | X  | 资讯列表 |    | 99 | V   | 删除   编辑 |
| 技术支持       |    | 帮助列表 |    | 99 | V   | 删除   编辑 |
| 关于我们       | 3  | 单页列表 |    | 99 | V   | 删除   编辑 |
| 招聘管理       | ** | 招聘列表 |    | 99 | V   | 删除   编辑 |
| 留言管理       |    | 留言列表 |    | 99 | V   | 删除   编辑 |
| 联系我们       |    | 联系我们 |    | 99 | V   | 删除   编辑 |
| 批重保存排序 (3) |    |      |    |    |     |         |
| 新增导航 (4)   |    |      |    |    |     |         |

- (1) 查看导航名称、图片、类型、地址。
- (2) 对已添加的导航进行手动排序、设置是否显示、以及删除和编辑的操作。
- (3) 批量保存排序:手动调整导航的顺序之后需进行批量保存。
- (4) 新增导航。

| 导航栏名称                                |
|--------------------------------------|
| ₩₩₩₩₩₩₩₩₩₩₩₩₩₩₩₩₩₩₩₩₩₩₩₩₩₩₩₩₩₩₩₩₩₩₩₩ |
| 导航栏类型: 首页 ▼ 选择导航栏类型                  |
| 提交 返回                                |
|                                      |

(2.1) 编辑广告位: 打开触屏管理--模板设置--模板管理--编辑广告位

| 语言:中文               | • (1)   |          |                                                                             |
|---------------------|---------|----------|-----------------------------------------------------------------------------|
| <mark>(2)</mark> 操作 | 类型      | 广告位名称    | (3) 广告位标签                                                                   |
| 编辑 删除               | 轮播广告位   | banner   | <ew:mlist_adv advname="banner" runat="server"></ew:mlist_adv>               |
| 编辑 删除               | Html广告位 | i_pic1   | <ew:mcommon_showads adsname="i_pic1" runat="server"></ew:mcommon_showads>   |
| 编辑 删除               | Html广告位 | i_pic2   | <ew:mcommon_showads adsname="i_pic2" runat="server"></ew:mcommon_showads>   |
| 编辑 删除               | Html广告位 | i_pic3   | <ew:mcommon_showads adsname="i_pic3" runat="server"></ew:mcommon_showads>   |
| 编辑 删除               | Html广告位 | i_pic4   | <ew:mcommon_showads adsname="i_pic4" runat="server"></ew:mcommon_showads>   |
| 编辑 删除               | Html广告位 | d_newsad | <ew:mcommon_showads adsname="d_newsad" runat="server"></ew:mcommon_showads> |
| 编辑 删除               | Html广告位 | hire_pic | <ew:mcommon_showads adsname="hire_pic" runat="server"></ew:mcommon_showads> |

(1)选择语言:中文、英文切换进行设置。

(2) 编辑删除广告位。

轮播广告位

注意: 1、轮播图片最多只能上传 5 个图片; 2、广告位名称建议不要修改

| 广告位名称 0  | )<br>panner       |                 |           |           |       |   |
|----------|-------------------|-----------------|-----------|-----------|-------|---|
| 广告位标题: 💈 | 2                 |                 |           |           |       |   |
| 广告位标题图片: | <b>选择文件</b> 未选择文件 |                 | 上传        |           |       |   |
| 广告轮播图片:  | <b>选择文件</b> 未选择文件 | Â               | 上传 注:最多只能 | 能上传 5 个图片 |       |   |
|          |                   | 3<br>链接:<br>标题: |           | 排序: 99    | 保存 删除 |   |
| 2        | Į                 | 链接:             |           | 排序: 99    | 保存 删除 | 4 |
| 4        |                   | 链接:             |           | 排序: 99    | 保存删除  |   |
|          |                   | 链接:             |           | 排序: 99    | 保存 删除 |   |

①广告位名称:广告位名称涉及到代码,建议不要修改或者删除

②广告位标题,广告位标题图片,广告轮播图片:可进行标题的设置,以及 图片的上传 ③链接,标题:添加图片的链接地址,以及标题

④排序:可以进行手动排序,修改排序之后一定要进行保存才会更新,同时 也可以删除轮播图

Html 广告位

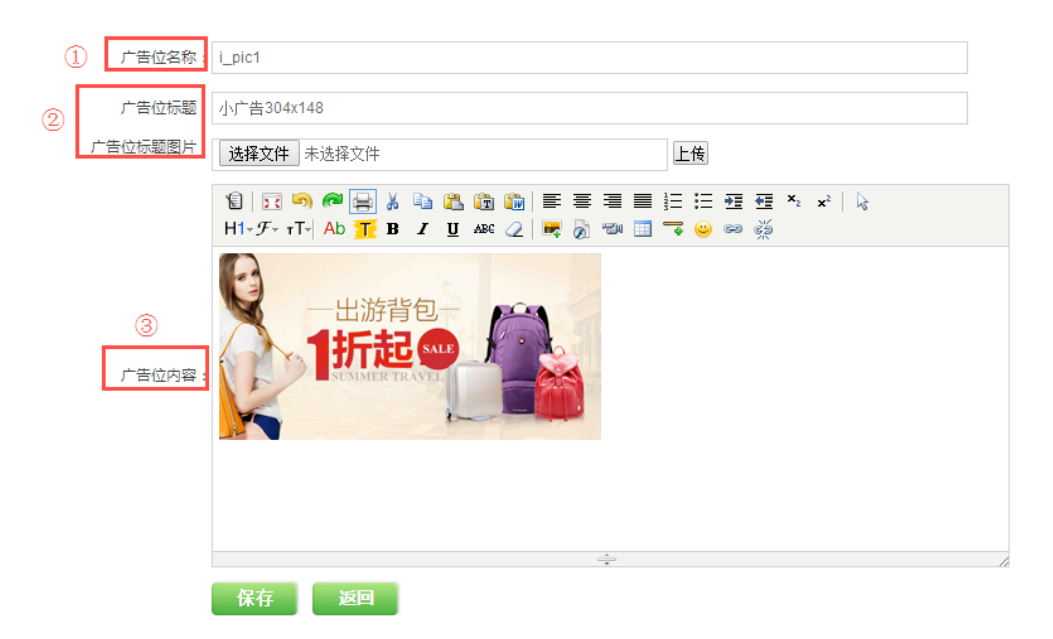

①广告位名称:广告位名称涉及到代码,建议不要修改或者删除

②广告位标题,广告位标题图片:可进行标题的设置,以及图片的上传

③广告位内容:可以添加图片,文字等资料,这个是一个广告位图片,可以进行图片的替换

(3) 广告位类型、广告位标题、广告位标签。

(4) 新增广告位。

| 广告位名称 :   |                                                                                      |
|-----------|--------------------------------------------------------------------------------------|
| 广告位标题 :   | 添加广告位名称、标题、图片                                                                        |
| 广告位标题图片 : | <b>选择文件</b> 未选择文件                                                                    |
| 广告位内容     | ⑤□☑ ⑤ ● ↓ △ Δ □ □ ■ 三 三 三 三 元 元 元 x² ↓ ↓<br>H1-F-rT-Ab F B I U 4 4 2 ↓ ■ ⑦ ◎ □ ○ ◎ ※ |
|           |                                                                                      |
|           | 保存 返回                                                                                |

### (3.1) 编辑商品栏目: 打开触屏管理--模板设置--模板管理--编辑商品栏目

| 语言:中 | z • (1)  |         |                                                                                                    |                                                    |       |
|------|----------|---------|----------------------------------------------------------------------------------------------------|----------------------------------------------------|-------|
| 商    | 品展示位名称   | 商品展示位标题 | (2)                                                                                                    | 商品展示位标签                                            | (3)   |
|      | product  | 热卖商品    | <ew:mcor< td=""><td>nmon_ShowProducts runat="server" Name="product" /&gt;</td><td>編輯 删除</td></ew:mcor<> | nmon_ShowProducts runat="server" Name="product" /> | 編輯 删除 |
| 新増   | 商品栏目 (4) |         |                                                                                                    |                                                    |       |

- (1)选择语言:中文、英文。
- (2) 商品展示栏目名称、标题、标签。
- (3) 编辑、删除商品展示栏目。
- (4)新增商品展示栏目。

| 展位名称: |           |
|-------|-----------|
| 展位标题: | Û         |
| 展位图片: | 选择文件未选择文件 |
| 展现数量: |           |
| 商品类型: | (2全部 ▼    |
| 筛选条件  | 全部 ▼      |
| 3     | 保存返回      |

填写展示位名称,标题,图片,数量。

商品类型:栏目关联商品的类型。

筛选条件:商品栏目可贴上筛选的标签:热卖、推荐、新品。

### (4.1) 编辑文章栏目: 打开触屏管理--模板设置--模板管理--编辑文章栏目

| 备 当前位置:站点设置 >> 文章<br>: 中文 ▼ | 栏目管理    |                                                                            |       |
|-----------------------------|---------|----------------------------------------------------------------------------|-------|
| (1) <sub>文章展示位名称</sub>      | 文章展示位标题 | (2) 文章展示位标签                                                                | (3)   |
| news                        | 新闻推荐    | <ew:common_shownews name="news" runat="server"></ew:common_shownews>       | 编辑 删除 |
| 99                          | 99      | <ew:common_shownews name="gg" runat="server"></ew:common_shownews>         | 编辑 删除 |
| hhhhhhhhh                   | 555     | <ew:common_shownews name="hhhhhhhhhh" runat="server"></ew:common_shownews> | 编辑 删除 |
| ( <del>1</del> )<br>新增文章展示位 |         |                                                                            |       |

- (1)选择语言:中文、英文。
- (2) 文章展示栏目名称、标题、标签。
- (3) 编辑、删除文章展示栏目。
- (4)新增文章展示栏目。

| 🔒 当前位置:站点设置 >> 文章栏目管理 |
|-----------------------|
| 展位名称:                 |
| 展位标题:①                |
| 展位图片: 选择文件 未选择文件      |
| 展现数量:                 |
| 文章分类 ② 全部 ▼           |
| 筛选条件: 全部 ▼            |
| ③ 保存 返回               |
|                       |

填写展示位名称,标题,图片,数量。

文章分类:栏目关联文章的类型。

筛选条件:视频栏目可贴上筛选的标签:热卖、推荐、新品。

(5.1) 自定义头/尾区域

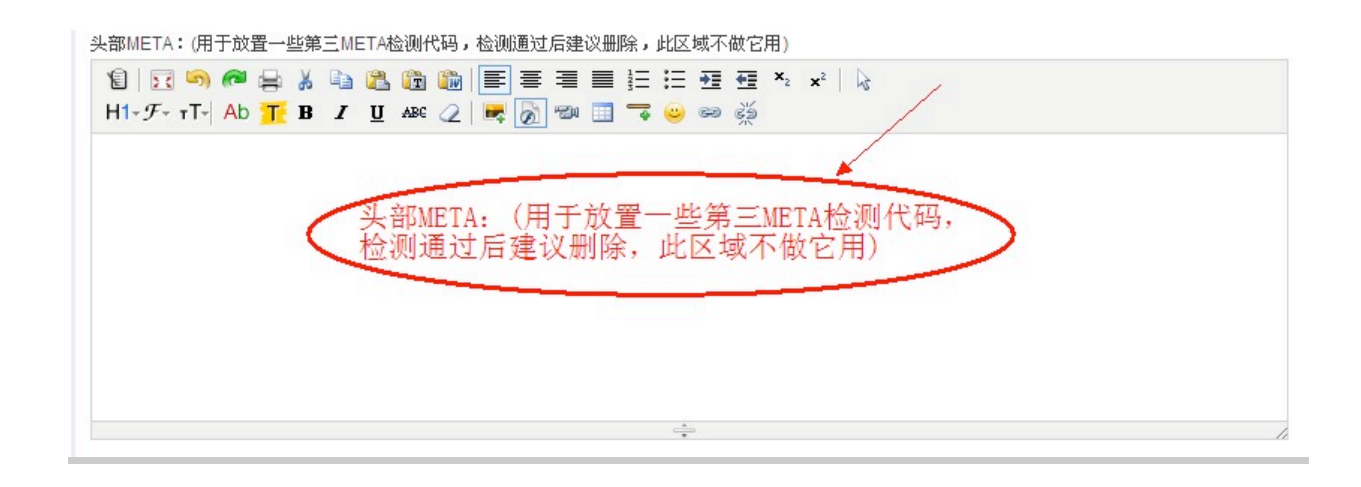

| ≌   <u>≥</u> с → с → н1- <i>F</i> - тT-  Ab | 异 ǎ ⓑ ゐ ⓑ ⓑ []] ] ] [] ] [] ] [] [] [] [] [] [] []                |
|---------------------------------------------|-------------------------------------------------------------------|
| 反权所有京Ⅰ■■遭■■                                 | 1848号京公网安备 1444455455555号 5-1-1-1-1-1-1-1-1-1-1-1-1-1-1-1-1-1-1-1 |
|                                             |                                                                   |
|                                             |                                                                   |
|                                             | 底部自定义: (放置底部,常用于版权说明,统计代码,第三方客服代码)                                |
|                                             |                                                                   |
|                                             |                                                                   |
|                                             |                                                                   |

### 3.5 模板编辑

依次打开站点设置---模板设置---模板编辑

#### 模板编辑设置如下图:

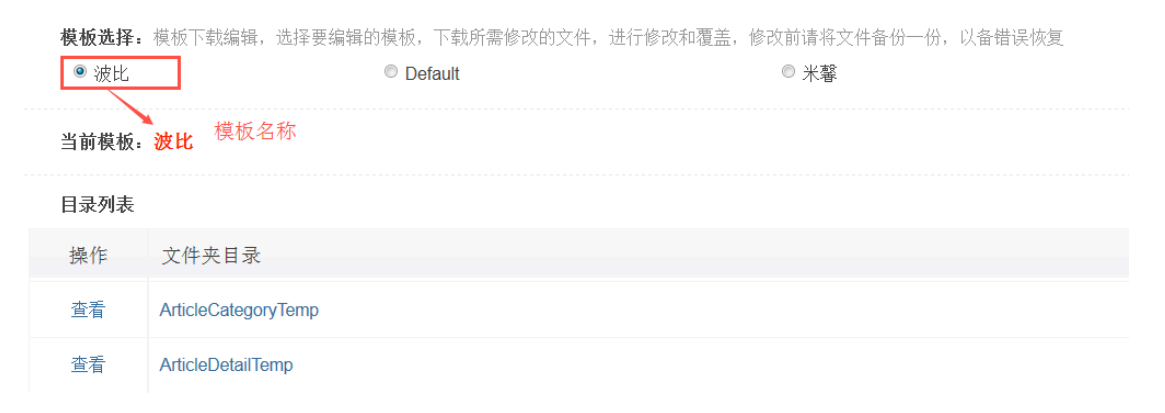

| 文件列表 |                               |               |   |
|------|-------------------------------|---------------|---|
| 操作   | 文件夹目录                         | 上传            |   |
| 下载   | AdvPositions.xml              | 选择文件 未选择文件 上传 | ÷ |
| 下载   | config.xml                    | 选择文件 未选择文件 上传 |   |
| 下载   | default_preview.png           | 选择文件 未选择文件 上传 |   |
| 下裁   | NewsPositions.xml             | 选择文件 未选择文件 上传 |   |
| 下裁   | ProductPositions.xml          | 选择文件未选择文件 上传  | • |
| 下载   | SettingPic.xml                | 选择文件未选择文件 上传  | • |
| 下载   | Skin-CFormListBody.en-us.html | 选择文件 未选择文件 上传 | • |

注意:需要懂 HTML 代码才能改,在修改之前请先备份,以免修改出错可以及时恢复。

## 4.微信设置

### 4.1 微信公众号配置

依次打开触屏管理---微信设置-微信公众账号配置

| 介稿动于建筑  | 话 |
|---------|---|
| 触屏管理    |   |
| 基本设置    | • |
| 基本设置    |   |
| 图片设置    |   |
| 支付设置    | • |
| 支付设置    |   |
| 模板设置    | • |
| 单页分类模板  |   |
| 资讯分类模板  |   |
| 产品分类模板  |   |
| 模板管理    |   |
| 模板编辑    |   |
| 微信设置    | • |
| 微信公众号配置 | • |
| 关键字回复   |   |
| 菜单设置    |   |
| 消息群发    |   |

公众账号基本通讯配置如下图

#### 公众账号信息配置

| 请将URL与TOKEN配置到 微信公众平台下。                             |                     |
|-----------------------------------------------------|---------------------|
| URL : http://shysz.kuaidiangtong.com/m/wx.ashx      | (1)                 |
| Token · E179FEAB4DD29823                            |                     |
|                                                     | -                   |
|                                                     |                     |
| 自定义菜单权限配置                                           |                     |
| 自定义菜单权限配置                                           |                     |
| <mark>自定义菜单权限配置</mark><br>如果您开通了自定义菜单,请将微信公众平台下的App | oId与AppSecret配置在下方。 |
| 自定义菜单权限配置<br>如果您开通了自定义菜单,请将微信公众平台下的App<br>AppId:    | old与AppSecret配置在下方。 |
| 自定义菜单权限配置<br>如果您开通了自定义菜单,请将微信公众平台下的App<br>AppId:    | old与AppSecret配置在下方。 |

一、微信公众账号配置如下图点击成为开发者中心

| 🗘 设置                                      |    |    |      |
|-------------------------------------------|----|----|------|
| 公众号设置                                     |    |    |      |
| 微信认证                                      |    |    |      |
| 安全助手                                      |    |    |      |
| 安全中心                                      |    |    |      |
| 👤 开发者中心                                   |    |    |      |
|                                           |    |    |      |
| 开发者ID                                     |    |    |      |
| 开发者ID<br>AppId<br>AppSecret               | 重要 |    |      |
| 开发者ID<br>AppId<br>AppSecret<br>服务器配置(已启用) | 重要 | 停用 | 修改配置 |

| 开发者中           | ילוינ                                                   |
|----------------|---------------------------------------------------------|
| ( 开发)          | 者中心 / 填写服务器配置                                           |
| 请填写接[<br>填写的UR | 口配置信息,此信息需要你拥有自己的服务器资源。<br>L需要正确响应微信发送的Token验证,请阅读接入指南。 |
| URL            | 必须以http://开头,目前支持80端口。                                  |
| Token          | 必须为英文或数字,长度为3-32字符。                                     |
|                | <mark>必选字段</mark><br>什么是Token?                          |
|                | 提交                                                      |

此处微信公众账号 URL 和 Token 地址和 V 商城必须保持一致

二、需要将 V 商城生成的 URL 与 TOKEN 配置到微信公众平台-开发者模式下。微信公众 账号 URL 和 Token 地址和 V 商城必须保持一致。

### 4.2 关键字回复

依次打开触屏管理---微信设置-关键字回复

| <b>介</b> 移动 云建 4 | 5 |
|------------------|---|
| 触屏管理             |   |
| 基本设置             | Ŧ |
| 基本设置             |   |
| 图片设置             |   |
| 支付设置             | • |
| 支付设置             |   |
| 模板设置             | Ŧ |
| 单页分类模板           |   |
| 资讯分类模板           |   |
| 产品分类模板           |   |
| 模板管理             |   |
| 模板编辑             |   |
| 微信设置             | • |
| 微信公众号配置          |   |
| 关键字回复            |   |
| 菜单设置             |   |
| 消息群发             |   |

| 又争回夏如下怪 |
|---------|
|---------|

| 自定义回复       |              |         |      |        |
|-------------|--------------|---------|------|--------|
| 您可以在此管理好您的問 | 自定义回复。       |         |      |        |
| 添加文本回复      | 添加单图文回复 添加多图 | 文回复 (3) |      |        |
| (1)         | (2)          | (0)     |      |        |
| 关键字         | 回复类型         | (4)     | 回复类型 | 操作 (5) |
| 测试          | [关注时回复]      |         | 文本   | 编辑 删除  |
|             |              |         |      |        |

1、添加文本回复如下图

#### 新增文本回复

| 沃山    |     | *6   | 一合  |
|-------|-----|------|-----|
| rакЛІ | LX- | 4215 | 125 |

| 回复内容: 输入回复内容                             |   |
|------------------------------------------|---|
|                                          |   |
| 回复类型: □ 关键字回复 □ 关注时回复 □ 无匹配回复 选择回复类型     | 7 |
| * 关键字: 输入关键字<br>用户可通过该关键字搜到到这个内容         |   |
| 匹配模式: <sup>●</sup> 模糊匹配<br>◎ 精确匹配 选择匹配模式 |   |
| 保存                                       |   |

2、添加单图文回复如下图

| 图文信息 |                                                                         |
|------|-------------------------------------------------------------------------|
| 标题   | *标 题: 输入标题                                                              |
|      | *封面: 上传越重度 建议尺寸: 360*200                                                |
| 封面图片 | •摘 要: 输入摘要                                                              |
|      |                                                                         |
|      | 自定义链接 设置链接 (可不填,若填写则优先跳转)                                               |
|      | 1월 [고 95] @ 등 볼 44 28. 28 28 29 등 프 프 프 프 프 프 프 프 프 프 프 · · · · · · · · |
|      | 徐》正立由交                                                                  |
|      | 袖八正又內容                                                                  |
|      |                                                                         |

| 回复类型: 🔲 关键字回复 🛙                   | 〕 关注时回复 🔲 无匹配回复 | 选择回复类型 |
|-----------------------------------|-----------------|--------|
| * 关键字: 输入关键                       | 字               |        |
| 四配模式: <sup>●</sup> 模糊匹配<br>○ 精确匹配 | 选择匹配模式          |        |
| 添加                                |                 |        |

3、添加多图文回复如下

| 添加多图文                                 |                                                                                                    |
|---------------------------------------|----------------------------------------------------------------------------------------------------|
| 添加多图文信息                               |                                                                                                    |
| 封面图片                                  | • 标题: 输入标题         • 封面: 上传動面後 建议尺寸: 360°200         • 封面: 上传動面後 建议尺寸: 360°200         • 自定义链接 可不填, 者填写则优先跳转)         • 回 回 响 @ 長 & 国 @ 圖 唇 喜 雪 冒 註 註 理 理 작 ☆   ▶ |
| 点击此处添加另 <mark>一条图文信息</mark><br>预ctail | HI-9- rT Ab                                                                                                    |
| 添加一个图文添加一个图文                          | ÷                                                                                                    |

| 回复类型: 🗌 关键字回复 🗌                                                                                                    | 〕关注时回复 🗌 无匹配回复       | 选择回复类型 |
|----------------------------------------------------------------------------------------------------|----------------------|--------|
| * 关键字: 输入关键:                                                                                                    | <b>字</b><br>字搜到到这个内容 |        |
| 匹配模式: <sup>•</sup> 模糊匹配<br>• 精确匹配                                                                                                    | 选择匹配模式               |        |
| and the second second s |                      |        |

- 4、可以查看关键字、回复类型
- 5、可以对已添加的自定义回复进行编辑和删除的操作

**注意**:关注回复和无匹配回复,不管是文本或者图文只能存在一个。关键字回复添加所填 写的关键字不能重复。

### 4.3 菜单设置

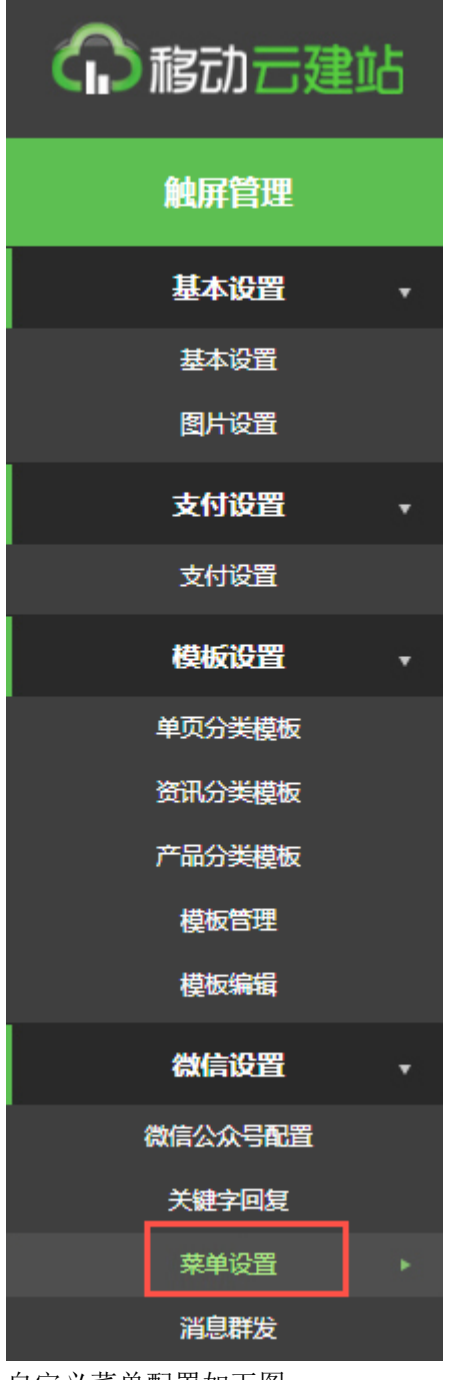

依次打开触屏管理---微信设置-菜单设置

自定义菜单配置如下图
| 自定义菜单配置                                                            |                                                                          |        |                                     |
|--------------------------------------------------------------------|--------------------------------------------------------------------------|--------|-------------------------------------|
| 自定义菜单能够帮助公众号丰富界面,让用户                                               | 更好更快地理解公众号的功能。                                                           |        |                                     |
| 添加主菜单 (1)<br>目前目走义菜单最多包括3个一级菜单。每个<br>微信客户端才会展现出来。建议测试时可以登<br>保在利益信 | 一级票单最多包含5个二级栗单。一级栗单最多4个汉字,二级栗单最多7个汉字,多出关的<br>就取消关注公众账号后再次关注,则可以看到创建后的效果。 | 的部分将会以 | ""代替。请注意,创建自定义原单后,由于做信客户讲读存,需要24小8f |
|                                                                    |                                                                          |        |                                     |
| 菜单名称                                                               | 绑定关键字                                                                    | 排序     | 操作                                  |
| 首页                                                                 |                                                                          | ₹ ≜    | 编辑 删除 添加子菜单 (2)                     |

(1) 添加主菜单

| <b>修改菜单</b><br>修改菜单 |                                                                            |
|---------------------|----------------------------------------------------------------------------|
| 菜单名称:               | <ul> <li></li></ul>                                                        |
| 绑定对象                | <ul> <li>★罐字 ▼</li> <li>选择绑定对象,绑定关键字之后是不能添加下属菜单的</li> <li>Mit ▼</li> </ul> |
|                     | 确定                                                                         |

(2) 添加子菜单

| <b>添加菜单</b><br>添加菜单           |                          |
|-------------------------------|--------------------------|
| 菜单名称:* 输入菜单名称<br>菜单名称不能为空,在1至 | 7个字符之间                   |
| 上级菜单: <sup>首页</sup>           |                          |
| 绑定对象:不绑定 ▼                    | 选择绑定对象,二级菜单必须绑定一个<br>关键字 |
| 确定                            |                          |

1.可以对已添加的菜单进行排序、编辑和删除的操作。

2.目前自定义菜单最多包括 3 个一级菜单,每个一级菜单最多包含 5 个二级菜单。一级菜 单最多 4 个汉字,二级菜单最多 7 个汉字,多出来的部分将会以"…"代替。请注意,创建 自定义菜单后,由于微信客户端缓存,需要 24 小时微信客户端才会展现出来。建议测试时 可以尝试取消关注公众账号后再次关注,则可以看到创建后的效果。 注意事项

<1>添加主菜单,绑定关键字将不能再添加下属菜单。

<2>添加子菜单,必须要绑定一个关键字

### 4.4 消息群发

依次打开触屏管理---微信设置-消息群发

| 介稿动云建站              |
|---------------------|
| 触屏管理                |
| 基本设置                |
| 基本设置                |
| 图片设置                |
| 支付设置    →           |
| 支付设置                |
| 模板设置→               |
| 单页分 <del>类模</del> 板 |
| 资讯分类模板              |
| 产品分类模板              |
| 模板管理                |
| 模板编辑                |
| 微信设置・・              |
| 微信公众号配置             |
| 关键字回复               |
| 菜单设置                |
| 消息群发                |

#### 消息群发如下图所示:

| 群发                                                                                                    |  |
|----------------------------------------------------------------------------------------------------|--|
| 您可以在此管理好您的群发记录。                                                                                                    |  |
| 群发接口发送 1. 对于认证订阅号,群发接口每天可成功调用1次,此次群发可选择发送给全部用户,多于1条的群发将对该用户发送失败; 2. 对于认证服务号用户每月只能接收4条,无论在公众平台网站上,还是使用接口群发,用户每月只能接收4条群发消息,多于4条的群发将对该用户发送失败; 客服接口发送是指在任登时间,主动推送消息给指定过的用户(用户在48小时内有过互动),对话不需要由用户主动发起; [添加文本群发] 添加多圈文群发 添加多圈文群发 (1) (2) (3) |  |

(1) 添加文本群发

| 新檀女本群 | ** |
|-------|----|
| 利伯人少付 | ~  |

| 输入群发内容 |        |
|--------|--------|
|        |        |
|        |        |
|        | 输入群发内容 |

(2) 添加单图文群发

| 示题   | *标题: 输入标题  | <u>v</u>                               |                            |
|------|------------|----------------------------------------|----------------------------|
|      | *封面: 上传蕙匣传 | 建议尺寸:360*200                           |                            |
| 封面图片 | *摘 要: 输入摘  | 要                                      |                            |
|      | 自定义链接。设置链接 | (P/                                    | 「埴,若埴写则优先跳转)               |
|      | 12   Σ 50  | à 🕰 🚱 🍋   ☷ ☶ ☷ ☷<br>《 및 མཕ ⊘    ỗ ☜ ☷ | ∃⊟ ⊞ ∰ ₩₂ ײ   k<br>▼ 🙂 📾 🚎 |
|      | 输入正        | 文内容                                    |                            |
|      |            | <u></u>                                |                            |
|      |            |                                        |                            |

(3) 添加多图文群发

| 多型文信息                         | <ul> <li>◆标题: 输入标题</li> </ul>                                                                                                    |
|-------------------------------|----------------------------------------------------------------------------------------------------|
| 封面图片                          |                                                                                                    |
| 摘要<br>「聽」 点击此处添加另一条图文信<br>預款問 | 1     1     1     1     1     1     1     1     1     1     1     1     1     1     1     1     1     1     1     1     1     1     1     1     1     1     1     1     1     1     1     1     1     1     1     1     1     1     1     1     1     1     1     1     1     1     1     1     1     1     1     1     1     1     1     1     1     1     1     1     1     1     1     1     1     1     1     1     1     1     1     1     1     1     1     1     1     1     1     1     1     1     1     1     1     1     1     1     1     1     1     1     1     1     1     1     1     1     1     1     1     1     1     1     1     1     1     1     1     1     1     1     1     1     1     1     1     1     1     1     1     1     1     1     1     1     1     1     1     1     1     1     1     1     1     1< |
| 医肺一个肉文 添加一个                   |                                                                                                    |
|                               |                                                                                                    |
|                               |                                                                                                    |

**群发接口发送** 客服接口发送 选择接口发送

注意事项:

添加多图文

群发接口发送

1、对于认证订阅号,群发接口每天可成功调用1次,此次群发可选择发送给全部用户,多于1条的群发将对该用户发送失败;

2、对于认证服务号用户每月只能接收4条,无论在公众平台网站上,还是使用接口群发, 用户每月只能接收4条群发消息,多于4条的群发将对该用户发送失败;

客服接口发送

1、客服接口发送是指在任意时间,主动推送消息给指定过的用户(用户在48小时内有过互动),对话不需要由用户主动发起;

# 八:系统工具

### 1.系统工具

1.1 网站统计

依次打开系统工具--网站统计---点击开启统计

| 系统工具      | 備 当前位置:系统工具 >> CNZZ |
|-----------|---------------------|
| 系统工具      | <b>开启统计</b>         |
| 网站统计      |                     |
| 数据库备份     |                     |
| SiteMap生成 |                     |
| 图库管理      |                     |
| 图库分类      |                     |
| 上传图片      |                     |
| 图片管理      |                     |
|           |                     |

访问统计内置了中国站长联盟(CNZZ)站长统计功能,您只需要点击开启统计功能即可开始使用专业强大的站长统计。

网站流量开启后显示如下图

|           | aidi 👻               | 全站分析         |            |          |          |            |
|-----------|----------------------|--------------|------------|----------|----------|------------|
| 网站概况      | 网站概况(2016            | -01-06) 🕐    |            |          |          | 读不⊌        |
| 流量分析      | <del>战计开</del> 通日期:2 | 016-01-06    |            |          |          | 查看Alexa排名创 |
| 趋势分析      |                      | 浏览次数(PV)     | 独立访客(UV)   | IP       | 新独立访客    | 访问次数       |
| 对比分析      | 今日                   | 0            | 0          | 0        | 0        |            |
| 当前在结      | 昨日                   | 0            | 0          | 0        | 0        |            |
|           | 今日预计                 | -            | -          | -        |          |            |
| 访问明知知     | 昨日此时                 | 0            | 0          | 0        | 0        |            |
| 来源分析      | 90日平均                | -            | -          | -        | -        |            |
| 来源分类      | 历史最高                 | -            | -          | -        | -        |            |
| 抑素引擎      | 1733CH8(16)          | (-)          | (-)        | (-)      | (-)      |            |
| 1£.87.717 | 历史累计                 | -            | -          | -        | -        |            |
| 搜索词       |                      |              |            |          |          |            |
| 最近搜索      | <u>ي</u>             | 邹日回头访客(占比) 🕐 | 访客平均访问频度 🕐 | 平均访问时长 ? | 平均访问深度 🕐 | 人均浏览了      |
| New SEO推荐 | 今日                   | 0(-)         | -          | -        | -        |            |
|           | P/E El               | 0(-)         | -          |          | _        |            |

(1) 点击"关闭统计"即可关闭网站统计功能

### 1.2 数据库备份

依次打开系统工具---数据库备份--点击备份数据库

| 系统工具                    | ▲ 当前位置:系统工具 >> 备份数据库         |
|-------------------------|------------------------------|
| 21/:40-T- <del>24</del> | 备份数据库 占击 冬 公 粉 据 底 粉 据 和 结 构 |
| 系统工具                    |                              |
| 网站统计                    |                              |
| 数据库备份                   |                              |
| SiteMap生成               |                              |
| 图库管理                    |                              |
| 图库分类                    |                              |
| 上传图片                    |                              |
| 图片管理                    |                              |
|                         |                              |

点击"备份数据库",可备份所有的数据库数据与结构,备份过程中请勿进行其他页面操作, 如果服务器权限不够或者数据库和网站程序不在同一台服务器将无法备份成功。

## 1.3SiteMap 生成

依次打开系统工具---SiteMap 生成---点击生成 SiteMap

| 系统工具      | ♣ 当前位置:系统工具 >> SiteMap生成       |
|-----------|--------------------------------|
| 系统工具      | 点击重新生成SiteMap文件:<br>牛成 SiteMap |
| 网站统计      |                                |
| 数据库备份     |                                |
| SiteMap生成 |                                |
| 图库管理      | •                              |
| 图库分类      |                                |
| 上传图片      |                                |
| 图片管理      |                                |
|           |                                |

### 2.图库管理

#### 2.1 图库分类

依次打开【系统工具】----【图库分类】

| <b>介</b> 移动 云建站 |        |   |
|-----------------|--------|---|
| ž               | 統工具    |   |
| Ţ               | 統工具    | Ŧ |
| I               | 网站统计   |   |
| 뿣               | 湖库备份   |   |
| Sit             | eMap生成 | × |
|                 | 國库管理   | • |
|                 | 图库分类   |   |
|                 | 上传图片   |   |
|                 | 图片管理   |   |

#### 图库分类页面显示如下图:

|      | ID        | (1) | 分类名称 | 排序 (3) 操作 |
|------|-----------|-----|------|-----------|
|      | 1         |     | 衣服   | ⇒ 🚖 删除    |
| 修改   | (4)       |     |      | (2)       |
| 分类名称 | ۶:<br>(5) |     |      |           |
|      |           |     |      |           |

- (1) 图库分类名称。
- (2) 手动调整图库分类的顺序。
- (3) 对图库分类进行删除操作
- (4) 修改图库分类名称,在图库分类页面直接修改分类名称,点击修改即可。

| ID    | 分类名称 |
|-------|------|
| 1     | 衣服   |
| 修改    |      |
| 分类名称: |      |
| 新増    |      |

(5)新增分类,在分类名称框中输入分类名称,点击新增即可。

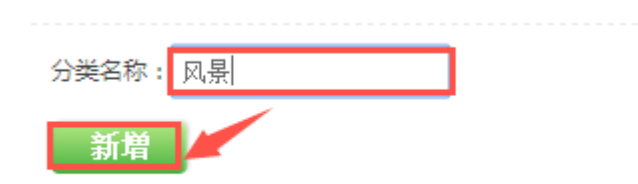

### 2.2 上传图片

依次打开【站点设置】---【上传图片】

| 命移动于建站    |   |
|-----------|---|
| 系统工具      |   |
| 系统工具      | • |
| 网站统计      |   |
| 数据库备份     |   |
| SiteMap生成 |   |
| 图库管理      | • |
| 图库分类      | × |
| 上传图片      | × |
| 图片管理      |   |

#### 上传图片设置如下图:

| 上传分类 默认分类 【1)  |        |                                                          |
|----------------|--------|----------------------------------------------------------|
| 选择文件 未选择文件 (2) | 添加 (3) | <mark>撮示:</mark><br>1.您一次最多可以上传10张图片。<br>2.语勿要每年经同一个图片文件 |
| 确定上传           |        | 3.图片文件的大小建议控制在500KB以内,图片太大会影响网站打开速度                      |

- (1) 选择图片所属分类。
- (2)选择上传的图片。
- (3) 添加多张图片同时上传。

上传图片注意:

- 1、一次最多上传10张图片。
- 2、请勿重复选择同一个图片文件。
- 3、图片文件的大小建议控制在 500KB 以内,图片太大会影响网站打开速